Carr Instructional Design Client Redacted

Oracle Basic Navigation Student Training Guide using the UPK Authoring tool

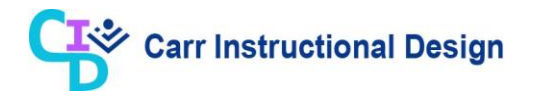

### **Table of Contents**

| Overview and Scope of CLM - Miscellaneous Obligations Training | 3  |
|----------------------------------------------------------------|----|
| Lesson 1: Establishing User Preferences                        | 5  |
| 1.1 Establishing User Preferences                              | 5  |
| 1.2 Creating Vacation Rules                                    | 15 |
| 1.3 Deleting Vacation Rules                                    | 28 |
| Lesson 2: Demand Workbench                                     | 33 |
| 2.1 Demand Workbench Overview                                  | 33 |
| 2.2 Using Saved Searches on the Demand Workbench Page          | 33 |
| 2.3 Personalizing Saved Searches on the Demand Workbench Page  | 42 |
| 2.4 Performing Searches on the Demand Workbench Page           |    |
| 2.5 Returning Requisition Lines to the Requester               | 63 |
| Lesson 3: Workload Assignments                                 | 67 |
| 3.1 Searching for Workload Assignments                         | 67 |
| 3.2 Completing Workload Assignments                            |    |

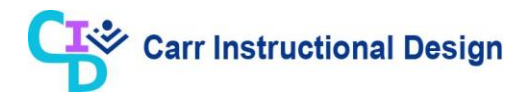

### Overview and Scope of CLM - Miscellaneous Obligations Training

### **Overview:**

Users responsible for managing Miscellaneous Obligation activities utilize the Oracle Contract Lifecycle Management (CLM) module. A Miscellaneous Obligation is not a procurement action and does not require a contract. However, they need other supporting documents to authorize the obligations of funds (i.e. 1164, SF-182, Training Request, SF-1034, etc.). This Training Guide focuses on the entire contract life-cycle management functional processes for Miscellaneous Obligations. This end-to-end lifecycle for Procure to Pay (P2P) transactions in APPLICATION includes requesting, tracking, procuring, receiving, and paying for goods or services in support of CLIENT's mission. This Training Guide focuses on the use of Miscellaneous Obligations as a procurement mechanism.

The CLM module is a fully integrated procurement system designed to meet the needs of federal agencies. CLM allows the user to record procurement transactions from the creation of an Acquisition Plan Summary (APS) through contract closeout. The integrated solution streamlines the procurement process.

During this course, CLIENT CLM users will learn how to complete activities for Miscellaneous Obligations associated with the following functions and functional areas:

- Demand Workbench
- Workload Assignments and Milestones
- Miscellaneous Obligations

#### **Demand Work Bench:**

The Demand Workbench tab of the Buyer Work Center identifies Purchase Requisition/Amendment Lines and Post Award Requests (PARs) that have yet to be sourced or awarded. The Demand Workbench serves as the starting point for contracting personnel to fulfill the requests submitted by a Requester. From within the Demand Workbench, contracting personnel can review the Requisition Lines to ensure the Requisition package is complete and elect to return the Requisition to the requester in the case where additional information is needed.

Once the Requisition package is determined complete, contracting personnel can create Workload Assignments, initiate Awards, and add funding from Requisition Lines to existing draft Awards/Modifications.

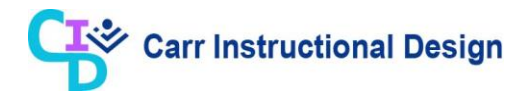

#### CLM Awards:

CLM provides the ability to create and manage Miscellaneous Obligation Awards as part of the procurement process. The Awards are contractual vehicles put in place between the government and a Supplier for the purpose of procuring goods or services. There are multiple ways within the application to initiate an Award. Each Award contains:

- Header level information that pertains to the Award as a whole
- Line level information to include specific information about the items/services being procured
- Shipping and accounting data

#### Oracle Roles and Responsibilities:

This Training Guide addresses functions performed by users with the following CLIENT Organization Roles and Oracle Responsibilities:

| System Role                                 | Role Description                                                                                                    | System Responsibilities                     |
|---------------------------------------------|----------------------------------------------------------------------------------------------------|---------------------------------------------|
| P& C CLIENT Contracting<br>Specialist (KS)  | Users with this role will be able to create<br>solicitations, solicitation amendments,<br>awards, and modifications, including<br>creating FPDS-NG records, and perform<br>close outs. Users with this role will not be<br>approving awards and modifications.                                                                                                    | CLIENT Contracting Specialist<br>(KS)       |
| CLIENT Miscellaneous<br>Obligation Preparer | The Miscellaneous Obligation Preparer Role<br>allows users with this responsibility to<br>perform all activities of the miscellaneous<br>obligation preparer. They cannot approve as<br>they do not have a system warrant. Users<br>with this responsibility enter obligations<br>(including miscellaneous obligations,<br>reimbursable interagency agreements, and<br>leases doc styles), but does not<br>approve. They cannot view/create<br>solicitations in CLM and cannot view/record<br>select offers in CLM. | CLIENT Miscellaneous<br>Obligation Preparer |
| CLIENT Miscellaneous<br>Obligation Approver | The Miscellaneous Obligation Approver Role<br>allows users to obtain funds on behalf of the<br>government. This responsibility authorizes<br>user to view, create, approve, and print<br>obligation documents (including<br>miscellaneous obligations, reimbursable<br>interagency agreements, and leases) in the<br>financial system. Users with this<br>responsibility have a system warrant and<br>approve the obligation document. They                                                                         | CLIENT Miscellaneous<br>Obligation Approver |

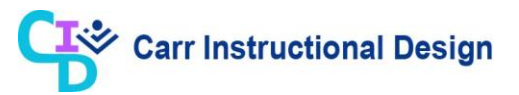

| System Role       | Role Description                                                                                  | System Responsibilities |
|-------------------|---------------------------------------------------------------------------------------------------|-------------------------|
|                   | cannot view/create solicitations in CLM and<br>cannot view/record have selected offers in<br>CLM. |                         |
| CLIENT BI Inquiry | Allows all users to run / view Oracle<br>Business Intelligence (OBIEE) reports                    | CLIENT BI Inquiry       |

**Note**: The data values utilized in the functional processes (scenarios) included in this Training Guide are for **<u>illustration purposes only</u>**. Utilize actual data values when performing these functions in the Production environment.

### Lesson 1: Establishing User Preferences

### 1.1 Establishing User Preferences

This overview lesson will demonstrate the steps to view and manage your user preferences via the **Settings** icon after navigating to the **Demand Workbench**.

**Objective**: In this lesson, the Miscellaneous Obligations user will learn the steps required to define their user preferences.

**Scenario**: You are a Miscellaneous Obligations user within the Organization and want to define your user preferences to minimize future data entry for data elements (Office and Contact defaults) that are consistently the same.

| ★ 🌼 🛔 Logged in As UCGMISCO                                                              | BSTRAIN01 🥎            | ሳ                                                                                                    | ^                                                                                                    |
|------------------------------------------------------------------------------------------|------------------------|----------------------------------------------------------------------------------------------------|----------------------------------------------------------------------------------------------------|
| Go Search Results Display Preference Standard V                                          |                        |                                                                                                    |                                                                                                    |
|                                                                                          |                        |                                                                                                    |                                                                                                    |
| Worklist                                                                                 |                        |                                                                                                    |                                                                                                    |
| Field List       \$\$\$ \$\$\$\$ \$\$\$\$ \$\$\$\$\$\$\$\$\$\$\$\$\$\$\$\$\$\$\$\$\$\$\$ |                        |                                                                                                    |                                                                                                    |
|                                                                                          | Logent in AL LOCANSCOL | Image: Constraint of the constraint of the constr | Image: Construction of the second second |

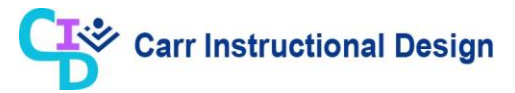

| Step | Action                                                                                                    |
|------|----------------------------------------------------------------------------------------------------|
| 1.   | This lesson begins at the APPLICATION Home Page.                                                                                                    |
|      | Refer to the APPLICATION Navigation Course (Understanding the Oracle Home<br>Page and Accessing the Oracle Financial Applications topic 2.1) for detailed<br>steps on how to navigate to this page. |

|                                       |                                                                       | *                        | ٩         | <b>≜</b> <sup>0</sup> | Log | ged In As UCGMISCOBSTRAIN01 | ? | ሳ | ^ |
|---------------------------------------|-----------------------------------------------------------------------|--------------------------|-----------|-----------------------|-----|-----------------------------|---|---|---|
| Enterprise Search Contract Documents  | Go                                                                    | Search Results Display P | reference | Standard              | ~   |                             |   |   | 1 |
| Home                                  |                                                                       |                          |           |                       |     |                             |   |   |   |
| Navigator                             | Worklist                                                              |                          |           |                       |     |                             |   |   |   |
| Personalize                           | Ful                                                                   | II List                  |           |                       |     |                             |   |   |   |
| UCG Miscellaneous Obligation Approver |                                                                       | 1.0                      |           |                       |     |                             |   |   |   |
| UCG Miscellaneous Obligation Preparer | There are no notifications in this view.                              | t Due                    |           |                       |     |                             |   |   |   |
|                                       | <b>STIP</b> Vacation Rules - Redirect or auto-respond to notification | ions.                    |           |                       |     |                             |   |   |   |
|                                       |                                                                       |                          |           |                       |     |                             |   |   |   |
|                                       |                                                                       |                          |           |                       |     |                             |   |   |   |
|                                       |                                                                       |                          |           |                       |     |                             |   |   |   |
|                                       |                                                                       |                          |           |                       |     |                             |   |   |   |
|                                       |                                                                       |                          |           |                       |     |                             |   |   |   |
|                                       |                                                                       |                          |           |                       |     |                             |   |   |   |
|                                       |                                                                       |                          |           |                       |     |                             |   |   |   |
|                                       |                                                                       |                          |           |                       |     |                             |   |   |   |
|                                       |                                                                       |                          |           |                       |     |                             |   |   |   |
|                                       |                                                                       |                          |           |                       |     |                             |   |   |   |
|                                       |                                                                       |                          |           |                       |     |                             |   |   |   |
|                                       |                                                                       |                          |           |                       |     |                             |   |   | ~ |

| Step | Action                                                                                                    |
|------|----------------------------------------------------------------------------------------------------|
| 2.   | After logging into the application, the <b>Oracle Home Page</b> displays and the user must select the applicable responsibility. |
|      | For this scenario, utilize the CLIENT Miscellaneous Obligation Preparer link.                                                    |
|      | UCG Miscellaneous Obligation Approver                                                                                            |
|      | UCG Miscellaneous Obligation Preparer                                                                                            |

| RACLE <sup>®</sup> E-Business Suite - EBSITRN2 |                                                      |              |                  | ★          | ø         | <b>1</b> 0 |   | Logged In As UCGMISCOBSTRAIN01 | ? | ሳ |
|------------------------------------------------|------------------------------------------------------|--------------|------------------|------------|-----------|------------|---|--------------------------------|---|---|
| terprise Search Contract Documents             |                                                      | Go           | Search Results E | )isplay Pı | reference | Standard   | ~ |                                |   |   |
| ome                                            |                                                      |              |                  |            |           |            |   |                                |   |   |
| Navigator                                      | Worklist                                             |              |                  |            |           |            |   |                                |   |   |
| Personalize                                    |                                                      | Full         | List             |            |           |            |   |                                |   |   |
|                                                | From Typ<br>There are no notifications in this view. | Subject Sent | Due<br>ons.      |            |           |            |   |                                |   |   |
|                                                |                                                      |              |                  |            |           |            |   |                                |   |   |

| Step | Action                                   |
|------|------------------------------------------|
| 3.   | Click the <b>Buyer Work Center</b> link. |
|      | Attachments                              |
|      | Buyer Work Center                        |
|      | Awards                                   |

| ORACLE <sup>®</sup> E-Business Suite - EBSITRN2                 | *                                                                             | ٢          | ↓ <sup>0</sup> ∣ | Logged In As UCGMISCOBSTRAIN01 | ? | ባ | ^  |
|-----------------------------------------------------------------|-------------------------------------------------------------------------------|------------|------------------|--------------------------------|---|---|----|
| Enterprise Search Contract Documents                            | Go Search Results Display P                                                   | Preference | Standard 🔽       |                                |   |   |    |
| Home                                                            |                                                                               |            |                  |                                |   |   |    |
| Navigator                                                       | Worklist                                                                      |            |                  |                                |   |   |    |
| Personalize                                                     | Full List                                                                     |            |                  |                                |   |   |    |
| UCG Miscellaneous Obligation Approver                           | ∭ 2 5 \$ \$ ₹ ■<br>From Type Subject Sent Due                                 |            |                  |                                |   |   |    |
| LCG Miscellaneous Obligation Preparer     Notifications Summary | There are no notifications in this view.                                      |            |                  |                                |   |   |    |
| Item Search                                                     | <b>TIP</b> <u>Vacation Rules</u> - Redirect or auto-respond to notifications. |            |                  |                                |   |   |    |
| Supplier Summary                                                |                                                                               |            |                  |                                |   |   |    |
| Requests                                                        |                                                                               |            |                  |                                |   |   |    |
| Umbrella Programs                                               |                                                                               |            |                  |                                |   |   |    |
| Personal Profiles                                               |                                                                               |            |                  |                                |   |   |    |
| 28 Attachments                                                  |                                                                               |            |                  |                                |   |   |    |
| a 🖿 Buyer Work Center                                           |                                                                               |            |                  |                                |   |   |    |
| Demand Workbench                                                |                                                                               |            |                  |                                |   |   |    |
| Workload Assignments                                            |                                                                               |            |                  |                                |   |   |    |
| Awards                                                          |                                                                               |            |                  |                                |   |   |    |
| Suppliers                                                       |                                                                               |            |                  |                                |   |   |    |
| Contract File                                                   |                                                                               |            |                  |                                |   |   |    |
| Protests                                                        |                                                                               |            |                  |                                |   |   |    |
| Awards                                                          |                                                                               |            |                  |                                |   |   |    |
| Management                                                      |                                                                               |            |                  |                                |   |   |    |
| Accounting                                                      |                                                                               |            |                  |                                |   |   |    |
| Reports                                                         |                                                                               |            |                  |                                |   |   | Ι. |

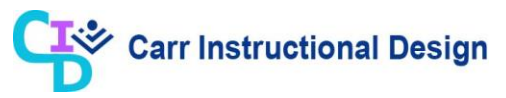

| Step | Action                                  |
|------|-----------------------------------------|
| 4.   | Click the <b>Demand Workbench</b> link. |
|      | A 🛅 Buyer Work Center                   |
|      | Demand Workbench                        |
|      | Workload Assignments                    |

| Saved Search       Mrsquisitions       Connect Split       Save Split       Connect Split       Save Split       Connect Split       Connect Split       Conne       Co              | r<br>d [v<br>anization <sub>3</sub> Q<br>0 |
|----------------------------------------------------------------------------------------------------|--------------------------------------------|
| Saved Search         My Requisitions         Co         Personalize           0         00         Return         Morto-Saved Assignment         Cancel Split         Save Split         Cancel Split         Saved Split         Cancel Split         Saved Split         Saved Split         Cancel Split         Saved Split         Cancel Split         Saved Split         Saved Split         Saved Split         Saved Split         Saved Split         Saved Split         Saved Split         Saved Split         Saved Split         Saved Split         Saved Split |                                            |
| OUC         Requisition         Info         Remulab IOV Line         Ory Price Currency         Need-<br>By         Assignment Source Options         Actions           UCG         PR-19-UCG-0011.0001         Immode<br>test         Imode         Imode         Imode         Imode         Actions         Actions           UCG         PR-19-UCG-0011.0001         Immode         Imode         Imode                                                                                                    |                                            |
| ucc →       PR-19-ucc-0011,0001       □       mode test       100       ucc →       PR-19-ucc-0010,0001       □       mode test       100       ucc →       PR-19-ucc-0010,0001       □       mode test       100       ucc →       100       ucc →       100       ucc →       PR-19-ucc-0010,0001       □       mode test       100       ucc →       100       ucc →       100       ucc →       100       ucc →       100       ucc →       100       ucc →       100       ucc →       100       ucc →       100       ucc →       100       ucc →       100       100       100       100       100       100       100       100       100       100       100       100       100       100       100       100       100       100       100       100       100       100       100       100       100       100       100       100       100       100       100       100       100       100       100       100       100       100       100       100       100       100       100       100       100       100       100       100       100       100       100       100       100       100       100       100       100       10                                                                                                    |                                            |
| u cs       ◆       PR-19-UCS-0010,0001       □       smoke      <                                                                                                    |                                            |
| ucs         ⇒         PR-19-UCG-0009,0001         □         smoke         x <         100         USD         27.000<br>200000000000000000000000000000000                                                                                                    |                                            |
| UCG ⇔ PR-19-UCG-0001, 0001 □ test 34 € 1 10 USD 02/19 0000 0009 RF.19-UCG-0009 0009 0009                                                                                                    |                                            |
|                                                                                                    |                                            |
|                                                                                                    |                                            |

| Step | Action                                                   |  |  |  |  |  |  |  |
|------|----------------------------------------------------------|--|--|--|--|--|--|--|
| 5.   | The <b>Demand Workbench</b> page displays.               |  |  |  |  |  |  |  |
|      | Use the <b>Settings</b> icon to navigate to Preferences. |  |  |  |  |  |  |  |
|      | Click the <b>Settings</b> (Gear) icon.                   |  |  |  |  |  |  |  |
|      |                                                          |  |  |  |  |  |  |  |

| ≡        |                | 2A)    | CLE' F     | Purchasing       |                |               |                             |        |       |              |                             |                    | â      | *                   | Preference | Logged In As UCGMISCOBSTI | raino1 🕛   |
|----------|----------------|--------|------------|------------------|----------------|---------------|-----------------------------|--------|-------|--------------|-----------------------------|--------------------|--------|---------------------|------------|---------------------------|------------|
| Demar    | nd Worl        | kben   | ch Assig   | nments Awa       | ards IDV       | s Delivera    | bles Negotiations Suppliers | Cont   | act A | dministratio | n                           |                    |        |                     | 1          |                           |            |
| Requ     | isitions       | s/MIP  | R Others   | Summary          | Amend          | ments Po      | ost Award Requests MIPR O   | wn     |       |              |                             |                    |        |                     |            |                           |            |
| Der      | nand           | w      | orkhen     | ch               |                |               |                             |        |       |              |                             |                    |        |                     |            | Document Builder          |            |
| * Inc    | Type New Award |        |            |                  |                |               |                             |        |       |              |                             |                    |        |                     |            |                           |            |
| <b>.</b> |                |        |            |                  |                |               |                             |        |       |              |                             |                    |        |                     |            | * OU UCG Organization 🔟 Q |            |
| Jav      | eu se          | arc    | lies       |                  |                |               |                             |        |       |              |                             |                    |        |                     | Search     | Hambor of Enroy V         |            |
| Sav      | red Sea        | irch   | My Requis  | sitions          |                | <b>v</b>      | Go Personalize              |        | _     |              |                             |                    |        |                     |            |                           |            |
| Sele     | ct Requ        | iests  | Add        | Return W         | orkload As     | signment      |                             |        | ~     | Go           | Cancel Spl<br>Need-         | t Save Spli        | t I 🂢  | 2                   |            |                           |            |
| ш        | 00 △           | -      | Requisiti  | on 🛆             | Info 🛆         | Item/Job      | IDV Line                    | Qty Pi | ice ( | urrency 4    | By                          | Assignment         | Source | Options $	riangleq$ | Actions    |                           |            |
|          | UCG            | •      | PR-19-U0   | G-0011, 000      |                | smoke<br>test | Q,                          |        | 100 L | ISD          | 02-NOV-<br>2019<br>00:00:00 | PR-19-UCG-<br>0009 |        |                     | R 🗉        |                           |            |
|          | UCG            | ⇒      | PR-19-U0   | G-0010, 000      |                | smoke<br>test | ي <i>و</i>                  |        | 100 L | ISD          | 02-Nov-<br>2019<br>00:00:00 | PR-19-UCG-<br>0009 |        |                     | K 🗉        |                           |            |
|          | UCG            | ⇒      | PR-19-U0   | G-0009, 000      |                | smoke<br>test | <u>ا</u> م                  |        | 100 L | ISD          | 02-Nov-<br>2019<br>00:00:00 | PR-19-UCG-<br>0009 |        |                     | r: = (1    |                           |            |
|          | UCG            | •      | PR-19-U0   | G-0001, 0001     |                | test          | <u>ا</u> لا                 | 1      | 10 L  | ISD          | 02-Nov-<br>2019<br>00:00:00 | PR-19-UCG-<br>0009 |        |                     | r e i      |                           |            |
|          |                |        |            |                  |                |               |                             |        |       |              |                             |                    |        |                     |            |                           |            |
|          |                |        |            |                  |                |               |                             |        |       |              |                             |                    |        |                     |            |                           |            |
|          |                |        |            |                  |                |               |                             |        |       |              |                             |                    |        |                     |            |                           |            |
|          |                |        |            |                  |                |               |                             |        |       |              |                             |                    |        |                     |            |                           |            |
|          |                |        |            |                  |                |               |                             |        |       |              |                             |                    |        |                     |            |                           |            |
|          |                |        |            |                  |                |               |                             |        |       |              |                             |                    |        |                     |            |                           |            |
| pyrigh   | t (c) 199      | 98, 20 | 17, Oracle | and/or its affil | iates. All rig | ghts reserve  | 1                           |        |       |              |                             |                    |        |                     |            | Priv                      | acy Statem |

| Step | Action                             |
|------|------------------------------------|
| 6.   | Click the <b>Preferences</b> link. |
|      | Preferences                        |

|                                                           | chasing 💦 🛧 🍁 Logged in As UCGMISCOBSTRAINO1 🍞 🔱                                                                                                    |
|-----------------------------------------------------------|----------------------------------------------------------------------------------------------------|
| Demand Workbench Assignmen                                | ts Awards IDVs Deliverables Negotiations Suppliers Contract Administration                                                                                                    |
| General                                                   | General Preferences Cancel Reset to Default Apply                                                                                                    |
| Display Preferences                                       | Languages                                                                                                    |
| -<br>Application<br>Catalog Preferences                   | Current Session Language American English 🔍 🕦<br>Default Application Language American English 💌 🕦<br>Accessibility                                                                                                    |
| Purchasing CLM Defaults                                   | Accessibility Features None 🔽 🗊                                                                                                    |
| Application<br>Catalog Preferences<br>Purchasing Defaults | Home Page Style Framework Tree V j)<br>Page Header Display Style Icons Only V<br>Top-level Menu Display Style ILinis Only V j)<br>Access Kevs                                                                                                    |
|                                                           | Disable Access Keys TIP Select this check box to disable access keys in all accessibility modes.  Regional                                                                                                    |
|                                                           | Territory United States  Date Format d3-MMM-Myry (14-Dec-2019)  Timezone (1407 - 500 Eastern Time  Number Format 10,000 00  Currency  Currency  Cu |
|                                                           | Known As Old Password                                                                                                    |

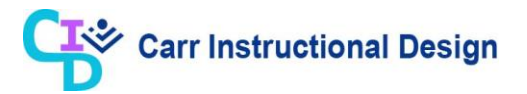

| Step | Action                                                                                                    |  |  |  |  |  |  |  |  |
|------|----------------------------------------------------------------------------------------------------|--|--|--|--|--|--|--|--|
| 7.   | The <b>General Preferences</b> page displays.                                                                                                    |  |  |  |  |  |  |  |  |
|      | Refer to the APPLICATION Navigation Course (Understanding Roles and<br>Responsibilities topic 7.3) for detailed steps on how to update General<br>Preferences on this page. |  |  |  |  |  |  |  |  |
| 8.   | For this scenario, use the <b>Purchasing CLM Defaults</b> feature to update user preferences.                                                                               |  |  |  |  |  |  |  |  |
|      | Click the Purchasing CLM Defaults link.                                                                                                    |  |  |  |  |  |  |  |  |
|      | Catalog Preferences                                                                                                    |  |  |  |  |  |  |  |  |
|      | Purchasing CLM Defaults                                                                                                    |  |  |  |  |  |  |  |  |

|                                       | hasing                                 |                           |                         | Â | * | ٥ | <b>↓</b> <sup>1</sup> | Logged In As UCGMISCOBSTRAIN01 | ?       | ወ         |
|---------------------------------------|----------------------------------------|---------------------------|-------------------------|---|---|---|-----------------------|--------------------------------|---------|-----------|
| Demand Workbench Assignments          | s Awards IDVs Deliverabl               | es Negotiations Suppliers | Contract Administration |   |   |   |                       |                                |         |           |
| General                               | Offices and Contac                     | t Defaults                |                         |   |   |   |                       | C                              | anceļ   | Apply     |
| Display Preferences                   | Offices and Contact I                  | Defaults                  |                         |   |   |   |                       |                                |         |           |
| Application                           | 💢 22 🕞 🕸 🗸 🖩                           |                           |                         |   |   |   |                       |                                |         |           |
| Catalog Preferences                   | Office Type                            | Location                  | Contact                 |   |   |   |                       |                                |         |           |
| Durch select CLM Defaults             | COR Office                             | <u>ы</u> Q                | _⊥ Q                    |   |   |   |                       |                                |         |           |
| Purchasing CLW Defaults               | Invoice Office                         | <u>ы</u> Ф.               | _⊔ Q                    |   |   |   |                       |                                |         |           |
| Application                           | Issuing Office                         | 31 Q                      | <sup>21</sup> ď         |   |   |   |                       |                                |         |           |
| Аррісацої                             | Payment Office                         | ي                         | <u>م</u> الا            |   |   |   |                       |                                |         |           |
| Catalog Preferences                   | Property Administration Office         | <u>ا</u> م                | Q,                      |   |   |   |                       |                                |         |           |
| Purchasing Defaults                   | Requesting Office                      | <u>ы</u> Q                | J Q                     |   |   |   |                       |                                |         |           |
| Purchasing CLM Defaults               | SBA Office                             | <u>ы</u> Q                | J Q                     |   |   |   |                       |                                |         |           |
|                                       | Administration Office                  | Q                         | Q                       |   |   |   |                       |                                |         |           |
|                                       | Contracting Officer                    |                           |                         | ī |   |   |                       |                                |         |           |
|                                       | Contracting Officer                    | <u>⇒</u> Q                |                         |   |   |   |                       |                                |         |           |
|                                       |                                        |                           |                         |   |   |   |                       |                                |         |           |
|                                       |                                        |                           |                         |   |   |   |                       |                                |         |           |
|                                       |                                        |                           |                         |   |   |   |                       |                                |         |           |
|                                       |                                        |                           |                         |   |   |   |                       |                                |         |           |
|                                       |                                        |                           |                         |   |   |   |                       |                                |         |           |
|                                       |                                        |                           |                         |   |   |   |                       |                                |         |           |
| Copyright (c) 1998, 2017, Oracle and/ | or its affiliates. All rights reserved | 1.                        |                         |   |   |   |                       |                                | Privacy | Statement |

| Step | Action                                                                                                    |  |  |  |  |  |  |  |
|------|----------------------------------------------------------------------------------------------------|--|--|--|--|--|--|--|
| 9.   | The Offices and Contact Defaults page displays.                                                                                                    |  |  |  |  |  |  |  |
|      | The Page consists of:                                                                                                    |  |  |  |  |  |  |  |
|      | • <b>Offices and Contract Defaults</b> : Use this section to enter the commonly used office locations and contact information when creating documents                  |  |  |  |  |  |  |  |
|      | <ul> <li>Contracting Officer: Use this field to enter the commonly used Contracting</li> <li>Officer: Use this field to enter the commonly used Contracting</li> </ul> |  |  |  |  |  |  |  |
|      | Officer when creating documents.                                                                                                    |  |  |  |  |  |  |  |

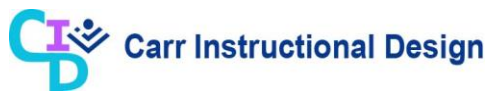

| Step | Action                                                 |  |  |  |  |  |
|------|--------------------------------------------------------|--|--|--|--|--|
| 10.  | Click the COR Office: Location Search and Select icon. |  |  |  |  |  |
|      | COR Office                                             |  |  |  |  |  |

| https://proxydev01.dc2.dhs.gov:4470/?_t=       | fredRC&enc=UTF-8&_minWidth=75          | â                                | * 🔅        | <br><u>ن</u> و |  |                                       |
|------------------------------------------------|----------------------------------------|----------------------------------|------------|----------------|--|---------------------------------------|
| Search and Select: Location                    | Cancel Select                          |                                  |            |                |  |                                       |
| Search                                         |                                        |                                  |            |                |  |                                       |
| To find your item, select a filter item in the | pulldown list and enter a value in the | text field, then select the "Go" | button.    |                |  | Cancel Apply                          |
| Search By Location Code 🗸                      | Go                                     |                                  |            |                |  |                                       |
| Results                                        |                                        |                                  | _          |                |  |                                       |
|                                                |                                        |                                  |            |                |  |                                       |
| Quick Select                                   | Location Code                          | Town/City                        | Country    |                |  |                                       |
| No search conducted.                           |                                        |                                  |            |                |  |                                       |
|                                                |                                        |                                  |            |                |  |                                       |
|                                                |                                        |                                  |            |                |  |                                       |
|                                                |                                        |                                  |            |                |  |                                       |
|                                                |                                        |                                  |            |                |  |                                       |
|                                                |                                        |                                  |            |                |  |                                       |
|                                                |                                        |                                  |            |                |  |                                       |
|                                                |                                        |                                  |            |                |  |                                       |
|                                                |                                        |                                  |            |                |  |                                       |
|                                                |                                        |                                  |            |                |  |                                       |
|                                                |                                        |                                  |            |                |  |                                       |
|                                                |                                        |                                  |            |                |  |                                       |
|                                                |                                        |                                  | 🔍 100% 🔻 🔡 |                |  |                                       |
| Con                                            | tracting Officer                       | 2 Q                              |            |                |  |                                       |
|                                                |                                        |                                  |            |                |  |                                       |
|                                                |                                        |                                  |            |                |  |                                       |
|                                                |                                        |                                  |            |                |  |                                       |
|                                                |                                        |                                  |            |                |  |                                       |
|                                                |                                        |                                  |            |                |  |                                       |
|                                                |                                        |                                  |            |                |  |                                       |
|                                                |                                        |                                  |            |                |  |                                       |
| 🚛 ମ୍ମ 🚍 🧲 📰                                    | 😣 💻 💁 📬                                | 🚳 💶 🧠                            | ) 🥰 🗘      |                |  | > · · · · · · · · · · · · · · · · · · |

| Step | Action                                                               |  |  |  |  |  |  |
|------|----------------------------------------------------------------------|--|--|--|--|--|--|
| 11.  | The Search and Select: Location page displays in a new window.       |  |  |  |  |  |  |
|      | Use the <b>Search By</b> field to search for the <b>COR Office</b> . |  |  |  |  |  |  |
|      | Click in the <b>Search By</b> field.                                 |  |  |  |  |  |  |
|      | Search By Location Code 🗸 Go                                         |  |  |  |  |  |  |
| 12.  | Enter the desired information into the <b>Search By</b> field.       |  |  |  |  |  |  |
|      | Search By Location Code                                              |  |  |  |  |  |  |
| 13.  | Click the <b>Go</b> button to initiate the search.                   |  |  |  |  |  |  |
|      | USCG% Go                                                             |  |  |  |  |  |  |

| Search                                  | and Select: Lo                                       | cation                                            | dale / Joac mining in a Joac comign      | Cancel Select         | \$ |  |
|-----------------------------------------|------------------------------------------------------|---------------------------------------------------|------------------------------------------|-----------------------|----|--|
| Search                                  |                                                      |                                                   | curcej serec                             |                       |    |  |
| To find y<br>Search I<br><b>Results</b> | rour item, select a filter ite<br>By Location Code 💌 | em in the pulldown list and enter a valu USCG% Go | e in the text field, then select the "Go | " button.             |    |  |
|                                         | Quick Select                                         | Location Code                                     | Town/City                                | Country               |    |  |
| 0                                       |                                                      | USCG Headquarters                                 | Washington                               | US                    |    |  |
|                                         |                                                      |                                                   |                                          | <b>ब्द् 100%</b> र ्य |    |  |
| -                                       |                                                      | Contracting Officer                               | N 9                                      |                       |    |  |

| Step | Action                                                                                          |         |                   |  |  |  |  |  |  |
|------|-------------------------------------------------------------------------------------------------|---------|-------------------|--|--|--|--|--|--|
| 14.  | The search results display, and the user must select the applicable Location.                   |         |                   |  |  |  |  |  |  |
| 15.  | 15. Use the <b>Quick Select</b> icon for the CLIENT location to populate the <b>Loca</b> field. |         |                   |  |  |  |  |  |  |
|      | 0                                                                                               | <b></b> | USCG Headquarters |  |  |  |  |  |  |

|                                      | hasing                                     |                           |                         | â | * | ٥ | <b>≜</b> <sup>0</sup> | Logged in As UCGMISCOBSTRAIN01 | ?       | ባ            |
|--------------------------------------|--------------------------------------------|---------------------------|-------------------------|---|---|---|-----------------------|--------------------------------|---------|--------------|
| Demand Workbench Assignment          | s Awards IDVs Deliverable                  | es Negotiations Suppliers | Contract Administration |   |   |   |                       |                                |         |              |
| General                              | Offices and Contac                         | t Defaults                |                         |   |   |   |                       | Ca                             | nceļ    | Apply        |
| Display Preferences                  | Offices and Contact D                      | efaults                   |                         |   |   |   |                       |                                |         | _            |
| Application                          | 🗮 😂 🖻 🌞 💷                                  |                           |                         |   |   |   |                       |                                |         |              |
| Catalog Preferences                  | Office Type                                | Location                  | Contact                 |   |   |   |                       |                                |         |              |
|                                      | COR Office                                 | USCG Headquarters 🔄 Q     | _⊨ Q.                   |   |   |   |                       |                                |         |              |
| Purchasing CLM Defaults              | Invoice Office                             | <u>ا</u> م                | Q,                      |   |   |   |                       |                                |         |              |
|                                      | Issuing Office                             | <u></u> 2                 | <u>ы</u> Ф.             |   |   |   |                       |                                |         |              |
| Application                          | Payment Office                             | <u>ا</u> م                | Q,                      |   |   |   |                       |                                |         |              |
| Catalog Preferences                  | Property Administration Office             | <u>ا</u> م                | <u>ا</u> م              |   |   |   |                       |                                |         |              |
| Purchasing Defaults                  | Requesting Office                          | Q,                        | Q                       |   |   |   |                       |                                |         |              |
|                                      | SBA Office                                 | Q,                        | _i Q                    |   |   |   |                       |                                |         |              |
| Purchasing CLW Delauits              | Administration Office                      | Q                         | P k                     |   |   |   |                       |                                |         |              |
|                                      | Contracting Officer                        |                           |                         |   |   |   |                       |                                |         |              |
|                                      | Contracting Officer                        | ⇒ Q                       |                         |   |   |   |                       |                                |         |              |
|                                      |                                            |                           |                         |   |   |   |                       |                                |         |              |
|                                      |                                            |                           |                         |   |   |   |                       |                                |         |              |
|                                      |                                            |                           |                         |   |   |   |                       |                                |         |              |
|                                      |                                            |                           |                         |   |   |   |                       |                                |         |              |
|                                      |                                            |                           |                         |   |   |   |                       |                                |         |              |
|                                      |                                            |                           |                         |   |   |   |                       |                                |         |              |
| Convright (c) 1998, 2017, Oracle and | /or its affiliates. All rights reserved    |                           |                         |   |   |   |                       |                                | Privacy | Statement    |
| oopyngin (oy rood, 2011, Oracie and  | in the animation. For highlights reactived |                           |                         |   |   |   |                       |                                | mucy    | otationiciti |

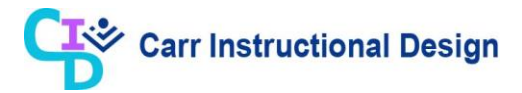

| Step | Action                                                                                       |
|------|----------------------------------------------------------------------------------------------|
| 16.  | The Offices and Contact Defaults section redisplays with the selected value.                 |
|      | Users can also define a default Contracting Officer in the <b>Contracting Officer</b> field. |
| 17.  | Use the <b>Apply</b> button to save the changes, once all updates are complete.              |
|      | Click the <b>Apply</b> button.                                                               |
|      | Cance <u>I</u> Apply                                                                         |

| nand Workbench Assignments | Awards IDVs Deliverable        | s Negotiations Suppliers | Contract Administration |  |  |        |       |
|----------------------------|--------------------------------|--------------------------|-------------------------|--|--|--------|-------|
| General                    | Confirmation                   |                          |                         |  |  |        |       |
| Display Preferences        | Office Preferences Values      | Applied                  |                         |  |  |        |       |
|                            | Offices and Contac             | Delauits                 |                         |  |  | Cancel | Apply |
| Application                | Offices and Contact D          | efaults                  |                         |  |  |        |       |
| Catalog Preferences        |                                |                          |                         |  |  |        |       |
| Purchasing CLM Defaults    |                                | Leasting                 | Contract                |  |  |        |       |
|                            | COR Office                     | USCG Headquarters V Q    | Contact                 |  |  |        |       |
| Application                | Invoice Office                 | y Q                      | A d                     |  |  |        |       |
| Catalog Preferences        | Issuing Office                 | <u>ا</u> م               | ي <i>و</i>              |  |  |        |       |
| Purchasing Defaults        | Payment Office                 | <u>ا</u> م               | <u>ا م</u>              |  |  |        |       |
| Burchasing CLM Defaults    | Property Administration Office | <u>ا</u> م               | j Q                     |  |  |        |       |
| Purchasing CLW Delauns     | Requesting Office              | <u>ا</u> م               | ي ور<br>ا               |  |  |        |       |
|                            | SBA Office                     | <u>ا</u> م               | Q.                      |  |  |        |       |
|                            | Administration Office          | <u>ا</u> م               | Q,                      |  |  |        |       |
|                            |                                |                          |                         |  |  |        |       |
|                            | Contracting Officer            |                          |                         |  |  |        |       |
|                            | Contracting Officer            | ⇒ Q                      |                         |  |  |        |       |
|                            |                                |                          |                         |  |  |        |       |
|                            |                                |                          |                         |  |  |        |       |
|                            |                                |                          |                         |  |  |        |       |
|                            |                                |                          |                         |  |  |        |       |
|                            |                                |                          |                         |  |  |        |       |

| Step | Action                                                                                    |
|------|-------------------------------------------------------------------------------------------|
| 18.  | A <b>Confirmation</b> message displays indicating that the preferences have been applied. |
| 19.  | Click the Home icon to return to the Oracle Home Page.                                    |
|      |                                                                                           |

| ORACLE' E-Business Suite - EBSITRN2                                                                                                    |                                                                                                    |              |                  | *          | ٥         | <b>1</b> 0 |   | Logged In As UCGMISCOBSTRAIN01 | ? | Ģ | 1 |
|----------------------------------------------------------------------------------------------------|----------------------------------------------------------------------------------------------------|--------------|------------------|------------|-----------|------------|---|--------------------------------|---|---|---|
| Enterprise Search Contract Documents 💌                                                                                                    |                                                                                                    | Go           | Search Results I | Display Pr | reference | Standard   | ~ |                                |   |   | l |
| Home                                                                                                    |                                                                                                    |              |                  |            |           |            |   |                                |   |   | l |
| Navigator ^                                                                                                    | Worklist                                                                                                    |              |                  |            |           |            |   |                                |   |   |   |
| Personalize                                                                                                    |                                                                                                    | Full         | List             |            |           |            |   |                                |   |   | l |
| European Contractions Deligation Approver     European Colligation Approver     Motifications Summary     European Summary     European Summary     Requests     Undretle Programs     Personal Profiles     Attachments     European Workbench     Orenand Workbench     Orenand Workbench     Supplets     Contract File     Protests     Management     Management | Image: Solution of the second second sec | Subject Sent | ons.             |            |           |            |   |                                |   |   |   |
| Reports                                                                                                    |                                                                                                    |              |                  |            |           |            |   |                                |   |   |   |

| Step | Action                                |
|------|---------------------------------------|
| 20.  | The APPLICATION Home Page redisplays. |
| 21.  | End of Procedure.                     |

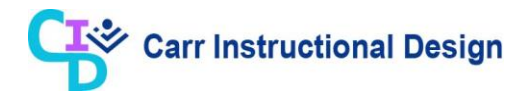

### **1.2 Creating Vacation Rules**

Utilize vacation rules to delegate some or all notifications to another user for a specified timeframe. Click on the **Vacation Rules** hyperlink to access the set-up wizard, which walks the user through the process of establishing criteria to send a user's notifications to alternative users when they are out of the office.

In this lesson, the steps to create and manage a vacation rule are demonstrated.

**Objective**: In this lesson, the Miscellaneous Obligations user will learn the steps required to establish vacation rules that will allow another user to act on their behalf for a temporary period.

**Scenario**: You are a Miscellaneous Obligations user and are planning to take a vacation that begins next Monday. Today is the Friday before your vacation and you will need to establish a vacation rule prior to leaving the office.

| ORACLE <sup>®</sup> E-Business Suite - EBSITRN2 | *                                           |         | •         | <b>1</b> |             | Logged In As UCGMISCOBSTRAIN01    | ?          | ٩<br>۲ |
|-------------------------------------------------|---------------------------------------------|---------|-----------|----------|-------------|-----------------------------------|------------|--------|
| Enterprise Search Contract Documents            |                                             |         |           | Go       | )           | Search Results Display Preference | Standard 🗸 | 3      |
| Home                                            |                                             |         |           |          |             |                                   |            |        |
|                                                 |                                             |         |           |          |             |                                   |            | -      |
| Navigator                                       | Worklist                                    |         |           |          |             |                                   |            |        |
| Personalize                                     |                                             |         |           |          | Full Li     | st                                |            |        |
|                                                 | 🐹 😂 🕞 🏟 🔻 🎟                                 |         |           |          |             |                                   |            |        |
| UCG Miscellaneous Obligation Approver           | From                                        | Туре    | Subject   | Sent     | Due         |                                   |            |        |
| UCG Miscellaneous Obligation Preparer           | There are no notifications in<br>this view. |         |           |          |             |                                   |            |        |
|                                                 |                                             |         |           |          |             |                                   |            |        |
|                                                 | TIP Vacation Rules - Redi                   | rect or | auto-resp | ond to   | notificatio | ons.                              |            |        |
|                                                 |                                             |         |           |          |             |                                   |            |        |
|                                                 |                                             |         |           |          |             |                                   |            |        |
|                                                 |                                             |         |           |          |             |                                   |            |        |
|                                                 |                                             |         |           |          |             |                                   |            |        |
|                                                 |                                             |         |           |          |             |                                   |            |        |
|                                                 |                                             |         |           |          |             |                                   |            |        |
|                                                 |                                             |         |           |          |             |                                   |            |        |
|                                                 |                                             |         |           |          |             |                                   |            |        |
|                                                 |                                             |         |           |          |             |                                   |            |        |
|                                                 |                                             |         |           |          |             |                                   |            |        |
|                                                 |                                             |         |           |          |             |                                   |            |        |
|                                                 |                                             |         |           |          |             |                                   |            |        |
|                                                 |                                             |         |           |          |             |                                   |            |        |
|                                                 |                                             |         |           |          |             |                                   |            |        |
|                                                 |                                             |         |           |          |             |                                   |            | ~      |
| <                                               |                                             |         |           |          |             |                                   | >          |        |

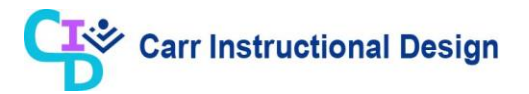

| Step | Action                                                                                                    |
|------|----------------------------------------------------------------------------------------------------|
| 1.   | This lesson begins at the <b>Oracle Home Page</b> .                                                                                                    |
|      | Refer to the APPLICATION Navigation Course (Understanding the Oracle Home page and Accessing the Oracle Financial Applications topic 2.1) for detailed steps on how to navigate to this page. |
| 2.   | After logging into the application, the <b>Oracle Home Page</b> displays, use the <b>Vacation Rules</b> link to access the <b>Vacation Rules</b> page.                                        |
|      | Click the Vacation Rules link.                                                                                                    |
|      | <b>Vacation Rules</b> Redirect or auto-respond to notifications.                                                                                                    |

|                                                                            | â             | *           | 0            | ↓ <sup>0</sup> |          | .ogged In As U | ICGMISCOBS   | RAIN01 | ?      |           |
|----------------------------------------------------------------------------|---------------|-------------|--------------|----------------|----------|----------------|--------------|--------|--------|-----------|
| Home >                                                                     |               |             |              |                |          | -              |              |        |        |           |
| Vacation Rules                                                             |               |             |              |                |          |                |              |        |        |           |
| Create Rule   🗮 😂 📧 🌣 🔻 💷                                                  |               |             |              |                |          |                |              |        |        |           |
| Rule Name                                                                  | a Dula huttan | to oronto c | n nov natifi | action routin  | a rulo   | Item Type      | Notification | Update | Delete | Status    |
| Tou have not setup any notification routing fules. Flease use the create   | s Rule Dutton | to create a | a new noun   | cauon rouun    | ig rule. |                |              |        |        |           |
|                                                                            |               |             |              |                |          |                |              |        |        |           |
| Return to Worklist                                                         |               |             |              |                |          |                |              |        |        |           |
|                                                                            |               |             |              |                |          |                |              |        |        |           |
|                                                                            |               |             |              |                |          |                |              |        |        |           |
|                                                                            |               |             |              |                |          |                |              |        |        |           |
|                                                                            |               |             |              |                |          |                |              |        |        |           |
|                                                                            |               |             |              |                |          |                |              |        |        |           |
|                                                                            |               |             |              |                |          |                |              |        |        |           |
|                                                                            |               |             |              |                |          |                |              |        |        |           |
|                                                                            |               |             |              |                |          |                |              |        |        |           |
|                                                                            |               |             |              |                |          |                |              |        |        |           |
|                                                                            |               |             |              |                |          |                |              |        |        |           |
|                                                                            |               |             |              |                |          |                |              |        |        |           |
|                                                                            |               |             |              |                |          |                |              |        |        |           |
|                                                                            |               |             |              |                |          |                |              |        |        |           |
|                                                                            |               |             |              |                |          |                |              |        |        |           |
|                                                                            |               |             |              |                |          |                |              |        |        |           |
|                                                                            |               |             |              |                |          |                |              |        |        |           |
|                                                                            |               |             |              |                |          |                |              |        |        |           |
| pyright (c) 1998, 2017, Oracle and/or its affiliates. All rights reserved. |               |             |              |                |          |                |              |        | Privac | / Stateme |

| Step | Action                                                                                           |
|------|--------------------------------------------------------------------------------------------------|
| 3.   | The Vacation Rules page displays.                                                                |
|      | Any previously created vacation rules will display. For this scenario, no rules have been setup. |

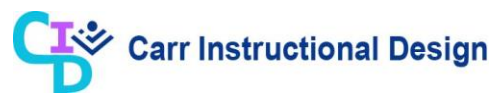

| Step | Action                               |
|------|--------------------------------------|
| 4.   | Click the <b>Create Rule</b> button. |
|      | Create Rule   🛒 🌫 🖾 🌣 🔻 💷            |

|                                                                                                    | Â            | * | 0 | <b>≜</b> <sup>1</sup> | Logged In As UCGMISCOBSTRAIN01 ? |
|----------------------------------------------------------------------------------------------------|--------------|---|---|-----------------------|----------------------------------|
| Item Type<br>Vacation Rule: Item Type                                                                                                | Notification |   |   |                       | Rule Response                    |
| Select the type of notification that will activate this rule.<br>Item Type -All-<br>If "-All-" is selected, you will skip to Step 3. |              |   |   |                       |                                  |
| Return to Vacation Rules                                                                                                    |              |   |   |                       | Step 1 of 3 Ne <u>xt</u>         |
|                                                                                                    |              |   |   |                       |                                  |
|                                                                                                    |              |   |   |                       |                                  |
|                                                                                                    |              |   |   |                       |                                  |
|                                                                                                    |              |   |   |                       |                                  |
|                                                                                                    |              |   |   |                       |                                  |
|                                                                                                    |              |   |   |                       |                                  |
| Copyright (c) 1998, 2017, Oracle and/or its affiliates. All rights reserved.                                                         |              |   |   |                       | Privacy Statement                |

| Step | Action                                                                                                    |
|------|----------------------------------------------------------------------------------------------------|
| 5.   | The Vacation Rule: Item Type page displays. This is step 1 of the set-up wizard.                                                                                                    |
|      | Use this page to identify the type of Notifications to reassign.                                                                                                    |
|      | The <b>Item Type</b> field defaults to "All". Based on the user's responsibilities, there may be other options available for selection.                                                                                                    |
|      | A selection of "All' will reassign all Notifications. With this selection, the set-up wizard will proceed to step 3 when the user clicks the <b>Next</b> button.                                                                            |
|      | A selection of any other Item Type will reassign only that type of<br>Notification. With this selection, the set-up wizard will proceed to step 2 to<br>select the potification format that will activate the rule when the user clicks the |
|      | Next button.                                                                                                    |

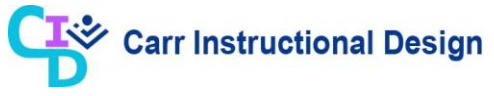

| Step | Action                                                              |
|------|---------------------------------------------------------------------|
| 6.   | For this scenario, the default selection of "All" will be utilized. |
|      | Click the Next button.<br>Step 1 of 3 Next                          |

|                                                                                                    | €' E-Business Suite - EBSITR                                                                                                    | N î           | în ★ | ¢ (            | Logged In As UCGMISCOBSTRAIN01 ? |
|----------------------------------------------------------------------------------------------------|----------------------------------------------------------------------------------------------------|---------------|------|----------------|----------------------------------|
| O<br>Item Ty                                                                                                    | pe                                                                                                    | Notification  |      |                | Rule Response                    |
| vacation Rule:                                                                                                    | Response                                                                                                    |               |      |                |                                  |
| <ul> <li>Indicates required tiel<br/>Item Type<br/>Notification</li> <li>* Start Date</li> <li>* End Date<br/>Message</li> <li>Transfer</li> </ul> | d<br>All<br>All<br>13-Dec-2019 11:14:34<br>(example: 14-Dec-2019 11:14:34)<br>Comments will display with each routed not<br>All Employees and Users | fication<br>V |      | p <sub>k</sub> | Cancel Back Step 3 of 3 Apply    |
| Copyright (c) 1998, 2017, C                                                                                                    | racle and/or its affiliates. All rights re                                                                                                    | served.       |      |                | Privacy Statement                |

| Step | Action                                                                                 |
|------|----------------------------------------------------------------------------------------|
| 7.   | The <b>Vacation Rule: Response</b> page displays. This is step 3 of the set-up wizard. |
|      | Use this page to:                                                                      |
|      | $\circ$ Define the start and end date for the vacation rule period                     |
|      | <ul> <li>Identify the user to whom the Notifications will be transferred to</li> </ul> |

|                                           | € E-Business Suite - EBSITRN                                                | Â            | *     | 0   | <b>↓</b> <sup>1</sup> | Logged In As UCGMISCOBSTRAIN01 ? |
|-------------------------------------------|-----------------------------------------------------------------------------|--------------|-------|-----|-----------------------|----------------------------------|
| Item Ty                                   | pe<br>Posnonso                                                              | Notification |       |     |                       | Rule Response                    |
| * Indicates required fiel                 | d                                                                           |              |       |     |                       |                                  |
| Item Type<br>Notification<br>* Start Date | All<br>All<br>13-Dec-2019 11:14:34 🐞                                        |              |       |     |                       |                                  |
| * End Date<br>Message                     | (example: 14-Dec-2019 11:14:34)                                             |              |       |     |                       |                                  |
| Transfer                                  | Comments will display with each routed notification All Employees and Users | •            | ,<br> | ي م |                       |                                  |
|                                           |                                                                             |              |       |     |                       | Cance! Back Step 3 of 3 Apply    |
|                                           |                                                                             |              |       |     |                       |                                  |
|                                           |                                                                             |              |       |     |                       |                                  |
|                                           |                                                                             |              |       |     |                       |                                  |
|                                           |                                                                             |              |       |     |                       |                                  |
|                                           |                                                                             |              |       |     |                       |                                  |

| Step | Action                                                           |
|------|------------------------------------------------------------------|
| 8.   | The <b>Start Date</b> field defaults to the current system date. |
|      | This date can be updated as needed.                              |
| 9.   | Click the End Date Calendar icon.                                |
|      | * End Date                                                       |

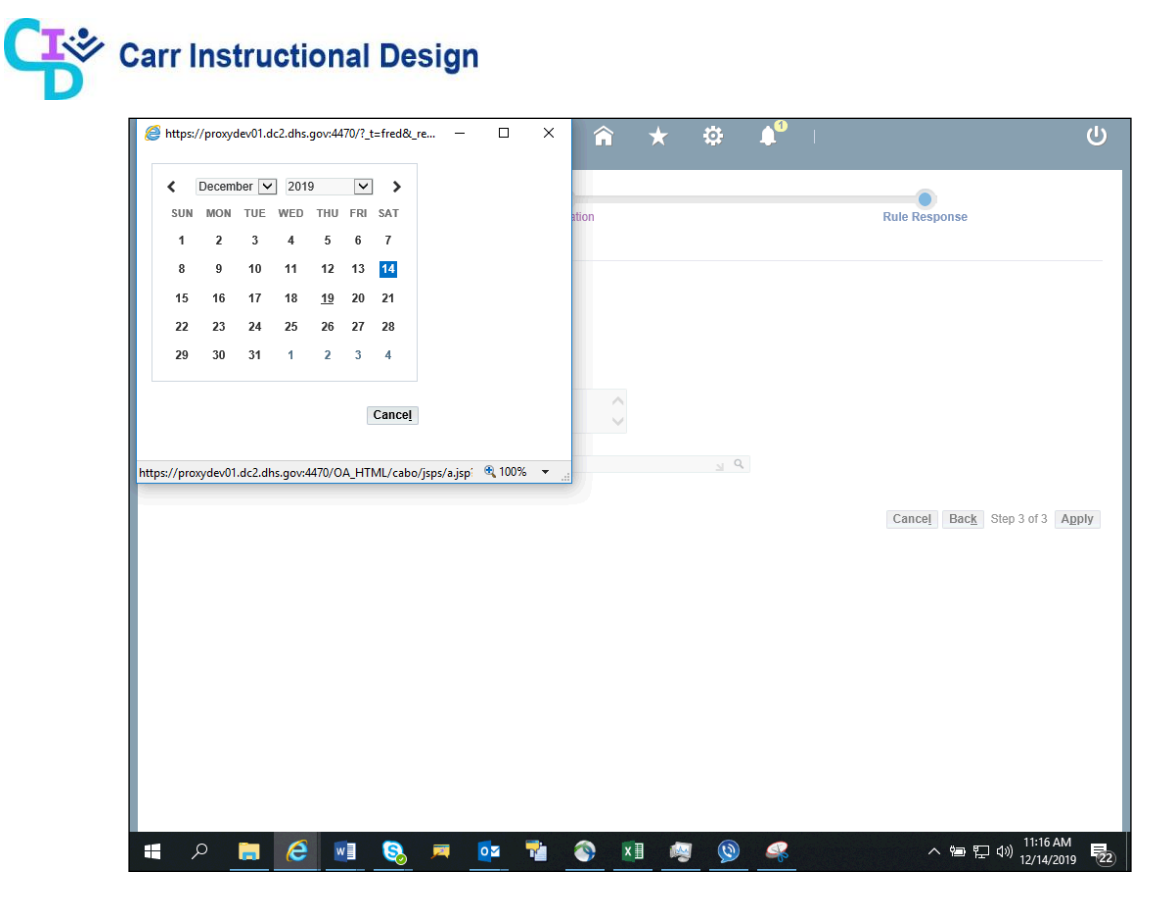

| Step | Action                                                                                                    |
|------|----------------------------------------------------------------------------------------------------|
| 10.  | The <b>Calendar</b> page displays in a new window and the user must select the end date by clicking on the corresponding date link. |

|                                                                                              | € E-Business Suite - EBSITRN                                                                                                    | â            | * | •          | <b>↓</b> <sup>1</sup> | Logged in As UCGMISCOBSTRAINO1 🧿 🔱 |
|----------------------------------------------------------------------------------------------|----------------------------------------------------------------------------------------------------|--------------|---|------------|-----------------------|------------------------------------|
| Item T                                                                                       | ype                                                                                                    | Notification |   |            |                       | Rule Response                      |
| * Indicates required fie                                                                     |                                                                                                    |              |   |            |                       |                                    |
| Indicates required in<br>Item Type<br>Notification<br>* Start Date<br>Message<br>() Transfer | All All 13-Dec-2019 11:14:34 (coample: 14-Dec-2019 11:14:34) 19-Dec-2019 11:17:17 Comments will display with each routed notification All Employees and Users |              |   | ي <i>و</i> |                       | Cancel Back Step 3 of 3 Apply      |
| Copyright (c) 1998 2017 (                                                                    | Oracle and/or its affiliates. All rights reserved                                                                                                    |              |   |            |                       | Privacy Statement                  |

| Step | Action                                                                                                    |
|------|----------------------------------------------------------------------------------------------------|
| 11.  | The Vacation Rule: Response page redisplays with the selected end date.                                                                                                    |
|      | Optionally, use the <b>Message</b> field to enter comments pertaining to why the Notifications are being reassigned. Any comments entered are forwarded along and viewable with all of the reassigned Notifications. |
| 12.  | Enter the appropriate information into the <b>Message</b> field.                                                                                                    |
|      | Message                                                                                                    |

|                                                                                               | € E-Business Suite - EBSITRN                                                                                                    | Â             | * | ٥         | <b>↓</b> <sup>1</sup> | Logged In As UCGMISCOBSTRAIN01 ? |
|-----------------------------------------------------------------------------------------------|----------------------------------------------------------------------------------------------------|---------------|---|-----------|-----------------------|----------------------------------|
| Item T                                                                                        |                                                                                                    | Notification  |   |           |                       | Rule Response                    |
| * Indiation Rule.                                                                             | Response                                                                                                    |               |   |           |                       |                                  |
| Indicates required file<br>Item Type<br>Notification<br>* Start Date<br>* End Date<br>Message | Id<br>All<br>13-Dec-2019 11:14:34<br>(example: 14-Dec-2019 11:14:34)<br>19-Dec-2019 11:17:17<br>During my vacation, please approve all my no<br>Comments will diplay with each routed notification<br>All Employees and Users | Dtifications. |   | ی م<br>اد | ]                     | Cancel Back Step 3 of 3 Apply    |
| Convright (c) 1009, 2017, (                                                                   | )racio and/or ite affiliatos. All rights reconvod                                                                                                    |               |   |           |                       | Drivoev Statement                |

| Step | Action                                                                                                    |
|------|----------------------------------------------------------------------------------------------------|
| 13.  | The <b>Transfer</b> field defaults to <b>All Employees and Users</b> .<br>This selection gives the selected user complete ownership of specified<br>notifications while the vacation rule is active. |
| 14.  | Next, identify the individual to whom the notifications will be transferred to.<br>Click the <b>Transfer Search and Select</b> (magnifying glass) icon.                                              |
|      | Transfer All Employees and Users                                                                                                    |

| e O     | RACLE <sup>®</sup> E-Business Suite - EBS<br>://proxydev01.dc2.dhs.gov:4470/?_t=fredRC8 | ITRN<br>&enc=UTF-8&_minWidth | =750&_minHeight=550&con         | figNam — 🗆    | ×                              |
|---------|-----------------------------------------------------------------------------------------|------------------------------|---------------------------------|---------------|--------------------------------|
| Searc   | h and Select: User or Role                                                              |                              |                                 | Cancel Sele   | ect                            |
| Searc   | h                                                                                       |                              |                                 |               | esponse                        |
| To find | d your item, select a filter item in the pulldown                                       | n list and enter a value ir  | the text field, then select the | "Go" button.  |                                |
| Search  | By Name                                                                                 | Go                           |                                 |               |                                |
| Resul   | ts                                                                                      |                              |                                 |               | _                              |
|         | Quick Select                                                                            | Name                         | User Name                       | Email         |                                |
|         |                                                                                         |                              |                                 |               | e <u>l</u> Bac <u>k</u> Step 3 |
|         |                                                                                         |                              |                                 | <b>a</b> 100% | ▼                              |
|         |                                                                                         |                              |                                 |               |                                |
|         |                                                                                         |                              |                                 |               |                                |

| Step | Action                                                             |
|------|--------------------------------------------------------------------|
| 15.  | The Search and Select: User or Role page displays in a new window. |
|      | Click in the <b>Search By</b> field.                               |
|      | Search By Name 🗸 Go                                                |
| 16.  | Enter the appropriate information into the Search By field.        |
|      | Search By Name 🗸 Go                                                |
| 17.  | Click the <b>Go</b> button to initiate the search.                 |
|      | Search By Name V USCG% Go                                          |

| Search and Se                                              | E-Business Suite - EBSITRN .dc2.dhs.gov:4470/?_t=fredRC&enc=U elect: User or Role | TF-8&_minWidth=750&_minHeight=!            | 550&configNam —        | ×                                |
|------------------------------------------------------------|-----------------------------------------------------------------------------------|--------------------------------------------|------------------------|----------------------------------|
| Search                                                     |                                                                                   |                                            |                        | esponse                          |
| To find your item, sel<br>Search By Name<br><b>Results</b> | elect a filter item in the pulldown list an                                       | d enter a value in the text field, then so | elect the "Go" button. |                                  |
| Quick                                                      | Select Name                                                                       | User Name                                  | Email                  |                                  |
| 0                                                          | USCGGLTRAIN01                                                                     | USCGGLTRAI                                 | N01                    |                                  |
| 0                                                          | USCGGLTRAIN02                                                                     | USCGGLTRAI                                 | N02                    |                                  |
|                                                            |                                                                                   |                                            | र्द्ध 100              | e <u>l</u> Bac <u>k</u><br>% ▼ . |

| Action                                                                                             |                                                                                          |                                                                                                    |  |  |  |  |  |
|----------------------------------------------------------------------------------------------------|------------------------------------------------------------------------------------------|----------------------------------------------------------------------------------------------------|--|--|--|--|--|
| The search results display.                                                                        |                                                                                          |                                                                                                    |  |  |  |  |  |
| Use the <b>Quick Select</b> icon to select the user that the notifications will be transferred to. |                                                                                          |                                                                                                    |  |  |  |  |  |
| Quick Select                                                                                       | Name                                                                                     |                                                                                                    |  |  |  |  |  |
| <b></b>                                                                                            | USCGGLTRAIN01                                                                            |                                                                                                    |  |  |  |  |  |
|                                                                                                    | Action The search results display Use the Quick Select icor transferred to. Quick Select | Action         The search results display.         Use the Quick Select icor to select the user that the notification of the select to.         Quick Select       Name         Image: Comparison of the select transferred to.         Use Comparison of the select transferred to. |  |  |  |  |  |

|                                                                                | € E-Business Suite - EBSI                                                                                                    | TRN                                                                                                    | <b>î</b> ★ | ٢           | <b>1</b> | Logged In As UCGMISCOBSTRAIN01 🥎 |
|--------------------------------------------------------------------------------|----------------------------------------------------------------------------------------------------|----------------------------------------------------------------------------------------------------|------------|-------------|----------|----------------------------------|
| Item T                                                                         | ype<br>Response                                                                                                    | Notific                                                                                                    | cation     |             |          | Rule Response                    |
| Indicates required fie                                                         | ld                                                                                                    |                                                                                                    |            |             |          |                                  |
| Item Type<br>Notification<br>* Start Date<br>* End Date<br>Message<br>Transfer | All All (3-Dec-2019 11:14:34 (example: 14-Dec-2019 11:14:34) 19-Dec-2019 11:17:17 During my vacation, please app Comments will display with esch router All Employees and Users | the field of the field of the f | is.        | يا <b>ر</b> | ]        |                                  |
|                                                                                |                                                                                                    |                                                                                                    |            |             | -        | Cancel Back Step 3 of 3 App      |
|                                                                                |                                                                                                    |                                                                                                    |            |             |          |                                  |
|                                                                                |                                                                                                    |                                                                                                    |            |             |          |                                  |

| Step | Action                                                        |
|------|---------------------------------------------------------------|
| 19.  | The Vacation Rule: Response page redisplays with the user.    |
| 20.  | Click the <b>Apply</b> button to and apply the vacation rule. |
|      | Cancel Back Step 3 of 3 Apply                                 |

|                                                                         |             | â | *           | •    | <b>↓</b> <sup>1</sup> | Logged In As UCG | GMISCOBSTRA | IN01 🥎  | ባ         |
|-------------------------------------------------------------------------|-------------|---|-------------|------|-----------------------|------------------|-------------|---------|-----------|
| Home ><br>Vacation Rules                                                |             |   |             |      |                       |                  |             |         |           |
| Create Rule   🔟 🎜 🖙 🔅 🔻 💷                                               |             |   |             |      |                       |                  |             |         |           |
| Rule Name                                                               | Item Type   |   | Notifica    | tion |                       | Update           | Delete      | Status  |           |
| Transfer: USCGGLTRAIN01                                                 | <all></all> |   | <all></all> |      |                       | 1                | Î           | Active  |           |
|                                                                         |             |   |             |      |                       |                  |             |         |           |
| Return to Worklist                                                      |             |   |             |      |                       |                  |             |         |           |
|                                                                         |             |   |             |      |                       |                  |             |         |           |
|                                                                         |             |   |             |      |                       |                  |             |         |           |
|                                                                         |             |   |             |      |                       |                  |             |         |           |
|                                                                         |             |   |             |      |                       |                  |             |         |           |
|                                                                         |             |   |             |      |                       |                  |             |         |           |
|                                                                         |             |   |             |      |                       |                  |             |         |           |
|                                                                         |             |   |             |      |                       |                  |             |         |           |
|                                                                         |             |   |             |      |                       |                  |             |         |           |
|                                                                         |             |   |             |      |                       |                  |             |         |           |
|                                                                         |             |   |             |      |                       |                  |             |         |           |
|                                                                         |             |   |             |      |                       |                  |             |         |           |
|                                                                         |             |   |             |      |                       |                  |             |         |           |
|                                                                         |             |   |             |      |                       |                  |             |         |           |
|                                                                         |             |   |             |      |                       |                  |             |         |           |
| Copyright (c) 1998, 2017, Oracle and/or its affiliates. All rights rese | rved.       |   |             |      |                       |                  |             | Privacy | Statement |

| Step | Action                                                                                                    |
|------|----------------------------------------------------------------------------------------------------|
| 21.  | The <b>Vacation Rules</b> page redisplays with the newly created vacation rule. This vacation rule was set up to begin immediately (current system date as the start date). Therefore, the status is " <b>Active</b> ". |
| 22.  | Click the Home icon to return to the Oracle Home Page.                                                                                                    |

| RACLE <sup>®</sup> E-Business Suite - EBSITRN2 | *                                          | ¢            | <b></b> 0 | Log       | ged in As UCGMI   | SCOBSTRAIN01    | ?        |   |
|------------------------------------------------|--------------------------------------------|--------------|-----------|-----------|-------------------|-----------------|----------|---|
| erprise Search Contract Documents 🔽            |                                            |              | Go        | Se        | earch Results Dis | play Preference | Standard | 🗸 |
| me                                             |                                            |              |           |           |                   |                 |          |   |
| Navigator                                      | Worklist                                   |              |           |           |                   |                 |          |   |
| Personalize                                    |                                            |              | [         | Full List |                   |                 |          |   |
| LICC Missellenseure Obligation Approver        | 💢 😂 🖙 🏟 🔻 💷                                |              |           |           |                   |                 |          |   |
|                                                | From                                       | Type Subject | t Sent D  | )ue       |                   |                 |          |   |
| UCG Miscellaneous Obligation Preparer          | There are no notifications in<br>this view |              |           |           |                   |                 |          |   |
|                                                |                                            |              |           |           |                   |                 |          |   |
|                                                |                                            |              |           |           |                   |                 |          |   |
|                                                |                                            |              |           |           |                   |                 |          |   |
|                                                |                                            |              |           |           |                   |                 |          |   |

| Step | Action                           |
|------|----------------------------------|
| 23.  | The Oracle Home Page redisplays. |
| 24.  | End of Procedure.                |

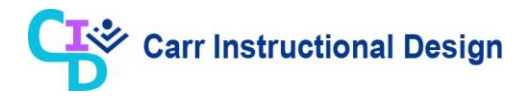

### **1.3 Deleting Vacation Rules**

Utilize vacation rules to delegate some or all notifications to another user for a specified timeframe. Vacation rules can be deleted when they are no longer needed.

In this lesson, the steps to delete a vacation rule are demonstrated.

**Objective**: In this lesson, the Miscellaneous Obligations user will learn the steps required to delete vacation rules to remove the ability for another user to act on their behalf after the vacation rule was created.

**Scenario**: You are a Miscellaneous Obligations user and you need to delete a vacation rule that is no longer needed.

| ORACLE <sup>®</sup> E-Business Suite - EBSITRN2 | *                                           | ġ           | )       | <b>↓</b> <sup>0</sup> |             | Logged In As UCGMISCOBSTRAIN(   | n 🥎         | <b>را</b> ^  |
|-------------------------------------------------|---------------------------------------------|-------------|---------|-----------------------|-------------|---------------------------------|-------------|--------------|
| Enterprise Search Contract Documents            |                                             |             |         | Go                    |             | Search Results Display Preferen | ce Standard | $\checkmark$ |
| Home                                            |                                             |             |         |                       |             |                                 |             |              |
|                                                 |                                             |             |         |                       |             |                                 |             |              |
| Navigator                                       | Worklist                                    |             |         |                       |             |                                 |             |              |
| Personalize                                     |                                             |             |         |                       | Full Li     | st                              |             |              |
|                                                 | 💢 😂 🖙 🏟 🔻 💷                                 |             |         |                       |             |                                 |             |              |
| UCG Miscellaneous Obligation Approver           | From                                        | Type Su     | bject   | Sent I                | Due         |                                 |             |              |
| UCG Miscellaneous Obligation Preparer           | There are no notifications in<br>this view. |             |         |                       |             |                                 |             |              |
|                                                 |                                             |             |         |                       |             |                                 |             |              |
|                                                 | ØTIP Vacation Rules - Redi                  | rect or aut | o-respo | nd to r               | notificatio | ons.                            |             |              |
|                                                 |                                             |             |         |                       |             |                                 |             |              |
|                                                 |                                             |             |         |                       |             |                                 |             |              |
|                                                 |                                             |             |         |                       |             |                                 |             |              |
|                                                 |                                             |             |         |                       |             |                                 |             |              |
|                                                 |                                             |             |         |                       |             |                                 |             |              |
|                                                 |                                             |             |         |                       |             |                                 |             |              |
|                                                 |                                             |             |         |                       |             |                                 |             |              |
|                                                 |                                             |             |         |                       |             |                                 |             |              |
|                                                 |                                             |             |         |                       |             |                                 |             |              |
|                                                 |                                             |             |         |                       |             |                                 |             |              |
|                                                 |                                             |             |         |                       |             |                                 |             |              |
|                                                 |                                             |             |         |                       |             |                                 |             |              |
|                                                 |                                             |             |         |                       |             |                                 |             |              |
|                                                 |                                             |             |         |                       |             |                                 |             |              |
|                                                 |                                             |             |         |                       |             |                                 |             | Ň            |
| (                                               |                                             |             |         |                       |             |                                 |             | >            |

| Step | Action                                                                                                    |
|------|----------------------------------------------------------------------------------------------------|
| 1.   | This lesson begins at the <b>Oracle Home Page</b> .<br>Refer to the APPLICATION Navigation Course (Understanding the Oracle Home<br>page and Accessing the Oracle Financial Applications Topic 2.1) for detailed<br>steps on how to navigate to this page. |

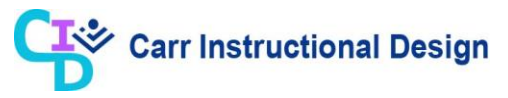

| Step | Action                                                                                                    |
|------|----------------------------------------------------------------------------------------------------|
| 2.   | After logging into the application, the <b>Oracle Home Page</b> displays, use the <b>Vacation Rules</b> link to access the <b>Vacation Rules</b> page.                                                                                                    |
|      | Click the Vacation Rules link.<br>Image: Second Second Secon |

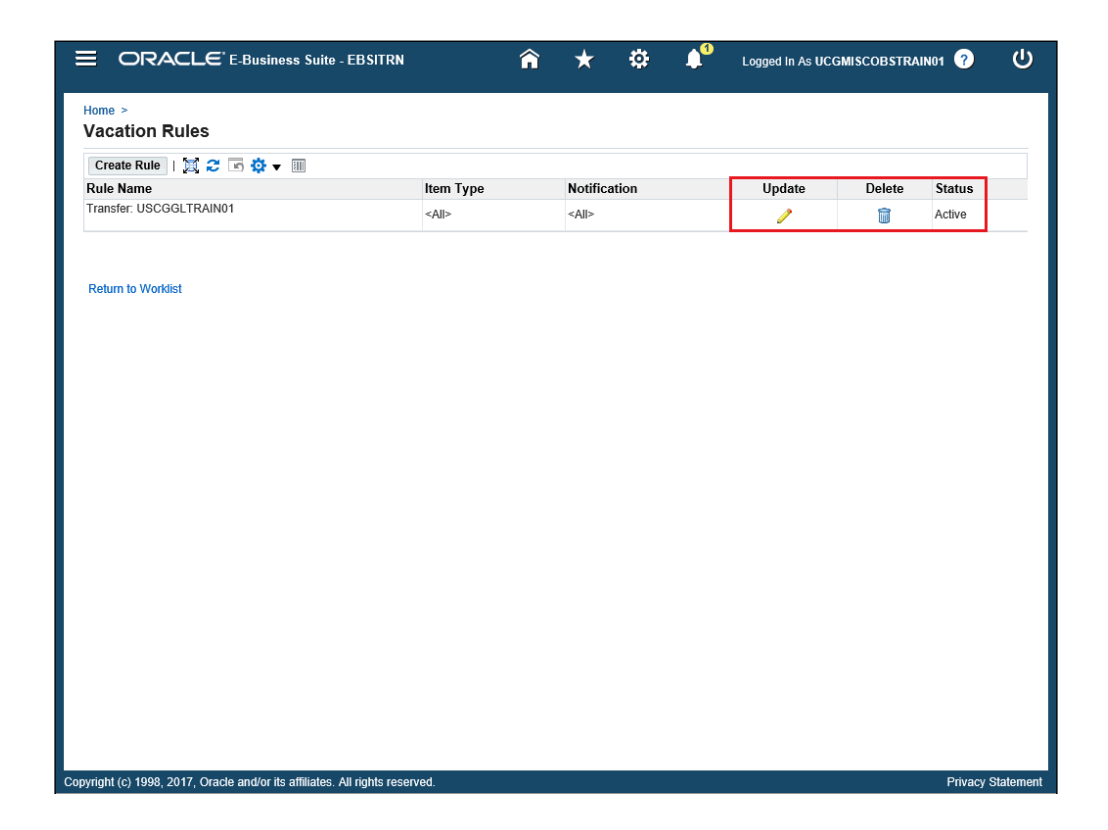

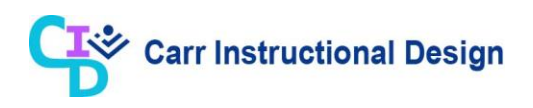

| Step | Action                                                                                                    |
|------|----------------------------------------------------------------------------------------------------|
| 3.   | The <b>Vacation Rules</b> page displays with the vacation rule which currently has a status of " <b>Active</b> ".                                                                                                    |
|      | The following actions can be performed on existing vacation rules in either an " <b>Active</b> " or " <b>Inactive</b> " status:                                                                                                    |
|      | <ul> <li>Update: Click the corresponding Update (pencil) icon. This will open the Vacation Rule: Response page and the user can update the vacation rule as needed</li> <li>Delete: Click the corresponding Delete (trashcan) icon. This will delete the vacation rule. If the vacation rule is currently "Inactive", it will never begin. If currently "Active", the effective period for Notification reassignment will be terminated immediately.</li> </ul> |
| 4.   | Click the <b>Delete</b> icon.                                                                                                    |
|      | Delete                                                                                                    |
|      |                                                                                                    |

|                                                                              | î | ★ | 0 | <b>↓</b> <sup>1</sup> | Logged In As UCGMISCOBSTRAIN01 |
|------------------------------------------------------------------------------|---|---|---|-----------------------|--------------------------------|
| <u> </u> Warning                                                             |   |   |   |                       | <u>N</u> o <u>Y</u> es         |
| Delete Vacation Rule: Transfer: USCGGLTRAIN01                                |   |   |   |                       |                                |
|                                                                              |   |   |   |                       |                                |
|                                                                              |   |   |   |                       |                                |
|                                                                              |   |   |   |                       |                                |
|                                                                              |   |   |   |                       |                                |
|                                                                              |   |   |   |                       |                                |
|                                                                              |   |   |   |                       |                                |
|                                                                              |   |   |   |                       |                                |
|                                                                              |   |   |   |                       |                                |
|                                                                              |   |   |   |                       |                                |
|                                                                              |   |   |   |                       |                                |
|                                                                              |   |   |   |                       |                                |
|                                                                              |   |   |   |                       |                                |
|                                                                              |   |   |   |                       |                                |
| Copyright (c) 1998, 2017, Oracle and/or its affiliates. All rights reserved. |   |   |   |                       | Privacy Statement              |

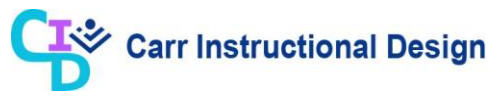

| Step | Action                                                                                         |
|------|------------------------------------------------------------------------------------------------|
| 5.   | A <b>Warning</b> message displays indicating the vacation rule has been selected for deletion. |
|      | Click the <b>Yes</b> button.                                                                   |
|      | <u>No</u> <u>Y</u> es                                                                          |

|                                                                           | â                     | *_        | ្            | <b>4</b> <sup>1</sup> | Logged In As UCGMIS | COBSTRAINO  | 1 ?    | ¢        |
|---------------------------------------------------------------------------|-----------------------|-----------|--------------|-----------------------|---------------------|-------------|--------|----------|
| Home ><br>Vacation Rules                                                  |                       |           |              |                       |                     |             |        |          |
| Create Rule   10 2 5 5 5 V                                                |                       |           |              |                       |                     |             |        |          |
| Rule Name                                                                 |                       |           |              |                       | Item Type Notifica  | tion Update | Delete | Statu    |
| You have not setup any notification routing rules. Please use the Create  | e Rule button to crea | ate a new | notification | routing rule.         |                     |             |        |          |
|                                                                           |                       |           |              |                       |                     |             |        |          |
| Return to Worklist                                                        |                       |           |              |                       |                     |             |        |          |
|                                                                           |                       |           |              |                       |                     |             |        |          |
| •                                                                         |                       |           |              |                       |                     |             |        |          |
|                                                                           |                       |           |              |                       |                     |             |        |          |
|                                                                           |                       |           |              |                       |                     |             |        |          |
|                                                                           |                       |           |              |                       |                     |             |        |          |
|                                                                           |                       |           |              |                       |                     |             |        |          |
|                                                                           |                       |           |              |                       |                     |             |        |          |
|                                                                           |                       |           |              |                       |                     |             |        |          |
|                                                                           |                       |           |              |                       |                     |             |        |          |
|                                                                           |                       |           |              |                       |                     |             |        |          |
|                                                                           |                       |           |              |                       |                     |             |        |          |
|                                                                           |                       |           |              |                       |                     |             |        |          |
|                                                                           |                       |           |              |                       |                     |             |        |          |
|                                                                           |                       |           |              |                       |                     |             |        |          |
|                                                                           |                       |           |              |                       |                     |             |        |          |
|                                                                           |                       |           |              |                       |                     |             |        |          |
|                                                                           |                       |           |              |                       |                     |             |        |          |
|                                                                           |                       |           |              |                       |                     |             |        |          |
|                                                                           |                       |           |              |                       |                     |             |        |          |
| yright (c) 1998, 2017, Oracle and/or its affiliates. All rights reserved. |                       |           |              |                       |                     |             | Privac | y Staten |

| Step | Action                                                                |
|------|-----------------------------------------------------------------------|
| 6.   | The Vacation Rules page redisplays, and the vacation rule is removed. |
| 7.   | Click the Home icon to return to the Oracle Home Page.                |
|      |                                                                       |

|                                       | *                                          | •            | <b>1</b>    | Logged In As UCGMISCOBSTRAIN01    | ? (          |
|---------------------------------------|--------------------------------------------|--------------|-------------|-----------------------------------|--------------|
| erprise Search Contract Documents 🔽   |                                            |              | Go          | Search Results Display Preference | e Standard 🗸 |
| ome                                   |                                            |              |             |                                   |              |
| Navigator                             | Worklist                                   |              |             |                                   |              |
| Personalize                           |                                            |              | Fu          | ll List                           |              |
|                                       | 📜 😂 🕞 🏟 👻 💷                                |              |             |                                   |              |
| DCG Miscellaneous Obligation Approver | From                                       | Type Subject | Sent Due    |                                   |              |
| UCG Miscellaneous Obligation Preparer | There are no notifications in<br>this view |              |             |                                   |              |
|                                       | O'TH <u>Vacador (Kaleo</u> (Kal            |              | ond to noun | cutoris.                          |              |
|                                       |                                            |              |             |                                   |              |
|                                       |                                            |              |             |                                   |              |
|                                       |                                            |              |             |                                   |              |
|                                       |                                            |              |             |                                   |              |
|                                       |                                            |              |             |                                   |              |
|                                       |                                            |              |             |                                   |              |
|                                       |                                            |              |             |                                   |              |
|                                       |                                            |              |             |                                   |              |
|                                       |                                            |              |             |                                   |              |
|                                       |                                            |              |             |                                   |              |
|                                       |                                            |              |             |                                   |              |
|                                       |                                            |              |             |                                   |              |
|                                       |                                            |              |             |                                   |              |
|                                       |                                            |              |             |                                   |              |
|                                       |                                            |              |             |                                   |              |
|                                       |                                            |              |             |                                   |              |
|                                       |                                            |              |             |                                   |              |

| Step | Action                           |
|------|----------------------------------|
| 8.   | The Oracle Home Page redisplays. |
| 9.   | End of Procedure.                |

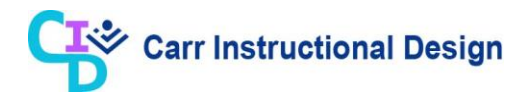

### Lesson 2: Demand Workbench

### 2.1 Demand Workbench Overview

The Demand Workbench page (tab) of the **Buyer Work Center** is used to identify and manage approved Purchase Requisition Lines, Amendment Lines, and PARs. The Demand Workbench is the centralized point from which key acquisition functions, such as initiating workload assignments, searching for Requisition Lines, and generating Miscellaneous Obligations are performed.

Users with either the CLIENT Miscellaneous Obligations Preparer or CLIENT Miscellaneous Obligations Approver responsibility have access to the Demand Workbench.

#### 2.2 Using Saved Searches on the Demand Workbench Page

This lesson demonstrates the steps for using the Saved Searches functionality on the **Demand Workbench** page to locate Requisition Lines based on predefined search criteria.

Users with either the CLIENT Miscellaneous Obligations Preparer or CLIENT Miscellaneous Obligations Approver responsibility can perform this process.

**Objective**: In this lesson, the Miscellaneous Obligations user will learn the steps required to locate Requisition Lines on the **Demand Workbench** page using the Saved Searches functionality.

**Scenario**: You are the Miscellaneous Obligations user responsible for assigning Requisition Lines to Buyers to initiate procurement activities. Using the CLIENT Miscellaneous Obligation Preparer responsibility, you will identify the unassigned Requisition Lines using a saved search.

| ORACLE <sup>®</sup> E-Business Suite - EBSITRN2 | ★ 🌣 📌   Logged in As UCGCLMTRAIN01 🕝 😃                                 |
|-------------------------------------------------|------------------------------------------------------------------------|
| Enterprise Search Contract Documents V          | Go Search Results Display Preference Standard V                        |
| Home                                            |                                                                        |
| Navigator                                       | Worklist                                                               |
| Personalize                                     | Full List                                                              |
|                                                 | (2) 22 📧 🔅 ▼ 🔟                                                         |
| UCG Miscellaneous Obligation Approver           | From Type Subject Sent Due                                             |
| OCG Miscellaneous Obligation Preparer           | There are no notifications in this view.                               |
|                                                 | <b>TIP</b> Vacation Rules - Redirect or auto-respond to notifications. |
|                                                 |                                                                        |
|                                                 |                                                                        |
|                                                 |                                                                        |
|                                                 |                                                                        |
|                                                 |                                                                        |
|                                                 |                                                                        |
|                                                 |                                                                        |
|                                                 |                                                                        |
|                                                 |                                                                        |
|                                                 |                                                                        |
|                                                 |                                                                        |
|                                                 |                                                                        |
|                                                 |                                                                        |
|                                                 |                                                                        |
|                                                 |                                                                        |
|                                                 | · · · · · · · · · · · · · · · · · · ·                                  |

| Step | Action                                                                                                    |
|------|----------------------------------------------------------------------------------------------------|
| 1.   | After logging into the application, the <b>Oracle Home</b> page displays all the responsibilities assigned to the user within the <b>Navigator</b> section. |
|      | Click the <b>CLIENT Miscellaneous Obligation Preparer</b> responsibility to complete this process.           Navigator                                      |
|      | Personalize         UCG Miscellaneous Obligation Approver         UCG Miscellaneous Obligation Preparer                                                     |

| RACLE <sup>®</sup> E-Business Suite - EBSITRN2 | 🛨 🔅 🄎   Logged in As UCGCLMTRAIN01 🥎                                |
|------------------------------------------------|---------------------------------------------------------------------|
| erprise Search Contract Documents V            | Go Search Results Display Preference Standard                       |
| Navigator                                      | Worklist                                                            |
| Personalize                                    | Full List                                                           |
| UCG Miscellaneous Obligation Approver          |                                                                     |
| UCG Miscellaneous Obligation Preparer          | From Type Subject Sent Due There are no notifications in this view. |
| Notifications Summary                          |                                                                     |
| Item Search                                    |                                                                     |
| Supplier Summary                               |                                                                     |
| 🚾 Requests                                     |                                                                     |
| Umbrella Programs                              |                                                                     |
| Personal Profiles                              |                                                                     |
| Attachments                                    |                                                                     |
| Buyer Work Center                              |                                                                     |
| Awards                                         |                                                                     |
| Management                                     |                                                                     |
| Accounting                                     |                                                                     |
| Equation Reports                               |                                                                     |
|                                                |                                                                     |
|                                                |                                                                     |
|                                                |                                                                     |
|                                                |                                                                     |
|                                                |                                                                     |
|                                                |                                                                     |

| Step | Action                                                                     |
|------|----------------------------------------------------------------------------|
| 2.   | The functions display.                                                     |
|      | Click the Buyer Work Center link.   Attachments  Buyer Work Center  Awards |

| rprise Search Contract Documents                                                                                       |                     |                              | Go         | Sea         | rch Results Display Preference | Standard |
|----------------------------------------------------------------------------------------------------|---------------------|------------------------------|------------|-------------|--------------------------------|----------|
|                                                                                                    |                     |                              |            |             |                                |          |
| Navigator                                                                                                    | ^ Worklist          |                              |            |             |                                |          |
| Personalize                                                                                                    |                     |                              |            | Full List   |                                |          |
|                                                                                                    | 🗮 😂 🗔 🕸             | <b>•</b> III                 |            |             |                                |          |
| UCG Miscellaneous Obligation Approver                                                                                  | From                | Туре                         | e Subject  | Sent Due    |                                |          |
| UCG Miscellaneous Obligation Preparer                                                                                  | There are no not    | ifications in this view.     |            |             |                                |          |
| Notifications Summary                                                                                                  | TIP Vacation        | Rules - Redirect or auto-res | nond to no | tifications |                                |          |
| Item Search                                                                                                    | Vin <u>Vacatori</u> |                              | pond to no | uncutoris.  |                                |          |
| Supplier Summary                                                                                                    |                     |                              |            |             |                                |          |
| Requests                                                                                                    |                     |                              |            |             |                                |          |
| Umbrella Programs                                                                                                    |                     |                              |            |             |                                |          |
| Personal Profiles                                                                                                    |                     |                              |            |             |                                |          |
| Attachments                                                                                                    |                     |                              |            |             |                                |          |
| A Buyer Work Center                                                                                                    |                     |                              |            |             |                                |          |
| = Buyer work center                                                                                                    |                     |                              |            |             |                                |          |
| Demand Workbench                                                                                                    |                     |                              |            |             |                                |          |
| Demand Workbench     Workload Assignments                                                                              |                     |                              |            |             |                                |          |
| Demand Workbench     Workload Assignments     Awards                                                                   |                     |                              |            |             |                                |          |
| Demand Workbench Workload Assignments Awards Suppliers                                                                 |                     |                              |            |             |                                |          |
| Demand Workbach Workbach Workbad Assignments Awards Suppliers Contract File                                            |                     |                              |            |             |                                |          |
| Demand Workbench     Workload Assignments     Avards     Suppliers     Contract File     Protests                      |                     |                              |            |             |                                |          |
| Guger Work Center<br>Demand Workbench<br>Workload Assignments<br>Awards<br>Contract File<br>Protests<br>Awards         |                     |                              |            |             |                                |          |
| Goger Work Center<br>Demand Workbench<br>Workload Assignments<br>Suppliers<br>Contract File<br>Protests<br>Management  |                     |                              |            |             |                                |          |
| Guerrand Workbench     Workbanch     Workbanch     Awards     Contract File     Protests     Management     Accounting |                     |                              |            |             |                                |          |

| Step | Action                                          |
|------|-------------------------------------------------|
| 3.   | The <b>Buyer Work Center</b> functions display. |
|      | Click the Demand Workbench link.                |
|      | C       | אכ     | A(   | CLE <sup>®</sup> Purchasing |             |                                                                                                    |                | Â              | ★   | ł    | а 1        | ) <sup>0</sup>   Le | ogged in As UCGCLMTRAIN01 | ባ | ^ |
|------|---------|--------|------|-----------------------------|-------------|----------------------------------------------------------------------------------------------------|----------------|----------------|-----|------|------------|---------------------|---------------------------|---|---|
| Dem  | and V   | Vorkt  | ene  | ch Assignments Awa          | rds Suppli  | ers                                                                                                    |                |                |     |      |            |                     |                           |   |   |
| Rec  | quisiti | ions/  | MIP  | R Others Summary            | Amendm      | ents Post                                                                                                    | Award Requests | /IPR Own       |     |      |            |                     |                           |   |   |
| De   | ma      | nd     | w    | orkbench                    |             |                                                                                                    |                |                |     |      |            | Documer             | nt Builder                |   |   |
| * II | ndicat  | tes re | quir | ed field                    |             |                                                                                                    |                |                |     |      |            | Type                | New Award                 | ~ |   |
| Sa   | ved     | Sea    | rc   | hes                         |             |                                                                                                    |                |                |     |      | Search     | Numbe               | r of Lines 0              |   |   |
| -    |         |        |      |                             |             |                                                                                                    |                |                |     |      |            |                     |                           |   |   |
| S    | aved    | Searc  | ch   | My Requisitions             |             | <b>~</b>                                                                                                    | Go Personalize |                |     |      | <b>C 1</b> | 0                   | Cours Co-164 Frances I N  | ~ |   |
| se   | IECT R  | ceque  | SIS  | Add Return We               | Orkioad Ass | gnment                                                                                                    |                |                |     | ~    | Go         | Cancel Split        | Save Split Export         | 8 |   |
|      | οι      | J      |      | Requisition $	riangleq$     | Info 🛆      | Item/Job                                                                                                    | IDV Line       |                | Qty | Unit | Pric       |                     |                           |   |   |
|      | ] UC    | G      | ⇒    | 11410CC210000008, 00        | 01          | 217- Boat<br>crew<br>survival<br>vest -<br>Large                                                              |                | , d            | 3   | Each | 112.4      |                     |                           |   |   |
|      | ] UC    | G      | ⇒    | 11410CC21000008, 00         | 02          | 458-<br>Whitwater<br>Boat crew<br>helmet -<br>Large                                                           |                | ⇒ Q            | 3   | Each | 77.6       |                     |                           |   |   |
|      | ] UC    | G      | •    | 11410CC21000008, 00         | 03          | 610 -<br>Raintec<br>gear with<br>CG<br>marking -<br>Large                                                     |                | ∃ Q            | 3   | Each | 169.8      |                     |                           |   |   |
|      | ) uc    | CG     | ⇒    | 11410CC210000005, 00        | 03          | Installation<br>of Hull<br>Stern<br>Door for<br>(WMSL-<br>Class)<br>See<br>Reference<br>A-A-A425<br>checklist |                | <sup>⊯</sup> Q |     |      | 950        |                     |                           |   |   |
|      | ] UC    | G      | •    | 11503CC210000019, 00        | 01          | test test                                                                                                    |                | _∐ Q           | 15  | Each |            |                     |                           |   | ~ |

| Step | Action                                                                                                    |
|------|----------------------------------------------------------------------------------------------------|
| 4.   | The <b>Demand Workbench</b> page displays with the <b>Requisitions/MIPR Others</b> tab displayed by default.                                                                                                    |
|      | Use the <b>Saved Searches</b> section of the <b>Demand Workbench</b> page to view Requisition Lines based on a saved search.                                                                                                    |
|      | <b>Note</b> : The <b>Saved Search</b> field defaults to the "My Requisitions" saved search<br>unless the user has personalized the default view. Refer to "Personalizing Saved<br>Searches on the Demand Workbench Page" for more information on<br>personalizing saved searches. |
| 5.   | Click the Saved Search dropdown button. Saved Search My Requisitions                                                                                                    |

|       | O       | ₹А    | íC   | LE <sup>®</sup> Purchasing   |          |                 |          |       |            | ĺ    | î       | ★   | 1      | <b>3</b> | •    | 0      | Lo    | gged In As UCG  | CLMTRAIN0 | ڻ<br>ا | ^ |
|-------|---------|-------|------|------------------------------|----------|-----------------|----------|-------|------------|------|---------|-----|--------|----------|------|--------|-------|-----------------|-----------|--------|---|
| Demar | nd Wol  | kber  | ıch  | Assignments Awards           | Supp     | liers           |          |       |            |      |         |     |        |          |      |        |       |                 |           |        | 1 |
| Requ  | isition | s/MII | PR   | Others Summary A             | mendm    | nents P         | ost      | Award | I Requests | M    | IPR Own |     |        |          |      |        |       |                 |           |        | L |
| Der   | nano    | W     | or   | kbench                       |          |                 |          |       |            |      |         |     |        |          |      | Docu   | men   | it Builder      |           |        |   |
| * Ind | licates | requi | ired | field                        |          |                 |          |       |            |      |         |     |        |          |      | Ту     | pe    | New Award       |           | ~      |   |
|       |         |       | le   | cuing Office CG-0124 (707    | 022)     |                 |          |       |            |      |         |     |        |          |      | *(     | DU    | UCG Organizatio | on 🔟 🤍    |        |   |
| Sav   | ed S    | earc  |      | suing Office 70Z045          | 023)     |                 |          |       |            |      |         |     |        | Search   |      | Nu     | mber  | rofLines 0      |           |        |   |
|       |         |       | - Is | ssuing Office of CG-9124 (7  | 0Z023)   |                 | F        |       |            |      |         |     |        |          |      |        |       |                 |           |        |   |
| Sav   | /ed Se  | arch  | N    | ly Requisitions              |          |                 |          | Go    | Persona    | lize |         |     |        |          |      |        |       |                 |           |        |   |
| Sele  | ct Rea  | ueste | N    | ly Requisitions for Goods    |          |                 | F        |       |            |      |         |     | ×      | Go       | i II | Cancel | Snlif | Save Solit      | Export    | et 🗢   |   |
|       |         |       | N    | ly Requisitions Requiring a  | Solicita | tion            | L        |       |            |      |         |     |        |          |      |        |       |                 |           | ~ ~    |   |
|       | 0U ∠    | 2     | N    | ly Requisitions with a New S | Supplier | r               | b        | IDV I | ine        |      |         | Qty | Unit   | Pric     |      |        |       |                 |           |        |   |
|       |         |       | N    | ly Urgent Requisitions       | esteu 5  | uppliel         | ıt       |       |            |      |         |     |        |          |      |        |       |                 |           |        |   |
|       | 1100    |       | U    | Inassigned Requisitions      |          |                 |          |       |            |      | 0       |     | Fach   | 442.4    |      |        |       |                 |           |        |   |
|       | UCG     | 1     | Γ.   | 14100021000000,0001          |          | vest -          |          |       |            |      | 7 4     | 3   | Each   | 112.4    |      |        |       |                 |           |        |   |
|       |         |       |      |                              |          | Large           |          |       |            |      |         |     |        |          |      |        |       |                 |           |        |   |
|       |         |       |      |                              |          | 458-<br>Whitwat | or       |       |            |      |         |     |        |          |      |        |       |                 |           |        |   |
|       | UCG     |       | 1    | 1410CC21000008, 0002         | П        | Boat cre        | en<br>ew |       |            |      | N Q     | 3   | B Each | 77.6     |      |        |       |                 |           |        |   |
|       |         |       |      |                              |          | helmet -        |          |       |            |      |         |     |        |          |      |        |       |                 |           |        |   |
|       |         |       |      |                              |          | Large           |          |       |            |      |         |     |        |          |      |        |       |                 |           |        |   |
|       |         |       |      |                              |          | Raintec         |          |       |            |      |         |     |        |          |      |        |       |                 |           |        |   |
|       | UCG     |       | 1    | 1410CC210000008, 0003        |          | gear wit        | h        |       |            |      | N Q     | 3   | B Each | 169.8    |      |        |       |                 |           |        |   |
|       |         |       |      |                              | -        | marking         | -        |       |            |      |         |     |        |          |      |        |       |                 |           |        |   |
|       |         |       |      |                              |          | Large           |          |       |            |      |         |     |        |          |      |        |       |                 |           |        |   |
|       |         |       |      |                              |          | Installat       | ion      |       |            |      |         |     |        |          |      |        |       |                 |           |        |   |
|       |         |       |      |                              |          | Stern           |          |       |            |      |         |     |        |          |      |        |       |                 |           |        |   |
|       |         |       |      |                              |          | Door for        |          |       |            |      |         |     |        |          |      |        |       |                 |           |        |   |
|       | UCG     | -     | 1    | 1410CC210000005, 0003        |          | Class)          |          |       |            |      | ⇒ Q     |     |        | 950      |      |        |       |                 |           |        |   |
|       |         |       |      |                              |          | See             |          |       |            |      |         |     |        |          |      |        |       |                 |           |        |   |
|       |         |       |      |                              |          | A-A-A42         | ce       |       |            |      |         |     |        |          |      |        |       |                 |           |        |   |
|       |         |       |      |                              |          | checklis        | t        |       |            |      |         |     |        |          |      |        |       |                 |           |        |   |
|       |         | _     |      | 45020024000040 0004          | _        |                 |          |       |            |      | 6       | 4-  |        |          |      |        |       |                 |           |        |   |
|       | UCG     |       | 1    | 150300210000019,0001         | Ц        | test test       |          | _     |            |      | ∃ q     | 15  | Each   |          |      |        |       |                 |           |        | Ň |

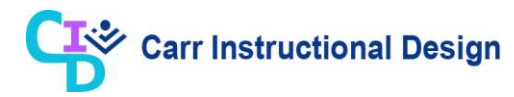

| tep | Action                                                                                                    |
|-----|----------------------------------------------------------------------------------------------------|
| 6.  | The available saved searches display. Use these saved searches to search for Requisition Lines that meet the following criteria:                   |
|     | <ul> <li>My Late Requisitions: Requisition Lines where the need by date is<br/>prior to current system date</li> </ul>                             |
|     | <ul> <li>My Requisitions: Requisition Lines assigned to the user (Buyer)</li> </ul>                                                                |
|     | <ul> <li>My Requisitions for Goods: Requisition Lines for goods assigned to<br/>the user</li> </ul>                                                |
|     | <ul> <li>My Requisitions for Services: Requisition Lines for services assigned<br/>to the user</li> </ul>                                          |
|     | <ul> <li>My Requisitions Requiring Solicitation: Requisition Lines that<br/>require a Solicitation</li> </ul>                                      |
|     | <ul> <li>My Requisitions with a New Supplier: Requisition Lines that suggest<br/>a Supplier that has not yet been defined in the system</li> </ul> |
|     | <ul> <li>My Requisitions with a Suggested Supplier: Requisition Lines that<br/>are sourced to a suggested Supplier</li> </ul>                      |
|     | <ul> <li>My Urgent Requests: Requisition Lines that the Requester marked as<br/>urgent</li> </ul>                                                  |
|     | <ul> <li>Unassigned Requisitions: Requisition Lines that have not been<br/>assigned to a Buyer</li> </ul>                                          |
|     | Note: Any personalized saved searches that have been created by the user will                                                                      |
|     | also display.                                                                                                    |
| 7.  | To view Requisition Lines eligible for assignment, click the Unassigned                                                                            |
|     | Requisitions list item.                                                                                                    |
|     | My Requisitions with a Suggested Supplier<br>My Urgent Requisitions<br>Unassigned Requisitions                                                     |

|      |            | /MIP  | R Others   | Summary         | Amendme   | ents Post               | Award Requests | MIPR Own |     |      |        |           |             |                |        |   |
|------|------------|-------|------------|-----------------|-----------|-------------------------|----------------|----------|-----|------|--------|-----------|-------------|----------------|--------|---|
|      |            |       |            |                 |           |                         |                |          |     |      |        |           |             |                |        |   |
| )er  | nand       | W     | orkbend    | ch              |           |                         |                |          |     |      |        | Docum     | ent Build   | er             |        |   |
| Ind  | licates re | eauir | ed field   |                 |           |                         |                |          |     |      |        | Туре      | New Aw      | ard            |        | ~ |
|      |            |       |            |                 |           |                         |                |          |     |      |        | *οι       | UCG Or      | ganization 🔬 🤉 | 2      |   |
| av   | ed Se      | arc   | hes        |                 |           |                         |                |          |     |      | Search | Num       | ber of Line | s 0            |        |   |
| Sav  | od Sea     | ch    | Unassigne  | d Requisitions  |           | V                       | Go Dersonaliz  | •        |     |      |        |           |             |                |        |   |
| iele | ct Requ    | ests  | : Add      | Return Work     | load Assi | gnment                  |                |          |     | ×    | Go     | Cancel Sp | lit Save    | Split Expo     | rt   💢 | 2 |
|      |            |       | Requisitio | n ^             | Info 🛆    | ltom/ lob               | IDV Line       |          | Oto | Unit | Drie   |           |             |                |        |   |
|      | 00 -       |       | Requisitio |                 | iiiio 🗠   | 217 Deet                | IDV LINE       |          | QUY | Unit | FIIC   |           |             |                |        |   |
| _    | 1100       |       | 11410003   | 1000000 000     |           | Crew                    |                | 0        |     | Fach | 442.4  |           |             |                |        |   |
|      | UCG        | 7     | 11410002   | 10000008, 000   |           | vest -                  |                | 7 4      | 3   | Each | 112.4  |           |             |                |        |   |
|      |            |       |            |                 |           | Large<br>458-           |                |          |     |      |        |           |             |                |        |   |
|      | UCG        |       | 11410CC2   | 10000008 0002   |           | Whitwater<br>Boat crew  |                | Q        | 3   | Fach | 77.6   |           |             |                |        |   |
|      | 000        |       |            | ,               |           | helmet -                |                | 2        |     | Laon | 11.0   |           |             |                |        |   |
|      |            |       |            |                 |           | 610 -                   |                |          |     |      |        |           |             |                |        |   |
| _    | 1100       |       | 11410003   | 1000000 000     |           | Raintec<br>gear with    |                | 0        |     | Fach | 160.0  |           |             |                |        |   |
|      | 000        | 7     | 11410002   | 10000008, 0003  | , ,       | CG<br>marking -         |                | 7 4      | 3   | Each | 109.8  |           |             |                |        |   |
|      |            |       |            |                 |           | Large                   |                |          |     |      |        |           |             |                |        |   |
|      |            |       |            |                 |           | Installation<br>of Hull |                |          |     |      |        |           |             |                |        |   |
|      |            |       |            |                 |           | Stern<br>Door for       |                |          |     |      |        |           |             |                |        |   |
|      | UCG        | ⇒     | 11410CC2   | 10000005, 0003  |           | (WMSL-<br>Class)        |                | ⇒ Q      |     |      | 950    |           |             |                |        |   |
|      |            |       |            |                 |           | See                     |                |          |     |      |        |           |             |                |        |   |
|      |            |       |            |                 |           | A-A-A425                |                |          |     |      |        |           |             |                |        |   |
|      |            |       |            |                 |           | checklist               |                |          |     |      |        |           |             |                |        |   |
|      | UCG        | ⇒     | 11503CC2   | 210000019, 0001 |           | test test               |                | , ⊇ Q    | 15  | Each |        |           |             |                |        |   |

| Step | Action              |                                |   |    |             |
|------|---------------------|--------------------------------|---|----|-------------|
| 8.   | Click the <b>Go</b> | button to initiate the search. |   |    |             |
|      | Saved Search        | Unassigned Requisitions        | ~ | Go | Personalize |

|              | OF                | 2             | ς.       | _E' Purchasin     | ıg      |           |                                                                                                    |               | <b>^ *</b> | 1   | 0    |       | <u>)</u>   Lo | gged in As UCGC                  | LMTRAIN01        | С<br>С |
|--------------|-------------------|---------------|----------|-------------------|---------|-----------|----------------------------------------------------------------------------------------------------|---------------|------------|-----|------|-------|---------------|----------------------------------|------------------|--------|
| eman         | d Worl            | kber          | ıch      | Assignments       | Awards  | Supplie   | ers                                                                                                    |               |            |     |      |       |               |                                  |                  |        |
| Requ         | isition           | s/MII         | PR C     | thers Summ        | ary A   | Amendme   | ents Post Av                                                                                                    | vard Requests | MIPR Own   |     |      |       |               |                                  |                  |        |
| Den          | nand              | w             | /orl     | bench             |         |           |                                                                                                    |               |            |     |      |       | Documer       | t Builder                        |                  |        |
| Ind          | icates r          | equi          | ired f   | ield              |         |           |                                                                                                    |               |            |     |      |       | Туре          | New Award                        |                  | ~      |
| Sav          | ed Se             | arc           | che      | 5                 |         |           |                                                                                                    |               |            |     | S    | earch | " OU<br>Numbe | UCG Organization<br>r of Lines 0 | l <sup>∃</sup> d |        |
| _            |                   |               |          |                   |         |           |                                                                                                    |               |            |     |      |       |               |                                  |                  |        |
| Sav<br>Seleo | ed Sea<br>ct Requ | irch<br>iests | Ur<br>s: | assigned Requisit | Workle  | oad Assig | gnment                                                                                                    | o Personali   | ize        |     | ~    | Go    | Cancel Split  | Save Split                       | Export   💢       | 2 R    |
|              | 0U 🗠              |               | Re       | quisition 🛆       |         | Info 🛆    | Item/Job                                                                                                    | IDV Line      |            | Qty | Unit |       |               |                                  |                  |        |
|              |                   |               |          |                   |         |           |                                                                                                    |               |            |     |      | ^     |               |                                  |                  |        |
|              | UCG               |               | 11       | 503PR210000001    | I, 0001 | _         | Test 12                                                                                                    |               | v Q        | 50  | Each |       |               |                                  |                  |        |
|              |                   |               |          |                   |         |           |                                                                                                    |               |            |     |      |       |               |                                  |                  |        |
|              |                   |               |          |                   |         |           |                                                                                                    |               |            |     |      |       |               |                                  |                  |        |
|              | LICG              |               | 11       | 503PP21000001     | 0002    | _         | Tect 12                                                                                                    |               | . 0        | 50  | Each |       |               |                                  |                  |        |
|              | 000               | Ĩ             |          | 303111210000001   | 1, 0002 |           | 163112                                                                                                    |               | 3 4        | 50  | Laui |       |               |                                  |                  |        |
|              |                   |               |          |                   |         |           |                                                                                                    |               |            |     |      |       |               |                                  |                  |        |
|              | UCG               | =             | 11       | 503CC210000041    | 1, 0001 |           | test test                                                                                                    |               | <u>ا</u> م | 16  | Each |       |               |                                  |                  |        |
|              |                   |               |          |                   |         |           | Boat Crew<br>Survival Vest<br>(Orange)<br>Contains five<br>(5) pockets<br>sized to fit<br>the<br>equipment<br>requirements |               |            |     |      |       |               |                                  |                  |        |
|              | UCG               | ⇒             | 11       | 503CC210000039    | 9, 0001 |           | specified in                                                                                                    |               | ⇒ Q        | 30  | Each |       |               |                                  |                  |        |

| Step | Action                                                                                                    |
|------|----------------------------------------------------------------------------------------------------|
| 9.   | The search results are displayed within the <b>Requisitions</b> table. Repeat these steps as needed to view Requisition Lines based on a different saved search. |
| 10.  | End of Procedure.                                                                                                    |

#### 2.3 Personalizing Saved Searches on the Demand Workbench Page

This lesson demonstrates the steps for creating a personalized saved search for use on the **Demand Workbench** page.

Users with either the CLIENT Miscellaneous Obligations Preparer or CLIENT Miscellaneous Obligations Approver responsibility can perform this process.

**Objective**: In this lesson, the Miscellaneous Obligations user will learn the steps required to create a personalized saved search.

**Scenario**: You have determined that the existing saved searches do not yield your desired search results. Using the CLIENT Miscellaneous Obligation Preparer responsibility, you will create a personalized saved search to display Requisition Lines that yield search results based on your personal preference/need. Specifically, you will create a personalized saved search that will display all unassigned Requisition Lines for goods.

|     | Or       | 20    | CLE       | Purchasing  | )      |          |                                                                                                    |             | Â           | ×   | ;    | <u>;;</u> 1 |          | Log   | ged In As UC | GCLMTRAIN0'        | С<br>С |
|-----|----------|-------|-----------|-------------|--------|----------|----------------------------------------------------------------------------------------------------|-------------|-------------|-----|------|-------------|----------|-------|--------------|--------------------|--------|
| man | d Worl   | kben  | ch Assig  | gnments Av  | wards  | Supplie  | ers                                                                                                    |             |             |     |      |             |          |       |              |                    |        |
| equ | isition  | s/MIP | R Others  | Summar      | ry A   | mendme   | nts Post                                                                                                    | Award Reque | sts MIPR Ow | /n  |      |             |          |       |              |                    |        |
| )en | nand     | w     | orkben    | nch         |        |          |                                                                                                    |             |             |     |      |             | Docu     | ment  | Builder      |                    |        |
| Ind | icates r | equir | red field |             |        |          |                                                                                                    |             |             |     |      |             | Ty<br>*  | pe N  | ew Award     | tion 0             | ~      |
| av  | ed Se    | arc   | hes       |             |        |          |                                                                                                    |             |             |     | [    | Search      | Nu       | mber  | of Lines 0   | uon <sub>3</sub> q |        |
| Sav | red Sea  | irch  | My Requi  | isitions    |        |          | ~                                                                                                    | Go Perso    | onalize     |     |      |             |          |       |              |                    |        |
| ele | ct Requ  | iests | : Add     | Return      | Worklo | ad Assig | gnment                                                                                                    |             |             |     | ~    | Go          | Cancel § | Split | Save Split   | Export             | 2      |
|     | 0U 🗠     |       | Requisiti | ion 🛆       |        | Info 🛆   | ltem/Job                                                                                                    | IDV Line    |             | Qty | Unit | Pric        |          |       |              |                    |        |
|     | UCG      | •     | 11410CC   | C21000008,  | 0001   |          | 217- Boat<br>crew<br>survival<br>vest -<br>Large                                                              |             | ji Q        | 1 3 | Each | 112.4       |          |       |              |                    |        |
|     | UCG      | ⇒     | 11410CC   | 21000008,   | 0002   |          | 458-<br>Whitwater<br>Boat crew<br>helmet -<br>Large                                                           |             | j Q         | . 3 | Each | 77.6        |          |       |              |                    |        |
|     | UCG      | ¢     | 11410CC   | 21000008,   | 0003   |          | 610 -<br>Raintec<br>gear with<br>CG<br>marking -<br>Large                                                     |             | L C         | 3   | Each | 169.8       |          |       |              |                    |        |
|     | UCG      | •     | 11410CC   | C210000005, | 0003   |          | Installation<br>of Hull<br>Stern<br>Door for<br>(WMSL-<br>Class)<br>See<br>Reference<br>A-A-A425<br>checklist |             | 2 Q         | L.  |      | 950         |          |       |              |                    |        |
|     | UCG      | ⇒     | 11503CC   | 210000019,  | 0001   |          | test test                                                                                                    |             | o<br>الا    | 15  | Each |             |          |       |              |                    |        |

| 1. This lesson begins at the <b>Demand Workbench</b> page.                                                                |     |
|----------------------------------------------------------------------------------------------------|-----|
| Refer to the "Using Saved Searches on the Demand Workbench Page" for t<br>detailed steps on how to navigate to this page. | the |

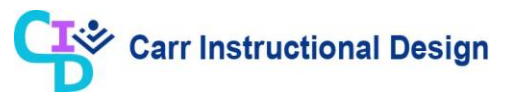

| Step | Action                                                                                                    |   |
|------|----------------------------------------------------------------------------------------------------|---|
| 2.   | Click the <b>Personalize</b> button to modify an existing saved search or create a ne personalized saved search. | w |
|      | Saved Search My Requisitions Go Personalize                                                                      |   |

| lect  | Saved Search:                    | Duplicate         | Create Saved Search                                                                                                    | 4 Prev                  | rious 1-10 of  | 12 🗸   | Next 2   |
|-------|----------------------------------|-------------------|----------------------------------------------------------------------------------------------------|-------------------------|----------------|--------|----------|
| elect | Saved Search                     | n Name            | Description                                                                                                    | Display Saved<br>Search | Default        | Update | e Delete |
| С     | Issuing Office o<br>(70Z023)     | f CG-9124         | Issuing Office of CG-9124 (70Z023) requisitions                                                                                                    | Yes                     |                | 1      | Î        |
| С     | Issuing Office (<br>(70Z023)     | G-9124            | Displays the requisitions that are not assigned to any buyer.                                                                                        | Yes 🗸                   |                | 1      | Î        |
| С     | Issuing Office 7                 | 0Z045             | Displays Issuing Office 70Z045 requisitions that are not assigned to any buyer.                                                                      | Yes                     | Set by<br>User | 1      | Î        |
| )     | My Late Requis                   | itions            | Displays the requisitions for the current buyer with default category, that are past the need by date.                                               | Yes                     |                | 0      | 1        |
| )     | My Requisitions                  | s for Goods       | Displays the requisitions for the current buyer with default category, default ship-to<br>location and 'Goods' as purchase basis.                    | Yes                     |                | 0      | 1        |
| C     | My Requisitions                  | s for Services    | Displays the requisitions for the current buyer with default category, default ship-to<br>location and 'Services' or 'Temp Labor' as purchase basis. | Yes                     |                | 0      | 1        |
| )     | My Requisitions<br>Supplier      | s with a New      | Displays the requisitions for the current buyer with default category, that have a new supplier.                                                     | Yes                     |                | 0      | Ĩ        |
| С     | My Requisitions<br>Suggested Sup | s with a<br>plier | suggested supplier.                                                                                                    | Yes                     |                | 0      | Î        |
| C     | Unassigned Re                    | quisitions        | Displays the requisitions that are not assigned to any buyer.                                                                                        | Yes                     |                | 0      | Î        |
| C     | My Urgent Req                    | uisitions         | Displays the requisitions for the current buyer with default category, that are marked as Urgent.                                                    | Yes                     |                | Ì      | Û        |
| ect   | Saved Search:                    | Duplicate         | Create Saved Search                                                                                                    |                         | vious 1-10 of  | 12 🗸   | Next 2   |

| Step | Action                                                                                                    |  |  |  |  |  |  |
|------|----------------------------------------------------------------------------------------------------|--|--|--|--|--|--|
| 3.   | The <b>Personalize Saved Searches</b> page displays.                                                                            |  |  |  |  |  |  |
|      | Personalized saved searches are created by either:                                                                              |  |  |  |  |  |  |
|      | <ul> <li>Copying an existing saved search and then modifying it as needed<br/>(Duplicate button)</li> </ul>                     |  |  |  |  |  |  |
|      | <ul> <li>Creating a new saved search from scratch (Create Saved Search<br/>button)</li> </ul>                                   |  |  |  |  |  |  |
|      | This lesson outlines the steps for copying an existing saved search and modifying it to create a new personalized saved search. |  |  |  |  |  |  |

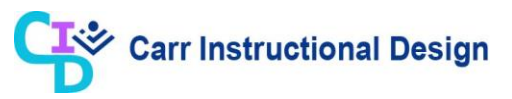

| Step | Action                                                                                                    |
|------|----------------------------------------------------------------------------------------------------|
| 4.   | First, select the saved search that will be copied by clicking the corresponding <b>Select</b> radio button. |
|      | O Unassigned Requisitions                                                                                    |

|            | DRACL                            | €' Purchasi       | ng 🟫 ★ 🌣 🏚 🛛 🗎                                                                                                    | Logged In As UCG        | CLMTRAIN01    | ?      | ባ          |
|------------|----------------------------------|-------------------|----------------------------------------------------------------------------------------------------|-------------------------|---------------|--------|------------|
| Demand     | Workbench /                      | Assignments       | Awards Suppliers                                                                                                    |                         |               |        |            |
| Requisi    | tions/MIPR Oth                   | ers Sumr          | nary Amendments Post Award Requests MIPR Own                                                                                                    |                         |               |        |            |
| Perso      | onalize Sa                       | ved Sear          | ches                                                                                                    |                         |               | Cancel | Apply      |
| Select     | Saved Search:                    | Duplicate         | Create Saved Search                                                                                                    | 4 Prev                  | ious 1-10 of  | 12 🗸   | Next 2 🕨   |
| Select     | Saved Search                     | n Name            | Description                                                                                                    | Display Saved<br>Search | Default       | Update | e Delete   |
| 0          | Issuing Office o<br>(70Z023)     | f CG-9124         | Issuing Office of CG-9124 (70Z023) requisitions                                                                                                    | Yes 🗸                   |               | 1      |            |
| 0          | Issuing Office (<br>(70Z023)     | G-9124            | Displays the requisitions that are not assigned to any buyer.                                                                                        | Yes                     |               | 1      | Î          |
| 0          | Issuing Office 7                 | 0Z045             | Displays Issuing Office 70Z045 requisitions that are not assigned to any buyer.                                                                      | Yes                     | Set by User   | 1      | Î          |
| 0          | My Late Requis                   | itions            | Displays the requisitions for the current buyer with default category, that are past the<br>need by date.                                            | Yes                     |               | Ì      | 1          |
| 0          | My Requisitions                  | s for Goods       | Displays the requisitions for the current buyer with default category, default ship-to<br>location and 'Goods' as purchase basis.                    | Yes                     |               | ð      | Ĩ          |
| 0          | My Requisitions                  | s for Services    | Displays the requisitions for the current buyer with default category, default ship-to<br>location and 'Services' or 'Temp Labor' as purchase basis. | Yes                     |               | ð      | Ĩ          |
| 0          | My Requisitions<br>Supplier      | s with a New      | Displays the requisitions for the current buyer with default category, that have a new<br>supplier.                                                  | Yes                     |               | Ì      | 1          |
| 0          | My Requisitions<br>Suggested Sup | s with a<br>plier | Displays the requisitions for the current buyer with default category, that have a<br>suggested supplier.                                            | Yes                     |               | ð      | Î          |
| ۲          | Unassigned Re                    | quisitions        | Displays the requisitions that are not assigned to any buyer.                                                                                        | Yes                     |               | Ì      | Î          |
| 0          | My Urgent Req                    | uisitions         | Displays the requisitions for the current buyer with default category, that are marked as<br>Urgent.                                                 | Yes                     |               | Ì      | Ũ          |
| Select S   | Saved Search:                    | Duplicate         | Create Saved Search                                                                                                    |                         | vious 1-10 of | 12 🗸   | Next 2 🕨   |
|            |                                  |                   |                                                                                                    |                         |               |        |            |
| pyright (c | :) 1998, 2017, O                 | racle and/or its  | affiliates. All rights reserved.                                                                                                    |                         |               | Privac | y Statemen |

| Step | Action                                                                                            |
|------|---------------------------------------------------------------------------------------------------|
| 5.   | Click the <b>Duplicate</b> button to create a copy of the saved search and modify its attributes. |
|      | Personalize Saved Searches                                                                        |
|      | Select Saved Search: Duplicate   Create Saved Search                                              |

|                                                                                                    |                                                                                                    | î ★                                    | ٢   | <b>↓</b> <sup>0</sup> | Logged In As  | UCGCLMTRAIN01    | ?         | ሳ      | ^ |
|----------------------------------------------------------------------------------------------------|----------------------------------------------------------------------------------------------------|----------------------------------------|-----|-----------------------|---------------|------------------|-----------|--------|---|
| Demand Work                                                                                                    | bench Assignments Awards Suppliers                                                                                                    |                                        |     |                       |               |                  |           |        |   |
| Requisitions                                                                                                    | /MIPR Others Summary Amendments Post Award Re                                                                                                    | equests MIPR C                         | )wn |                       |               |                  |           |        |   |
| Duplicat                                                                                                    | e Saved Search                                                                                                    |                                        |     | [                     | Cancel Revert | Apply and View R | esults    | Apply  |   |
| * Indicates re                                                                                                    | equired field                                                                                                    |                                        |     |                       |               |                  |           |        |   |
| * Name                                                                                                    | Duplicate of [Unassigned Requisitions]                                                                                                    |                                        |     |                       |               |                  |           |        |   |
| Row Count                                                                                                    | 10                                                                                                    |                                        |     |                       |               |                  |           |        |   |
|                                                                                                    | Enter a value between 1 and 100                                                                                                    |                                        |     |                       |               |                  |           |        |   |
|                                                                                                    | Set as Default                                                                                                    |                                        |     |                       |               |                  |           |        |   |
| Description                                                                                                    | Displays the requisitions that are not assigned to any buyer.                                                                                                    | /                                      |     |                       |               |                  |           |        |   |
|                                                                                                    |                                                                                                    | `````````````````````````````````````` | 1   |                       |               |                  |           |        |   |
| Search C                                                                                                    | riteria                                                                                                    |                                        |     |                       |               |                  |           |        |   |
| Match  Unass                                                                                                    | All Any signed is Yes Add Another Assignment Number Properties                                                                                                    | · Add                                  |     |                       |               |                  |           |        |   |
| O alverage O                                                                                                    | have and Onlynn Orden                                                                                                    |                                        |     |                       |               | Rename Colum     | nns or To | taling |   |
| Columns s                                                                                                    |                                                                                                    |                                        |     |                       |               |                  |           |        |   |
| Available C<br>Approval D<br>Assembly 4<br>Attachmen<br>Award Line<br>Bid<br>Bid Line<br>Buyer<br>Buyer (Min<br>Catalog<br>Category | Torinis Columns Dispaged<br>OU<br>Chy Chy Results Table.ClinSliniconRN<br>Requisition<br>Info<br>Item/Job<br>IDV Line<br>Chy Unit<br>Price<br>Currency<br>Need-fay |                                        |     |                       |               |                  |           |        | ~ |

| Step | Action                                                                                                    |
|------|----------------------------------------------------------------------------------------------------|
| 6.   | The <b>Duplicate Saved Search</b> page displays with the cursor in the <b>Name</b> field.<br>The <b>Name</b> field defaults as "Duplicate of". |
|      | Enter a unique name for the saved search in the <b>Name</b> field. * Name Duplicate of [Unassigned Requisitions]                               |

|                                                | Â                                   | * 🌣      | Logged in As  | UCGCLMTRAIN01 ?        | ር እ     |
|------------------------------------------------|-------------------------------------|----------|---------------|------------------------|---------|
| Demand Workbench Assignments Awards            | Suppliers                           |          |               |                        |         |
| Requisitions/MIPR Others Summary               | Amendments Post Award Requests I    | MIPR Own |               |                        |         |
| Duplicate Saved Search                         |                                     |          | Cancel Revert | Apply and View Results | Apply   |
| * Indicates required field                     |                                     |          |               |                        |         |
| * Name Unassigned Requisitions by Cat          | egory (Goods)                       |          |               |                        |         |
| Row Count 10                                   |                                     |          |               |                        |         |
| Enter a value between 1 and 100                |                                     |          |               |                        |         |
| Set as Default                                 |                                     |          |               |                        |         |
| Description Displays the requisitions that are | e not assigned to any buyer.        | ^        |               |                        |         |
|                                                |                                     | $\sim$   |               |                        |         |
| Search Criteria                                |                                     |          |               |                        |         |
|                                                |                                     |          |               |                        |         |
| Specify parameters and values to filter the da | ta that is displayed in your table. |          |               |                        |         |
| Match  All  Anv                                |                                     |          |               |                        |         |
|                                                |                                     |          |               |                        |         |
| Unassigned is                                  | Yes 🗸                               |          |               |                        |         |
| Add Another Assignme                           |                                     |          |               |                        |         |
| Add Allotter Assignme                          |                                     |          |               |                        |         |
| Attribute Properties                           |                                     |          |               |                        |         |
|                                                |                                     |          |               | Denome Columne or T    | otaling |
|                                                |                                     |          |               | Reliance Columns of T  | otaning |
| Columns Shown and Column Order                 |                                     |          |               |                        |         |
| Available Columns                              | Columns Displayed                   |          |               |                        |         |
| Approval Date                                  | OU                                  |          |               |                        |         |
| Attachments                                    | Regulsition                         |          |               |                        |         |
| Award Line                                     | Info                                |          |               |                        |         |
| Award Line Num                                 | Item/Job                            |          |               |                        |         |
| Bid Line >                                     | Otv                                 |          |               |                        |         |
| Buyer                                          | Unit                                |          |               |                        |         |
| Buyer (Mirror) >>>                             | Price                               |          |               |                        |         |
| Category                                       | Need-By                             |          |               |                        | Ľ       |

| Step | Action                                                                                                    |  |  |  |  |  |  |
|------|----------------------------------------------------------------------------------------------------|--|--|--|--|--|--|
| 7.   | Users can optionally set this saved search as their default by selecting the <b>Set as Default</b> checkbox option.                                                       |  |  |  |  |  |  |
|      | The <b>Description</b> field defaults with the description of the saved search duplicated. Users can optionally update the description for the personalized saved search. |  |  |  |  |  |  |
| 8.   | Click in the <b>Description</b> field.                                                                                                    |  |  |  |  |  |  |
|      | Description Displays the requisitions that are not assigned to any buyer.                                                                                                 |  |  |  |  |  |  |
| 9.   | Enter the applicable information into the <b>Description</b> field.                                                                                                    |  |  |  |  |  |  |
|      | Description Displays the requisitions that are not assigned to any buyer.                                                                                                 |  |  |  |  |  |  |

|                   | RACLE <sup>®</sup> Purchasing 🔒 🕆 🌣                                    | Logged In As UCGCLMTRAIN01 🧿 🔱             | ^ |
|-------------------|------------------------------------------------------------------------|--------------------------------------------|---|
| Demand Work       | tbench Assignments Awards Suppliers                                    |                                            | 1 |
| Requisitions      | MIPR Others Summary Amendments Post Award Requests MIPR Own            |                                            |   |
| Duplicat          | e Saved Search                                                         | Cancel Revert Apply and View Results Apply |   |
| * Indicates re    | equired field                                                          |                                            |   |
| * Name            | Unassigned Requisitions by Category (Goods)                            |                                            |   |
| Row Count         | 10                                                                     |                                            |   |
|                   | Enter a value between 1 and 100                                        |                                            |   |
| Description       | Set as Default                                                         |                                            |   |
| Description       | Displays Unassigned Requisitions for Goods.                            |                                            |   |
|                   |                                                                        | -                                          |   |
| Search Ci         | riteria                                                                |                                            |   |
| Specify para      | ameters and values to filter the data that is displayed in your table. |                                            |   |
| Match             |                                                                        |                                            |   |
| indition (        |                                                                        |                                            |   |
| Unass             | signed is 🗸 Yes 🗸                                                      |                                            |   |
| Cat               | tegory is 🗸                                                            |                                            |   |
|                   | Add Another Category 🗸 Add                                             |                                            |   |
| Attribute         | Properties                                                             | -                                          |   |
|                   |                                                                        | Rename Columns or Totaling                 |   |
| Columns S         | hown and Column Order                                                  |                                            |   |
| Available 0       | Columns Columns Displayed                                              |                                            |   |
| Approval D        | Oty DecuteTable ClipStinleonPM                                         |                                            |   |
| Attachmen         | ts Requisition                                                         |                                            |   |
| Award Line        | e Num ttem/.lob                                                        |                                            |   |
| Bid               | IDV Line                                                               |                                            |   |
| Bid Line<br>Buver | Qty<br>Unit                                                            |                                            | V |
| Buyer (Min        | ror) >>> Price                                                         |                                            |   |

| Step | Action                                                                                                    |  |  |  |  |  |  |
|------|----------------------------------------------------------------------------------------------------|--|--|--|--|--|--|
| 10.  | Use the Search Criteria section to add any additional filters to the saved search.                                                                           |  |  |  |  |  |  |
|      | This lesson demonstrates the steps for adding a new filter to the saved search in order to limit the search to those unassigned Requisition Lines for goods. |  |  |  |  |  |  |
| 11.  | Click the Category Search and Select icon (magnifying glass).                                                                                                |  |  |  |  |  |  |
|      | Category is                                                                                                    |  |  |  |  |  |  |

| Search and S                                        | elect: Category                    |                        |                        | -            |                   | Canc | e <u>i</u> Sel | ect |                  |          | 0       |
|-----------------------------------------------------|------------------------------------|------------------------|------------------------|--------------|-------------------|------|----------------|-----|------------------|----------|---------|
| earch                                               |                                    |                        |                        |              |                   |      |                |     |                  |          |         |
| To find your item, s<br>Search By Catego<br>Results | elect a filter item in the pulldov | wn list and enter a va | alue in the text field | , then selec | t the "Go" button |      |                |     | Apply and View R | esults   | Apply   |
| Select                                              | Quick Select                       |                        | Category               |              | Description       |      |                |     |                  |          |         |
|                                                     | No search conducted.               |                        |                        |              |                   |      |                |     |                  |          |         |
|                                                     |                                    |                        |                        |              |                   |      |                |     |                  |          |         |
|                                                     |                                    |                        |                        |              |                   |      |                |     |                  |          |         |
|                                                     |                                    |                        |                        |              |                   | 6    | 100%           | ▼   |                  |          |         |
| Columns Shows                                       | n and Column Order                 |                        |                        |              |                   |      | 100%           | ::  | Rename Colum     | nns or 1 | otaling |
| Columns Show                                        | n and Column Order                 | Columne Dienstavo      |                        |              |                   | 6    | 100%           | ::  | Rename Colum     | nns or 1 | otaling |

| Step | Action                                                            |
|------|-------------------------------------------------------------------|
| 12.  | The Search and Select: Category page displays in a new window.    |
|      | Click in the <b>Search By</b> field.                              |
|      | Search By Category V Go                                           |
| 13.  | Enter the applicable information into the <b>Search By</b> field. |
|      | Search By Category 🗸 Go                                           |
| 14.  | Click the <b>Go</b> button to initiate the search.                |
|      | Search By Category 🔽 Goods x Go                                   |

| <i>ể</i> https://pro                                                                      | <ydevdc1.dc2.dhs.gov:4471 ?_t:<="" th=""><th>=fredRC&amp;enc=UTF-8&amp;_minWidth=7</th><th>750&amp;_minHeight=550&amp;configNa</th><th>- 🗆 ×</th><th>JCGCLMTRAIN01 ?</th></ydevdc1.dc2.dhs.gov:4471> | =fredRC&enc=UTF-8&_minWidth=7                                                                                                    | 750&_minHeight=550&configNa              | - 🗆 ×                   | JCGCLMTRAIN01 ?               |
|-------------------------------------------------------------------------------------------|----------------------------------------------------------------------------------------------------|----------------------------------------------------------------------------------------------------|------------------------------------------|-------------------------|-------------------------------|
| Search a                                                                                  | nd Select: Category                                                                                                    | ,                                                                                                    |                                          | Cancel Select           |                               |
| Search                                                                                    |                                                                                                    |                                                                                                    |                                          |                         |                               |
| To find your                                                                              | item, select a filter item in the p                                                                                                    | oulldown list and enter a value in the                                                                                            | text field, then select the "Go" button. |                         | -                             |
| Search By                                                                                 | Category 🗸 Goods                                                                                                    | Go                                                                                                    |                                          |                         | Apply and View Results        |
| Results                                                                                   |                                                                                                    |                                                                                                    |                                          |                         | -                             |
| Select                                                                                    | Quick Select                                                                                                    |                                                                                                    | Description $	riangle$                   |                         |                               |
| 0                                                                                         | -                                                                                                    | GOODS                                                                                                    | Goods                                    |                         |                               |
| 0                                                                                         |                                                                                                    | GOODS                                                                                                    | Goods                                    |                         |                               |
|                                                                                           |                                                                                                    |                                                                                                    |                                          |                         |                               |
|                                                                                           |                                                                                                    |                                                                                                    |                                          |                         |                               |
|                                                                                           |                                                                                                    |                                                                                                    |                                          |                         |                               |
|                                                                                           |                                                                                                    |                                                                                                    |                                          |                         |                               |
|                                                                                           |                                                                                                    |                                                                                                    |                                          |                         |                               |
|                                                                                           |                                                                                                    |                                                                                                    |                                          |                         |                               |
|                                                                                           |                                                                                                    |                                                                                                    |                                          |                         |                               |
|                                                                                           |                                                                                                    |                                                                                                    |                                          |                         |                               |
|                                                                                           |                                                                                                    |                                                                                                    |                                          |                         |                               |
|                                                                                           |                                                                                                    |                                                                                                    |                                          |                         |                               |
|                                                                                           |                                                                                                    |                                                                                                    |                                          |                         |                               |
|                                                                                           |                                                                                                    |                                                                                                    |                                          |                         |                               |
|                                                                                           |                                                                                                    |                                                                                                    |                                          |                         |                               |
|                                                                                           |                                                                                                    |                                                                                                    |                                          |                         |                               |
|                                                                                           |                                                                                                    |                                                                                                    |                                          |                         |                               |
|                                                                                           |                                                                                                    |                                                                                                    |                                          | <b>€</b> 100% ▼         | 4                             |
|                                                                                           |                                                                                                    |                                                                                                    |                                          | € <mark>,</mark> 100% → |                               |
|                                                                                           |                                                                                                    |                                                                                                    |                                          | €¶ 100% 👻               | ्ता<br>Rename Columns or T    |
| Columns                                                                                   | Shown and Column Orde                                                                                                    | r                                                                                                    |                                          | € 100% <b>▼</b>         | ां<br>Rename Columns or T     |
| Columns                                                                                   | Shown and Column Orde                                                                                                    | r<br>Columns Displayed                                                                                                    |                                          | ® 100% ▼                | ां<br>Rename Columns or T     |
| Columns<br>Available<br>Approval                                                          | Shown and Column Orde<br>Columns<br>Jate                                                                                                    | r<br>Columns Displayed<br>OU                                                                                                    |                                          | € 100% ▼                | ے ا                           |
| Columns<br>Available<br>Approval<br>Assembly                                              | Shown and Column Orde<br>Columns<br>Jate<br>Qty                                                                                                    | r<br>Columns Displayed<br>OU<br>ResultSTable. ClinSlinIconRN                                                                      |                                          | ® 100% ▼                | ع<br>Rename Columns or T      |
| Columns<br>Available<br>Approval<br>Attachme                                              | Shown and Column Orde<br>Columns<br>Date<br>City<br>Its                                                                                                    | r<br>Columns Displayed<br>OU<br>ResultsTable. ClinSliniconRN<br>Requisition                                                       |                                          | ® 100% ▼                | عن<br>Rename Columns or T     |
| Columns<br>Available<br>Approval<br>Assembly<br>Attachme<br>Award Lir<br>Award Lir        | Shown and Column Orde<br>Columns<br>Date<br>Oty<br>ts<br>e<br>e<br>blum                                                                                                    | r<br>Columns Displayed<br>OU<br>Requisit Table ClinSliniconRN<br>Requisit Table ClinSliniconRN<br>Info<br>Iteru/Job               |                                          | € 100% ▼                | ع المعالم Rename Columns or T |
| Columns<br>Available<br>Approval<br>Assembly<br>Attachme<br>Award Lir<br>Award Lir<br>Bid | Shown and Column Orde<br>Columns<br>Olty<br>City<br>tts<br>e Num                                                                                                    | r<br>OU<br>ResultSTable.ClinSliniconRN<br>Requisition<br>Info<br>Item/Job                                                         |                                          | ®i 100% ►               | ی                             |
| Columns<br>Available<br>Approval<br>Attachme<br>Award Lin<br>Bid<br>Bid Line              | Shown and Column Orde<br>Columns<br>Jate<br>Qty<br>ts<br>e<br>e Num                                                                                                    | r<br>Columns Displayed<br>OU<br>ResultsTable.CinSliniconRN<br>Requisition<br>Info<br>Item/Job<br>Item/Job<br>Item/Job<br>Item/Job |                                          | € 100% ¥                | ा<br>Rename Columns or T      |

| Step | Action                      |                         |                     |    |  |  |  |
|------|-----------------------------|-------------------------|---------------------|----|--|--|--|
| 15.  | The search results display. |                         |                     |    |  |  |  |
|      | Click the <b>Qu</b>         | ick Select icon for the | applicable Category | y. |  |  |  |
|      | Select                      | Quick Select            | Category $	riangle$ |    |  |  |  |
|      | 0                           |                         | GOODS               |    |  |  |  |

|                                                                                                |                                                                                                    | 🔎   Logged in As UCGCLMTRAIN01 🧿 😃 ㅅ       |
|------------------------------------------------------------------------------------------------|----------------------------------------------------------------------------------------------------|--------------------------------------------|
| Demand Work                                                                                    | bench Assignments Awards Suppliers                                                                                    |                                            |
| Requisitions                                                                                   | MIPR Others Summary Amendments Post Award Requests MIPR Own                                                           |                                            |
| Duplicate                                                                                      | e Saved Search                                                                                                    | Cancel Revert Apply and View Results Apply |
| * Indicates re                                                                                 | equired field                                                                                                    |                                            |
| * Name                                                                                         | Unassigned Requisitions by Category (Goods)                                                                           |                                            |
| Row Count                                                                                      | 10                                                                                                    |                                            |
|                                                                                                | Enter a value between 1 and 100                                                                                       |                                            |
| Description                                                                                    | Set as Default Displaye Upgesigned Requisitions for Goods                                                             |                                            |
| Description                                                                                    |                                                                                                    |                                            |
|                                                                                                |                                                                                                    |                                            |
| Search Ci                                                                                      | Iteria                                                                                                    |                                            |
| Match )<br>Unass<br>Cat                                                                        | All Any<br>igned is Yes Y<br>egory is Y GODS J Q                                                                      |                                            |
|                                                                                                | Add Another Category 🖌 Add                                                                                            |                                            |
| Attribute                                                                                      | Properties                                                                                                    |                                            |
| Columns S                                                                                      | hown and Column Order                                                                                                 | Rename Columns or Totaling                 |
| Available C                                                                                    | Columns Columns Displayed                                                                                             |                                            |
| Approval D<br>Assembly (<br>Attachmen<br>Award Line<br>Bid<br>Bid Line<br>Buyer<br>Buyer (Mirr | ate OU<br>City Results Table. ClinStiniconRN<br>Requisition<br>Info<br>Num<br>info<br>DU Line<br>Qty<br>Unit<br>Price | ~                                          |

| Step | Action                                                                                                    |
|------|----------------------------------------------------------------------------------------------------|
| 16.  | The <b>Duplicate Saved Search</b> page redisplays. Repeat these steps to add additional filters as needed.<br>Click the vertical scrollbar to scroll down on the page. |
|      |                                                                                                    |

| Cate                                                                                                    | yory is                                                                                                    |                  | GOODS                                                                                                    | 3 4    |      |                  |       |                          |         |
|----------------------------------------------------------------------------------------------------|----------------------------------------------------------------------------------------------------|------------------|----------------------------------------------------------------------------------------------------|--------|------|------------------|-------|--------------------------|---------|
|                                                                                                    | Add Another                                                                                                    | Category         | 1                                                                                                    | ✓ Add  |      |                  |       |                          |         |
| Attribute P                                                                                                    | roperties                                                                                                    |                  |                                                                                                    |        |      |                  |       |                          |         |
|                                                                                                    |                                                                                                    |                  |                                                                                                    |        |      |                  |       | Rename Columns or 1      | otaling |
| columns Sh                                                                                                    | own and Column                                                                                                    | Order            |                                                                                                    |        |      |                  |       |                          |         |
| Available Co                                                                                                    | lumns                                                                                                    |                  | Columns Displayed                                                                                                    |        |      |                  |       |                          |         |
| Approval Da<br>Assembly Q<br>Attachments<br>Award Line I<br>Bid<br>Bid Line<br>Buyer (Mine<br>Category<br>Changed An<br>Changed An<br>Changed An<br>Changed An<br>Changed Changed Changed<br>Changed Changed Changed<br>Changed Changed Changed Changed<br>Contractor E<br>Contractor E<br>Contractor E<br>Contractor B<br>Contractor B<br>Contractor B<br>Contractor B | te<br>y<br>Num<br>nount<br>nded Amount<br>antity<br>nd Date<br>irst Name<br>tart Date<br>e<br>ns with totaling capab | ><br>><br><<br>« | OU<br>ResultsTable.ClinSlin<br>Reguisition<br>Info<br>Item/Job<br>IDV Line<br>Qty<br>Unit<br>Price<br>Currency<br>Need-By<br>Assignment<br>Source<br>Options<br>Actions | lconRN | ble. |                  |       |                          |         |
| Sort Setting                                                                                                    | 5                                                                                                    |                  |                                                                                                    |        |      |                  |       |                          |         |
| First Cr. 1                                                                                                    | Column Name                                                                                                    | 1.0              | Sort Order                                                                                                    |        |      |                  |       |                          |         |
| First Sort                                                                                                    | Creation Date                                                                                                    | ~                | aescending V                                                                                                    |        |      |                  |       |                          |         |
| Second Sort                                                                                                    |                                                                                                    | ~                | no sort order 🗸                                                                                                    |        |      |                  |       |                          |         |
| Third Sort                                                                                                    |                                                                                                    | ~                | no sort order 🗸                                                                                                    |        |      |                  |       |                          |         |
|                                                                                                    |                                                                                                    |                  |                                                                                                    |        |      | Canada           |       | Amely and Mary Descripto | Annha   |
|                                                                                                    |                                                                                                    |                  |                                                                                                    |        |      | Cance <u>i</u> R | evert | Apply and View Results   | Арріу   |

| Step | Action                                                                                                    |
|------|----------------------------------------------------------------------------------------------------|
| 17.  | Use the <b>Columns Shown and Column Order</b> section to define the data elements that you want displayed in the search results when using this saved search as needed. |

| Cata                                                                                                    | io io                                                                                                    |                                        |                                                                                                    |            | 0                 |  |                        |      |
|----------------------------------------------------------------------------------------------------|----------------------------------------------------------------------------------------------------|----------------------------------------|----------------------------------------------------------------------------------------------------|------------|-------------------|--|------------------------|------|
| Cale                                                                                                    | syony is                                                                                                    |                                        | GOODS                                                                                                    | R          | 4                 |  |                        |      |
|                                                                                                    | Add Another                                                                                                    | Categor                                | y                                                                                                    | ~          | Add               |  |                        |      |
| Attribute P                                                                                                    | Properties                                                                                                    |                                        |                                                                                                    |            |                   |  |                        |      |
|                                                                                                    | -                                                                                                    |                                        |                                                                                                    |            |                   |  |                        |      |
|                                                                                                    |                                                                                                    |                                        |                                                                                                    |            |                   |  | Rename Columns or Tota | ling |
| olumns Sh                                                                                                    | nown and Column                                                                                                    | n Order                                |                                                                                                    |            |                   |  |                        |      |
| Available Co                                                                                                    | olumns                                                                                                    |                                        | Columns Displayed                                                                                                    |            |                   |  |                        |      |
| Aspendiv Q<br>Assembly Q<br>Attachments<br>Award Line<br>Bid<br>Bid Line<br>Buyer<br>Buyer (Mirrc<br>Catalog<br>Catalog<br>Changed Ar<br>Changed Ch<br>Changed Ch<br>Changed Ch<br>Changed Ch<br>Changed Ch<br>Contractor F<br>Contractor F<br>Contractor F<br>Contractor S<br>Contractor S<br>Creation Da | ite<br>s<br>Num<br>nount<br>noded Amount<br>uantity<br>End Date<br>First Name<br>sat Vame<br>sat Vame<br>sat Vane<br>sat Vane<br>Vane<br>Vane<br>Vane<br>Vane<br>Vane<br>Vane<br>Vane<br>Vane<br>Vane<br>Vane<br>Vane<br>Vane<br>Vane<br>Vane<br>Vane<br>Vane<br>Vane<br>Vane<br>Vane<br>Vane<br>Vane<br>Vane<br>Vane<br>Vane | > >> << << >>> >>>>>>>>>>>>>>>>>>>>>>> | ResultsTable.ClinSlini<br>Regulastion<br>linfo<br>IlemVJob<br>IIV Line<br>Qty<br>Unit<br>Price<br>Currency<br>Need-By<br>Assignment<br>Source<br>Options<br>Actions | e end colo | umn of the table. |  |                        |      |
|                                                                                                    | Column Namo                                                                                                    |                                        | Sort Order                                                                                                    |            |                   |  |                        |      |
| First Sort                                                                                                    | Creation Date                                                                                                    | Y                                      |                                                                                                    |            |                   |  |                        |      |
| Focond Fort                                                                                                    | or oation Date                                                                                                    | -                                      | no cost order M                                                                                                    |            |                   |  |                        |      |
| Sector States                                                                                                    |                                                                                                    | •                                      |                                                                                                    |            |                   |  |                        |      |
|                                                                                                    |                                                                                                    | V                                      | no sort order 🗸                                                                                                    |            |                   |  |                        |      |
| Third Sort                                                                                                    |                                                                                                    | •                                      |                                                                                                    |            |                   |  |                        |      |
| Third Sort                                                                                                    |                                                                                                    | ·                                      |                                                                                                    |            |                   |  |                        |      |

| Step | Action                                                                                                    |
|------|----------------------------------------------------------------------------------------------------|
| 18.  | Within the <b>Columns Displayed</b> section, there are data elements that will be displayed by default for the search results. These can be updated as needed.<br>Additional data elements that can be added are listed within the <b>Available</b> |
|      | Use the move buttons provided to add/remove data elements to or from the <b>Columns Displayed</b> section as needed.                                                                                                    |

| Category             | / is                | •            | GOODS                  | _ Q               |            |               |                        |         |
|----------------------|---------------------|--------------|------------------------|-------------------|------------|---------------|------------------------|---------|
|                      | Add Another         | Categor      | y                      | ✓ Add             |            |               |                        |         |
|                      |                     |              |                        |                   |            |               |                        |         |
| Auribule Prop        | bernies             |              |                        |                   |            |               |                        |         |
|                      |                     |              |                        |                   |            |               | Rename Columns or Te   | otaling |
| Columns Show         | n and Column        | Order        |                        |                   |            |               |                        |         |
| Available Colum      | ns                  |              | Columns Displayer      | 1                 |            |               |                        |         |
| Approval Date        |                     |              | OU                     |                   |            |               |                        |         |
| Assembly Qty         |                     | ^            | ResultsTable.ClinS     | inIconRN          |            |               |                        |         |
| Award Line           |                     |              | Info                   |                   |            |               |                        |         |
| Award Line Num       |                     |              | Item/Job               |                   |            |               |                        |         |
| Bid Line             |                     | >            | IDV Line<br>Otv        |                   |            |               |                        |         |
| Buyer                |                     |              | Unit                   |                   |            |               |                        |         |
| Buyer (Mirror)       |                     | >>           | Price                  |                   |            |               |                        |         |
| Category             |                     |              | Need-By                |                   |            |               |                        |         |
| Changed Amour        | ıt                  | <            | Assignment             |                   |            |               |                        |         |
| Changed Funde        | d Amount            |              | Source                 |                   |            |               |                        |         |
| Comments             | Ly .                | ~            | Actions                |                   |            |               |                        |         |
| Contractor End I     | Date                |              |                        |                   |            |               |                        |         |
| Contractor First     | Name                |              |                        |                   |            |               |                        |         |
| Contractor Start     | Date                | $\sim$       |                        |                   |            |               |                        |         |
| Creation Date        |                     |              |                        |                   |            |               |                        |         |
| <b>TIP</b> Columns v | vith totaling capal | pilities sho | wn can only display as | the end column of | the table. |               |                        |         |
| Cort Settings        |                     |              |                        | _                 |            |               |                        |         |
| , ort octaingo       |                     |              |                        |                   |            |               |                        |         |
| Col                  | umn Name            |              | Sort Order             |                   |            |               |                        |         |
| First Sort Cre       | ation Date          | ~            | descending V           |                   |            |               |                        |         |
| Second Sort          |                     | ~            | no sort order 🗸        |                   |            |               |                        |         |
| Third Sort           |                     | ~            | no sort order 🗸        |                   |            |               |                        |         |
|                      |                     |              |                        |                   |            |               |                        |         |
|                      |                     |              |                        |                   |            | Cancel Revert | Apply and View Results | Apply   |

| Step | Action                                                                                                    |
|------|----------------------------------------------------------------------------------------------------|
| 19.  | Use the <b>Sort Settings</b> section to define any default sort settings that you want to apply to this saved search. This will determine how individual Requisition Lines will be sorted and displayed within the search results. |
| 20.  | Click the vertical scrollbar to return to the top of the page.                                                                                                    |

|                                                                        | Purchasing                                                                     | â 🛧 :             | ¢ ↓ <sup>0</sup> | Logged In    | As UCGCLMTRAIN01    | ?          | ሳ      |
|------------------------------------------------------------------------|--------------------------------------------------------------------------------|-------------------|------------------|--------------|---------------------|------------|--------|
| Demand Work                                                            | bench Assignments Awards Suppliers                                             |                   |                  |              |                     |            |        |
| Requisitions                                                           | MIPR Others Summary Amendments Post Award                                      | Requests MIPR Own |                  |              |                     |            |        |
| Duplicat                                                               | e Saved Search                                                                 |                   | [                | Cancel Rever | t Apply and View Re | esults /   | Apply  |
| * Indicates re                                                         | equired field                                                                  |                   |                  |              |                     |            |        |
| * Name                                                                 | Unassigned Requisitions by Category (Goods)                                    |                   |                  |              |                     |            |        |
| Row Count                                                              | 10                                                                             |                   |                  |              |                     |            |        |
|                                                                        | Enter a value between 1 and 100                                                |                   |                  |              |                     |            |        |
| Description                                                            | Displays Unassigned Requisitions for Goods.                                    | <u>^</u>          |                  |              |                     |            |        |
|                                                                        |                                                                                | Ç                 |                  |              |                     |            |        |
|                                                                        |                                                                                |                   |                  |              |                     |            |        |
| Search C                                                               | literia                                                                        |                   |                  |              |                     |            |        |
| Unase                                                                  | signed is V Yes V<br>tegory is V GOODS                                         | ∃ Q,              |                  |              |                     |            |        |
|                                                                        | Add Another Category                                                           | ✓ Add             |                  |              |                     |            |        |
| Attribute                                                              | Properties                                                                     |                   |                  |              |                     |            |        |
| Columns S                                                              | hown and Column Order                                                          |                   |                  |              | Rename Colum        | nns or Tot | taling |
| Available (                                                            | Columns Columns Displayed                                                      |                   |                  |              |                     |            |        |
| Approval E<br>Assembly<br>Attachmen<br>Award Line<br>Award Line<br>Bid | Vate OU<br>City Results Table. ClinSlinIconl<br>ts Requisition<br>Num IDV Line | RN                |                  |              |                     |            |        |

| Step | Action                                                                                                |
|------|----------------------------------------------------------------------------------------------------|
| 21.  | Click the <b>Apply</b> button to save these changes and close the <b>Duplicate Saved Search</b> page. |
|      | Cancel Revert Apply and View Results Apply                                                            |

| Select Search: Duplicate 1 Create Saved Search       Create Saved Search Name       Description       Displays Saved Search       Operation         Select       Saved Search Name       Description       Display Saved Search       Previow       Previow                                                                                                    | ers:    | itions/MIPR Oth                   | ers Summa            | ary Amendments Post Award Requests MIPR Own                                                                                                    |                         |               | Cancel | Apply    |
|----------------------------------------------------------------------------------------------------|---------|-----------------------------------|----------------------|----------------------------------------------------------------------------------------------------|-------------------------|---------------|--------|----------|
| Select         Saved Search Name         Description         Display Saved<br>Search         Default         Update           Issuing Office of CG-9124<br>(702023)         Issuing Office of CG-9124         Issuing Office of CG-9124         Issuing Office of CG-9124         Issuing Office of CG-9124         Issuing Office of CG-9124         Issuing Office of CG-9124         Issuing Office of CG-9124         Issuing Office of CG-9124         Issuing Office of CG-9124         Issuing Office of CG-9124         Issuing Office of CG-9124         Issuing Office of CG-9124         Issuing Office of CG-9124         Isplays the requisitions that are not assigned to any buyer.         Yes         Image: CG-9124         Image: CG-9124 <td< th=""><th>elect</th><th>Saved Search:</th><th>Duplicate</th><th>Create Saved Search</th><th>4 Prev</th><th>ious 1-10 of</th><th>13 🗸 I</th><th>Next 3 D</th></td<>                                                                                                    | elect   | Saved Search:                     | Duplicate            | Create Saved Search                                                                                                    | 4 Prev                  | ious 1-10 of  | 13 🗸 I | Next 3 D |
| Issuing Office of CG-9124<br>(702023)       Issuing Office of CG-9124 (702023) requisitions       Yes           Issuing Office CG-9124<br>(702023)       Displays the requisitions that are not assigned to any buyer.       Yes           Issuing Office 702045       Displays lssuing Office 702045 requisitions that are not assigned to any buyer.       Yes           Unassigned Requisitions by<br>Category (Goods)       Displays Unassigned Requisitions for Goods.       Yes           My Late Requisitions       Displays the requisitions for the current buyer with default category, default ship-to<br>location and 'Goods' as purchase basis.       Yes           My Requisitions for Goods       Displays the requisitions for the current buyer with default category, default ship-to<br>location and 'Goods' as purchase basis.       Yes           My Requisitions for Services       Displays the requisitions for the current buyer with default category, default ship-to<br>location and 'Soods' as purchase basis.       Yes           My Requisitions for Services       Displays the requisitions for the current buyer with default category, default ship-to<br>location and 'Soods' as purchase basis.       Yes           My Requisitions with a New       Displays the requisitions for the current buyer with default category, default ship-to<br>location and 'Sord'services' or Temp Labor' as purchase basis.       Yes                                                                                                    | elect   | Saved Search                      | Name                 | Description                                                                                                    | Display Saved<br>Search | Default       | Update | Delete   |
| Issuing Office CG-9124       Displays the requisitions that are not assigned to any buyer.       Yes       /         Issuing Office 702045       Displays Issuing Office 702045 requisitions that are not assigned to any buyer.       Yes       Image: Set by User       //         Unassigned Requisitions by       Displays Unassigned Requisitions for Goods.       Yes       //       //         My Late Requisitions       Displays the requisitions for the current buyer with default category, default ship-to yes       Yes       //         My Requisitions for Goods       Displays the requisitions for the current buyer with default category, default ship-to yes       Yes       //         My Requisitions for Goods       Displays the requisitions for the current buyer with default category, default ship-to yes       Yes       //         My Requisitions for Services       Displays the requisitions for the current buyer with default category, default ship-to yes       Yes       //         My Requisitions for Services       Displays the requisitions for the current buyer with default category, default ship-to yes       Yes       //         My Requisitions with a New       Displays the requisitions for the current buyer with default category, default ship-to yes       Yes       //                                                                                                    | 0       | Issuing Office of<br>(70Z023)     | f CG-9124            | Issuing Office of CG-9124 (70Z023) requisitions                                                                                                    | Yes 🗸                   |               | 1      | T        |
| Issuing Office 702045       Displays Issuing Office 702045 requisitions that are not assigned to any buyer.       Yes V       So a set by User         Unassigned Requisitions by Category (Goods)       Displays Unassigned Requisitions for Goods.       Yes V       Image: Category (Goods)         My Late Requisitions for Goods       Displays the requisitions for the current buyer with default category, that are past the requisitions for the current buyer with default category, default ship-to ves       Yes       Image: Category (Goods)         My Requisitions for Goods       Displays the requisitions for the current buyer with default category, default ship-to ves       Yes       Image: Category (Goods)         My Requisitions for Services       Displays the requisitions for the current buyer with default category, default ship-to ves       Yes       Image: Category (Goods)         My Requisitions with a New       Displays the requisitions for the current buyer with default category, that have a new supplier.       Yes       Image: Category (Goods)                                                                                                    | 0       | Issuing Office C<br>(70Z023)      | :G-9124              | Displays the requisitions that are not assigned to any buyer.                                                                                        | Yes 🗸                   |               | 1      |          |
| Unassigned Requisitions by<br>Category (Goods)         Displays Unassigned Requisitions for Goods.         Yes         Image: Content of the content of the content of th                                                         | 0       | Issuing Office 7                  | 0Z045                | Displays Issuing Office 70Z045 requisitions that are not assigned to any buyer.                                                                      | Yes                     | Set by User   | 1      | Î        |
| My Late Requisitions         Displays the requisitions for the current buyer with default category, that are past the requisitions for the current buyer with default category, default ship-to location and 'Goods' as purchase basis.         Yes         Image: Comparison of the current buyer with default category, default ship-to location and 'Goods' as purchase basis.         Yes         Image: Comparison of the current buyer with default category, default ship-to location and 'Goods' as purchase basis.         Yes         Image: Comparison of the current buyer with default category, default ship-to location and 'Services' or Temp Labor' as purchase basis.         Yes         Image: Comparison of the current buyer with default category, that have a new supplier.         Yes         Image: Comparison of the current buyer with default category, that have a new supplier.         Yes         Image: Comparison of the current buyer with default category, that have a new supplier.         Yes         Image: Comparison of the current buyer with default category, that have a new supplier.         Yes         Image: Comparison of the current buyer with default category, that have a new supplier.         Yes         Image: Comparison of the current buyer with default category, that have a new supplier.         Yes         Image: Comparison of the current buyer with default category, that have a new supplier.         Yes         Image: Comparison of the current buyer with default category, that have a new supplier.         Yes         Image: Comparison of the current buyer with default category, that have a new supplier.         Yes         Image: Comparison of the current buyer with default category, that have a new supplier.         Yes <t< td=""><td>0</td><td>Unassigned Re<br/>Category (Good</td><td>quisitions by<br/>Is)</td><td>Displays Unassigned Requisitions for Goods.</td><td>Yes</td><td></td><td>1</td><td>Î</td></t<>                                                                                                    | 0       | Unassigned Re<br>Category (Good   | quisitions by<br>Is) | Displays Unassigned Requisitions for Goods.                                                                                                    | Yes                     |               | 1      | Î        |
| My Requisitions for Goods         Displays the requisitions for the current buyer with default category, default ship-to<br>location and 'Goods' as purchase basis.         Yes         Image: Control or Services           My Requisitions for Services         Displays the requisitions for the current buyer with default category, default ship-to<br>location and 'Services' or Temp Labor' as purchase basis.         Yes         Image: Control or Services         Image: Control or Services<                                                                                                    | 0       | My Late Requis                    | itions               | Displays the requisitions for the current buyer with default category, that are past the need by date.                                               | Yes                     |               | Ø      | Î        |
| My Requisitions for Services         Displays the requisitions for the current buyer with default category, default ship-to location and Services' or Temp Labor' as purchase basis.         Yes         Image: Control of the current buyer with default category, that have a new supplier.         Yes         Image: Control of the current buyer with default category, that have a new supplier.         Yes         Image: Control of the current buyer with default category, that have a new supplier.         Yes         Image: Control of the current buyer with default category, that have a new supplier.         Yes         Image: Control of the current buyer with default category, that have a new supplier.         Yes         Image: Control of the current buyer with default category, that have a new supplier.         Yes         Image: Control of the current buyer with default category, that have a new supplier.         Yes         Image: Control of the current buyer with default category, that have a new supplier.         Yes         Image: Control of the current buyer with default category, that have a new supplier.         Yes         Image: Control of the current buyer with default category, that have a new supplier.         Image: Control of the current buyer with default category, that have a new supplier.         Image: Control of the current buyer with default category, that have a new supplier.         Yes         Image: Control of the current buyer with default category, that have a new supplier.         Image: Control of the current buyer with default category, that have a new supplier.         Image: Control of the current buyer with default category, that have a new supplier.         Image: Control of the current buyer with default catego                                                                                                    | 0       | My Requisitions                   | for Goods            | Displays the requisitions for the current buyer with default category, default ship-to location and 'Goods' as purchase basis.                       | Yes                     |               | 0      | Û        |
| My Requisitions with a New<br>Supplier         Displays the requisitions for the current buyer with default category, that have a new<br>supplier.         Yes         Image: Comparison of the current buyer with default category and the current buyer with default category.         Yes         Image: Comparison of the current buyer with default category.         Yes         Image: Comparison of the current buyer with default category.         Yes         Image: Comparison of the current buyer with default category.         Yes         Image: Comparison of the current buyer with default category.         Yes         Image: Comparison of the current buyer with default category.         Yes         Image: Comparison of the current buyer with default category.         Yes         Image: Comparison of the current buyer with default category.         Image: Comparison of the current buyer with default category.         Image: Comparison of the current buyer with default category.         Image: Comparison of the current buyer with default category.         Image: Comparison of the current buyer with default category.         Image: Comparison of the current buyer with default category.         Image: Comparison of the current buyer with default category.         Image: Comparison of the current buyer with default category.         Image: Comparison of the current buyer with default category.         Image: Comparison of the current buyer with default category.         Image: Comparison of the current buyer with default category.         Image: Comparison of the current buyer with default category.         Image: Comparison of the current buyer with default category. <thimage: buyer="" category.<="" comparison="" current="" default="" of="" td="" th<="" the="" with=""><td>0</td><td>My Requisitions</td><td>for Services</td><td>Displays the requisitions for the current buyer with default category, default ship-to<br/>location and 'Services' or 'Temp Labor' as purchase basis.</td><td>Yes</td><td></td><td>ð</td><td>Û</td></thimage:> | 0       | My Requisitions                   | for Services         | Displays the requisitions for the current buyer with default category, default ship-to<br>location and 'Services' or 'Temp Labor' as purchase basis. | Yes                     |               | ð      | Û        |
|                                                                                                    | 0       | My Requisitions<br>Supplier       | with a New           | Displays the requisitions for the current buyer with default category, that have a new supplier.                                                     | Yes                     |               | 0      | Î        |
| O My Requisitions with a Displays the requisitions for the current buyer with default category, that have a<br>Suggested Supplier Suggested Supplier.                                                                                                    | 0       | My Requisitions<br>Suggested Supp | with a plier         | Displays the requisitions for the current buyer with default category, that have a<br>suggested supplier.                                            | Yes                     |               | 0      | Î        |
| Unassigned Requisitions Displays the requisitions that are not assigned to any buyer. Yes                                                                                                    | 0       | Unassigned Re                     | quisitions           | Displays the requisitions that are not assigned to any buyer.                                                                                        | Yes                     |               | 0      | Ĩ        |
| elect Saved Search: Duplicate Create Saved Search                                                                                                    | elect § | Saved Search:                     | Duplicate            | Create Saved Search                                                                                                    | 4 Pres                  | vious 1-10 of | 13 🗸   | Next 3   |

| Step | Action                                                                                                    |
|------|----------------------------------------------------------------------------------------------------|
| 22.  | The <b>Personalize Saved Searches</b> page redisplays. Note that the new saved search displays. <b>Note</b> : The system allows users to update or delete any personalized saved searches. The system does not allow users to update or delete the preconfigured saved searches. |
| 23.  | End of Procedure.                                                                                                    |

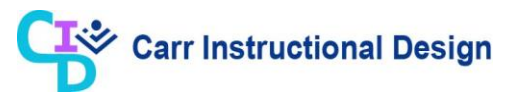

#### 2.4 Performing Searches on the Demand Workbench Page

This lesson demonstrates the steps for performing searches with specific search criteria on the **Demand Workbench** page.

Users with either the CLIENT Miscellaneous Obligations Preparer or CLIENT Miscellaneous Obligations Approver responsibility can perform this process.

**Objective**: In this lesson, the Miscellaneous Obligations user will learn the steps required to perform searches using the Search functionality on the **Demand Workbench** page.

**Scenario**: Upon review of the existing saved searches, you have determined that the existing saved searches do not yield your desired search results. Using the CLIENT Miscellaneous Obligation Preparer responsibility, you will perform a search for Requisition Lines using specific search criteria.

|     | 1    |           |       | <b>TLE</b> <sup>®</sup> Purchasing |          |                                                                                                    |         | 1          | î ·         | ★   | 1    | 3      | <b>1</b> 0 |              | Logged in As UC           | CGCLMTRAIN01 |   | ^ |
|-----|------|-----------|-------|------------------------------------|----------|----------------------------------------------------------------------------------------------------|---------|------------|-------------|-----|------|--------|------------|--------------|---------------------------|--------------|---|---|
| Der | nan  | d Work    | benc  | h Assignments Awards               | Supplie  | ers                                                                                                    |         |            |             |     |      |        |            |              |                           |              |   |   |
| R   | equi | isitions  | MIP   | R Others Summary                   | Amendme  | nts Post                                                                                                    | Award R | equests M  | IPR Own     |     |      |        |            |              |                           |              |   |   |
| D   | )en  | nand      | Wo    | orkbench                           |          |                                                                                                    |         |            |             |     |      |        |            | Docum        | ent Builder               |              |   |   |
| *   | Ind  | icates re | quire | ed field                           |          |                                                                                                    |         |            |             |     |      |        |            | Type<br>* OU | New Award<br>UCG Organiza | ation 🗤 Q.   | ~ |   |
| s   | ave  | ed Se     | arcl  | nes                                |          |                                                                                                    |         |            |             |     | [    | Search |            | Numt         | per of Lines 0            |              |   |   |
|     | Sav  | ed Sea    | ch    | My Requisitions                    |          | ~                                                                                                    | Go      | Personalia | te          |     |      |        |            |              |                           |              |   |   |
| s   | elec | ct Requ   | ests: | Add Return Workle                  | oad Assi | gnment                                                                                                    |         |            |             |     | ~    | Go     | Cá         | incel Spl    | it Save Split             | Export   🔀   | 2 |   |
|     |      | 0U 🛆      |       | Requisition △                      | Info 🛆   | Item/Job                                                                                                    | IDV Lin | е          |             | Qty | Unit | Pric   |            |              |                           |              |   |   |
| 1   |      | UCG       | ¢     | 11410CC21000008, 0001              |          | 217- Boat<br>crew<br>survival<br>vest -<br>Large                                                              |         |            | <u>⊣</u> Q, | 3   | Each | 112.4  |            |              |                           |              |   |   |
|     |      | UCG       | •     | 11410CC210000008, 0002             |          | 458-<br>Whitwater<br>Boat crew<br>helmet -<br>Large                                                           |         |            | ∃ Q         | 3   | Each | 77.6   |            |              |                           |              |   |   |
|     |      | UCG       | •     | 11410CC210000008, 0003             |          | 610 -<br>Raintec<br>gear with<br>CG<br>marking -<br>Large                                                     |         |            | ∃ Q         | 3   | Each | 169.8  |            |              |                           |              |   |   |
|     |      | UCG       | ⇒     | 11410CC210000005, 0003             |          | Installation<br>of Hull<br>Stern<br>Door for<br>(WMSL-<br>Class)<br>See<br>Reference<br>A-A-A425<br>checklist |         |            |             |     |      | 950    |            |              |                           |              |   |   |
|     |      | UCG       | ⇒     | 11503CC210000019, 0001             |          | test test                                                                                                    |         |            | ⇒ Q         | 15  | Each |        |            |              |                           |              |   | ~ |

| Step | Action                                                                                                    |
|------|----------------------------------------------------------------------------------------------------|
| 1.   | This lesson begins on the <b>Demand Workbench</b> page.<br>Refer to the "Using Saved Searches on the Demand Workbench Page" lesson for |
|      | the detailed steps of new to having the to this page.                                                                                  |

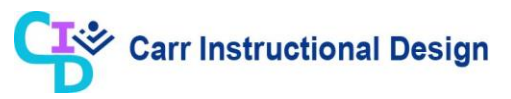

| Step | Action                                                          |
|------|-----------------------------------------------------------------|
| 2.   | Click the <b>Search</b> button to use the Search functionality. |
|      | Search                                                          |

| ≡           |           | 200          | CLE.                    | Purchasin | ]              |                  |             | 1                                                         |      | *    | ٢          | •         | ↓ <sup>0</sup> | L           | ogged in As UCGCLMTRAI | N01 (J | ^ |
|-------------|-----------|--------------|-------------------------|-----------|----------------|------------------|-------------|-----------------------------------------------------------|------|------|------------|-----------|----------------|-------------|------------------------|--------|---|
| Dema        | nd Worl   | den          | ch Assi                 | gnments A | wards          | Suppliers        |             |                                                           |      |      |            |           |                |             |                        |        | 1 |
| Requ<br>Dem | iisitions | /MIP<br>kben | R Others                | Summa     | ry A<br>Others | vmendments Post  | t Award Req | juests MI                                                 | PR O | wn   |            |           |                |             |                        |        |   |
| Der         | nand      | W            | orkber                  | ch        |                |                  |             |                                                           |      |      | Sa         | ve Search | Do             | cume        | nt Builder             |        | н |
| * Inc       | licatos r | onuin        | od fiold                |           |                |                  |             |                                                           |      |      |            |           |                | Туре        | New Award              | ~      |   |
|             | nuales I  | equili       | eu nelu                 |           |                |                  |             |                                                           |      |      |            |           |                | <b>*</b> ou | UCG Organization 🔟 🤍   |        |   |
| Sea         | rch       |              |                         |           |                |                  |             |                                                           |      |      | Saved      | Searches  |                | Numbe       | er of Lines 0          |        |   |
| Matc        | h 💿       | All          | <ul> <li>Any</li> </ul> | 1         |                |                  |             |                                                           |      |      |            |           |                |             |                        |        |   |
|             |           | Buve         | r is                    | 4         | Y              |                  | , Q         |                                                           |      |      |            |           |                |             |                        |        |   |
|             | Requi     | sitio        | n ic                    |           |                |                  |             |                                                           |      |      |            |           |                |             |                        |        | н |
|             | Cat       | egon         | V is                    |           | ~              |                  | 31 Q        |                                                           |      |      |            |           |                |             |                        |        |   |
|             | Su        | pplie        | ris                     |           | ~              |                  | N Q         |                                                           |      |      |            |           |                |             |                        |        |   |
|             |           | -            | Go                      | Clear     |                | Add Another As   | signment Nu | umber                                                     |      |      | <b>v</b> 4 | Add       |                |             |                        |        |   |
| Sele        | ct Requ   | iests        | : Add                   | Return    | Workle         | ad Assignment    |             |                                                           |      |      | ~          | Go        | Canc           | el Split    | Save Split Export      | X 😂    |   |
|             | 0U 🛆      |              | Requisit                | ion 🛆     |                | Requisition Type | e 🛆 Info 🗠  | ttem/Job                                                  | Qty  | Unit | Price      | Curre     |                |             |                        |        |   |
|             | UCG       | •            | 1141000                 | 21000008, | 0001           |                  |             | 217- Boat<br>crew<br>survival<br>vest -<br>Large          | 3    | Each | 112.49     | USD       |                |             |                        |        |   |
|             | UCG       | ⇒            | 11410C0                 | 21000008, | 0002           |                  |             | 458-<br>Whitwater<br>Boat crew<br>helmet -<br>Large       | 3    | Each | 77.68      | USD       |                |             |                        |        |   |
|             | UCG       | •            | 11410C0                 | 21000008, | 0003           |                  |             | 610 -<br>Raintec<br>gear with<br>CG<br>marking -<br>Large | 3    | Each | 169.88     | USD       |                |             |                        |        |   |
|             |           |              |                         |           |                |                  |             | Installation<br>of Hull                                   |      |      |            |           |                |             |                        |        | ~ |

| Step | Action                                                                                                    |
|------|----------------------------------------------------------------------------------------------------|
| 3.   | The <b>Search</b> section displays and enables users to search for Requisition Lines based on specific search criteria.                                                                           |
|      | When performing searches, users can choose to require the results to match "All" of the search values or allow them to match "Any" of the search values by selecting the applicable radio button. |

| =     |                               | 200                              | CLE                                                                      | Purchasing                                |                                                         |                                                                                             | 1                                                         | Ì    | *    | ٢       | <b>.</b>            | ↓ <sup>0</sup> ∣ | Log   | ged In As UCC | GCLMTRAIN01        | ሳ  | ^ |
|-------|-------------------------------|----------------------------------|--------------------------------------------------------------------------|-------------------------------------------|---------------------------------------------------------|---------------------------------------------------------------------------------------------|-----------------------------------------------------------|------|------|---------|---------------------|------------------|-------|---------------|--------------------|----|---|
| Demar | nd Worl                       | kbend                            | ch Assig                                                                 | nments Awards                             | Suppliers                                               |                                                                                             |                                                           |      |      |         |                     |                  |       |               |                    |    | I |
| Requ  | isition                       | s/MIP                            | R Others                                                                 | Summary /                                 | Amendments Post Aw                                      | ard Req                                                                                     | uests MI                                                  | PR O | wn   |         |                     |                  |       |               |                    |    |   |
| Dema  | and Wo                        | rkben                            | ch: Requis                                                               | itions/MIPR Others                        | >                                                       |                                                                                             |                                                           |      |      |         |                     |                  |       |               |                    |    | L |
| Der   | nand                          | W                                | orkben                                                                   | ch                                        |                                                         |                                                                                             |                                                           |      |      | Sa      | ve Search           | Docu             | ument | Builder       |                    |    | L |
| * Ind | licates r                     | equir                            | ed field                                                                 |                                           |                                                         |                                                                                             |                                                           |      |      |         |                     | Ty               | /pe N | ew Award      |                    | ~  | L |
| _     |                               |                                  |                                                                          |                                           |                                                         |                                                                                             |                                                           |      |      |         |                     |                  | ou U  | CG Organizati | on <sub>≥l</sub> ⊂ |    | н |
| Sea   | rch                           |                                  |                                                                          |                                           |                                                         |                                                                                             |                                                           |      |      | Saved S | Searches            | N                | Imper | of Lines 0    |                    |    |   |
| Sele  | Requi<br>Cat<br>Su<br>Ct Requ | Buye<br>sition<br>egory<br>pplie | r is not<br>is not<br>is not<br>y is<br>r is<br>Go<br>: Add<br>Requisiti | include blanks)<br>Clear<br>Return Workle | Add Another Assign<br>oad Assignment Requisition Type 🗠 | ע<br>ע<br>ע<br>ע<br>ע<br>ע<br>ע<br>ע<br>ע<br>ע<br>ע<br>ע<br>ע<br>ע<br>ע<br>ע<br>ע<br>ע<br>ע | mber                                                      | Qty  | Unit | V A     | dd<br>Go  <br>Curre | Cancel           | Split | Save Split    | Export   2         | 12 |   |
|       | UCG                           | ⇒                                | 11410CC                                                                  | 210000008, 0001                           |                                                         |                                                                                             | 217- Boat<br>crew<br>survival<br>vest -<br>Large          | 3    | Each | 112.49  | USD                 |                  |       |               |                    |    |   |
|       | UCG                           | ⇒                                | 11410CC                                                                  | 21000008, 0002                            |                                                         |                                                                                             | 458-<br>Whitwater<br>Boat crew<br>helmet -<br>Large       | 3    | Each | 77.68   | USD                 |                  |       |               |                    |    |   |
|       | UCG                           | \$                               | 11410CC                                                                  | 21000008, 0003                            |                                                         |                                                                                             | 610 -<br>Raintec<br>gear with<br>CG<br>marking -<br>Large | 3    | Each | 169.88  | USD                 |                  |       |               |                    |    |   |
|       |                               |                                  |                                                                          |                                           |                                                         |                                                                                             | Installation<br>of Hull                                   |      |      |         |                     |                  |       |               |                    |    |   |

| Step | Action                                                                                                    |
|------|----------------------------------------------------------------------------------------------------|
| 4.   | For each search criteria attribute, there is a condition dropdown button. The conditions that appear in the dropdown vary based on the selected attribute. The primary conditions are:                                                                                                    |
|      | <ul> <li>Is: Records that have an attribute value equal to the value specified in the criteria</li> <li>Is Not: Records that have an attribute value that is not equal to the value specified in the criteria</li> <li>Is Not (include blanks): Records that have an attribute value that is not equal to the value specified and accepts blanks as valid values</li> </ul> |
|      | After specifying your search criteria, click the <b>Go</b> button to display the results.<br>Optionally, you can click the <b>Clear</b> button to reset the search fields.                                                                                                    |
| 5.   | The following steps demonstrate the procedure for adding a search parameter<br>and conducting a search.<br>Click the <b>Add Another dropdown</b> button to select and add another search<br>criteria field.                                                                                                    |
|      | Add Another Assignment Number Add                                                                                                    |

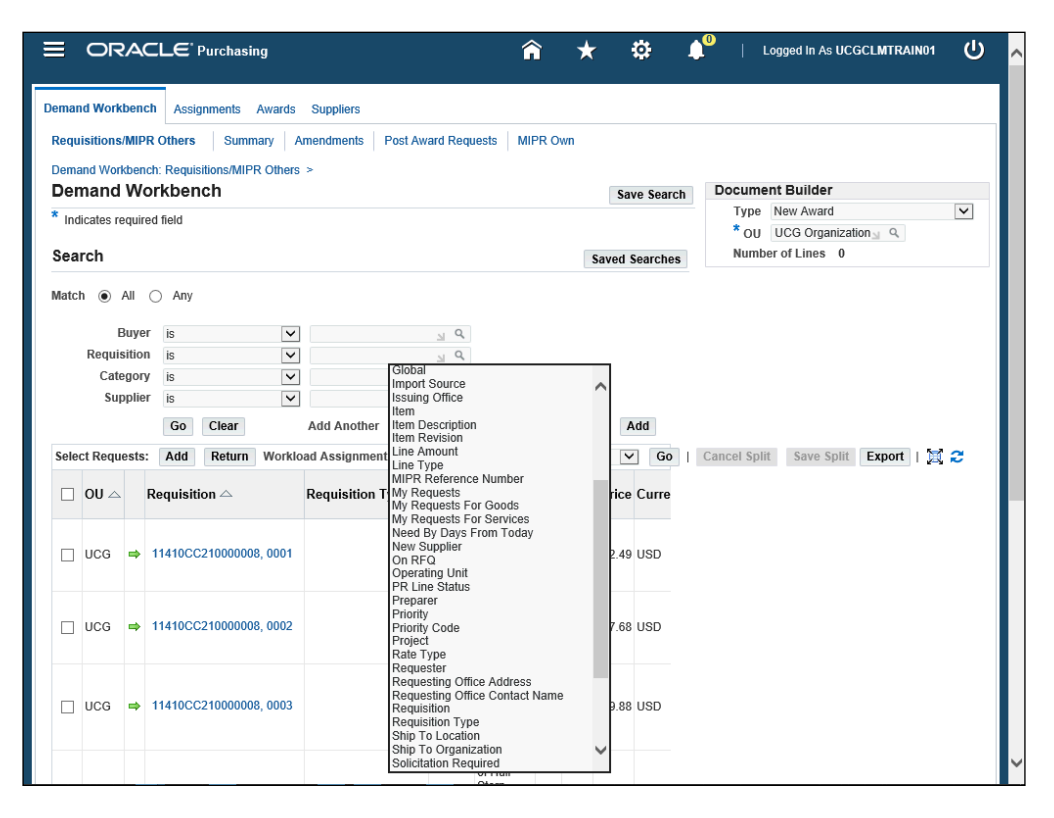

| Step | Action                                                                                                    |
|------|----------------------------------------------------------------------------------------------------|
| 6.   | The list of values display. Select the desired search criteria field by clicking on<br>the corresponding list item.<br>Rate Type<br>Requester<br>Requesting Office Address |

|      | OF                    | 240             | CLE                              | Purchasing         |                     |                   |                       | Ĝ                                                         | Ì    | *    |         | <u>а</u>           | <b>1</b> 0 | Lo         | gged in As UG | CGCLMTRAIN | 101 |     |
|------|-----------------------|-----------------|----------------------------------|--------------------|---------------------|-------------------|-----------------------|-----------------------------------------------------------|------|------|---------|--------------------|------------|------------|---------------|------------|-----|-----|
| emar | nd Wor                | kbend           | ch Assig                         | nments Awa         | irds Si             | uppliers          |                       |                                                           |      |      |         |                    |            |            |               |            |     |     |
| Requ | isition               | s/MIP           | R Others                         | Summary            | Ame                 | ndments Post Awa  | ard Req               | uests MIF                                                 | PR O | wn   |         |                    |            |            |               |            |     |     |
| Dema | and Wo                | rkben           | ch: Requis                       | itions/MIPR Ot     | hers >              |                   |                       |                                                           |      |      |         |                    |            |            | . Duilden     |            |     |     |
| Der  | nanc                  | 1 1 1 1         | orkben                           | cn                 |                     |                   |                       |                                                           |      |      | Sa      | ve Searcl          |            | Type       | lew Award     |            |     | -   |
| Ind  | licates               | equir           | ed field                         |                    |                     |                   |                       |                                                           |      |      |         |                    |            | * OU       | JCG Organiza  | ation 🖂 🔍  |     | - 1 |
| Sea  | rch                   |                 |                                  |                    |                     |                   |                       |                                                           |      |      | Saved ! | Searches           |            | Number     | of Lines 0    |            |     |     |
| Sele | Su<br>ct Requ<br>OU ∠ | upplie<br>uests | r is<br>Go<br>: Add<br>Requisiti | Clear<br>Return Wo | Ad<br>orkload<br>Re | ld Another Reques | א מ<br>ster<br>Info △ | ltem/Job                                                  | Qty  | Unit | V A     | Add<br>Go<br>Curre | Car        | icel Split | Save Split    | t Export   | 12  | ļ   |
|      | UCG                   | +               | 11410CC                          | 21000008, 00       | 101                 |                   |                       | 217- Boat<br>crew<br>survival<br>vest -<br>Large          | 3    | Each | 112.49  | USD                |            |            |               |            |     |     |
|      | UCG                   | ₽               | 1141000                          | 21000008, 00       | 102                 |                   |                       | 458-<br>Whitwater<br>Boat crew<br>helmet -<br>Large       | 3    | Each | 77.68   | USD                |            |            |               |            |     |     |
|      | UCG                   | ₽               | 11410CC                          | 21000008, 00       | 03                  |                   |                       | 610 -<br>Raintec<br>gear with<br>CG<br>marking -<br>Large | 3    | Each | 169.88  | USD                |            |            |               |            |     |     |
|      |                       |                 |                                  |                    |                     | _                 |                       | Installation<br>of Hull                                   |      |      |         |                    |            |            |               |            |     |     |

| Step | Action       |                                                        |
|------|--------------|--------------------------------------------------------|
| 7.   | Click the Ad | d button to add this field as a search criteria field. |
|      | Add Another  | Requester  Add                                         |

| mar  | nd Wor                              | kbenc  | h Assignments A                                     | wards       | Suppliers                                                |                           |                                                  |      |      |                   |                     |                         |            |              |
|------|-------------------------------------|--------|-----------------------------------------------------|-------------|----------------------------------------------------------|---------------------------|--------------------------------------------------|------|------|-------------------|---------------------|-------------------------|------------|--------------|
| equ  | uisition                            | s/MIPF | R Others Summa                                      | ary A       | mendments Post Aw                                        | ard Req                   | uests MIP                                        | R OI | wn   |                   |                     |                         |            |              |
| lem: | and Wo                              | rkhenr | h: Requisitions/MIPR                                | Others      | >                                                        |                           |                                                  |      |      |                   |                     |                         |            |              |
| )er  | mand                                | Wo     | orkbench                                            |             |                                                          |                           |                                                  |      |      | Sa                | ve Search           | Document Builder        |            |              |
| Ind  | dicator                             | oquiro | d field                                             |             |                                                          |                           |                                                  |      |      | 04                | re couron           | Type New Award          |            | $\checkmark$ |
| inc  | licates                             | equile | su neiu                                             |             |                                                          |                           |                                                  |      |      |                   |                     | * OU UCG Organiz        | ation 🔟 🤉  |              |
| ea   | irch                                |        |                                                     |             |                                                          |                           |                                                  |      | :    | Saved !           | Searches            | Number of Lines 0       |            |              |
| iele | Cat<br>Su<br>Req<br>ect Req<br>OU ∠ | uester | r is<br>is<br>Go Clear<br>Add Return<br>Requisition | V<br>V<br>V | Add Another Reque<br>ad Assignment<br>Requisition Type 스 | ⊥ ۹<br>⊥ ۹<br>⊥ ۹<br>ster | Item/Job                                         | Qty  | Unit | V A<br>V<br>Price | dd<br>Go I<br>Curre | Cancel Split Save Split | Export   💢 | 2            |
|      | UCG                                 | ⇒      | 11410CC210000008,                                   | 0001        |                                                          |                           | 217- Boat<br>crew<br>survival<br>vest -<br>Large | 3    | Each | 112.49            | USD                 |                         |            |              |
|      |                                     |        | 11410CC210000008,                                   | 0002        |                                                          |                           | 458-<br>Whitwater<br>Boat crew                   | 3    | Each | 77.68             | USD                 |                         |            |              |
|      | UCG                                 | 7      |                                                     |             |                                                          |                           | Large                                            |      |      |                   |                     |                         |            |              |

| Step | Action                                                              |
|------|---------------------------------------------------------------------|
| 8.   | The field displays as a search criteria field.                      |
|      | Click in the <b>Requester</b> field to enter the appropriate value. |
|      | Requester is                                                        |
| 9.   | Enter the appropriate value in the <b>Requester</b> field.          |
|      | Requester is                                                        |
| 10.  | Click the <b>Go</b> button to initiate the search.                  |
|      | Go Clear Add Another Requester 🗸 Add                                |

| mand        | l Workl                             | bench                                                 | Assignments Av                                                            | wards                 | Suppliers                                                            |                                                                                                    |                                                                                                    |     |      |        |                 |     |         |                          |   |
|-------------|-------------------------------------|-------------------------------------------------------|---------------------------------------------------------------------------|-----------------------|----------------------------------------------------------------------|----------------------------------------------------------------------------------------------------|----------------------------------------------------------------------------------------------------|-----|------|--------|-----------------|-----|---------|--------------------------|---|
| equis       | sitions/                            | MIPR                                                  | Others Summar                                                             | y A                   | mendments Post A                                                     | vard Req                                                                                                    | uests MIPR                                                                                                    | Own |      |        |                 |     |         |                          |   |
| eman        | d Work                              | bench                                                 | : Requisitions/MIPR (                                                     | Others                | >                                                                    |                                                                                                    |                                                                                                    |     |      |        |                 |     |         |                          |   |
| Dem         | and                                 | Woi                                                   | rkbench                                                                   |                       |                                                                      |                                                                                                    |                                                                                                    |     |      | Save   | Search          | D   | ocum    | ent Builder              |   |
| Indica      | ates re                             | quired                                                | l field                                                                   |                       |                                                                      |                                                                                                    |                                                                                                    |     |      |        |                 |     | Туре    | New Award                | ~ |
|             |                                     |                                                       |                                                                           |                       |                                                                      |                                                                                                    |                                                                                                    |     |      |        |                 |     | ° OU    | UCG Organization 🔟 🤍     |   |
| earc        | ch                                  |                                                       |                                                                           |                       |                                                                      |                                                                                                    |                                                                                                    |     | Sav  | ved Se | arches          |     | Numb    | per of Lines 0           |   |
| F<br>Select | B<br>Requis<br>Cate<br>Sup<br>Reque | uyer<br>ition<br>gory<br>plier<br>ester<br>ests:<br>R | is<br>is<br>is<br>Go Clear<br>Add Return V<br>equisition $\bigtriangleup$ | V<br>V<br>V<br>Worklo | UCG, IPRO<br>Add Another Requ<br>ad Assignment<br>Requisition Type - | 21 Q<br>21 Q<br>21 Q<br>21 Q<br>22 Q<br>23 Q<br>24 Q<br>25 C<br>25 C<br>26 C<br>26 C | Item/Job<br>Boat Crew                                                                                                    | Qty | Unit | ] Add  | d<br>Go<br>Curr | Can | cel Spl | it Save Split Export   2 | 2 |
| u           | UCG                                 | ⇒ 1                                                   | 1503CC210000039, 1                                                        | 0001                  |                                                                      |                                                                                                    | survival Vest<br>(Orange)<br>Contains five<br>(5) pockets<br>sized to fit<br>the<br>equipment<br>specified in<br>the USCG<br>Rescue &<br>Survival<br>Systems<br>Manual. See<br>"Note to<br>Supplier" for | 30  | Each | 100    | USD             |     |         |                          |   |

| Step | Action                                                        |
|------|---------------------------------------------------------------|
| 11.  | The search results display in the bottom portion of the page. |
| 12.  | End of Procedure.                                             |

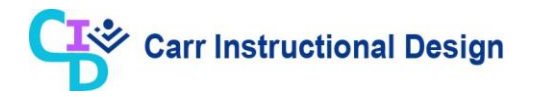

#### 2.5 Returning Requisition Lines to the Requester

This lesson demonstrates the steps for returning a Requisition Line to the Requester when additional information is needed. This process can also be used to return multiple Requisition Lines to their corresponding Requesters simultaneously.

Preparer or CLIENT Miscellaneous Obligations Approver responsibility can perform this process.

**Objective**: In this lesson, the Miscellaneous Obligations user will learn the steps required to return a Requisition Line to the Requester.

**Scenario**: You are a Miscellaneous Obligations user reviewing and assigning Unassigned Requisition Lines to begin procurement activities. Upon review, you determine that additional documentation is required for a Requisition Line. Using the CLIENT Miscellaneous Obligation Preparer responsibility, you will return the applicable Requisition Line to the Requester and indicate the reason for the return.

|            | OF                 | ₹А    | CLE <sup>®</sup> Purchasing |               |                                                                                                    |         |        | î       |      | ★   | ¢      | ) 1   | ) <sup>0</sup> | Lo             | gged in As UCO              | GCLMTRAIN | 101 | ሳ |   |
|------------|--------------------|-------|-----------------------------|---------------|----------------------------------------------------------------------------------------------------|---------|--------|---------|------|-----|--------|-------|----------------|----------------|-----------------------------|-----------|-----|---|---|
| Dema       | nd Wor             | kber  | ch Assignments Awards       | Suppl         | ers                                                                                                    |         |        |         |      |     |        |       |                |                |                             |           |     |   | ٦ |
| Req<br>Dem | uisition<br>and Wo | s/MII | PR Others Summary           | Amendm<br>3 > | ents Post A                                                                                                    | ward Re | quests | MIPF    | ROwn |     |        |       |                |                |                             |           |     |   |   |
| De         | mano               | W     | orkbench                    |               |                                                                                                    |         |        |         |      |     |        |       | Do             | cumen          | t Builder                   |           |     |   |   |
| * In       | dicates            | requi | red field                   |               |                                                                                                    |         |        |         |      |     |        |       |                | Type I         | Vew Award                   |           |     | ~ |   |
| Sav        | ved Se             | earc  | hes                         |               |                                                                                                    |         |        |         |      |     | S      | earch |                | ° OU<br>Number | UCG Organizat<br>of Lines 0 | ion 🔟 🤍   |     |   |   |
| Sa         | ved Sea            | arch  | Unassigned Requisitions     |               | ~                                                                                                    | Go      | Pers   | onalize |      |     |        |       |                |                |                             |           |     |   |   |
| Sele       | ect Req            | uest  | : Add Return Workl          | oad Ass       | ignment                                                                                                    |         |        |         |      |     | ~      | Go    | Canc           | el Split       | Save Split                  | Export    | Ξ;  | 3 | R |
|            | OU ∠               | 2     | Requisition                 | Info 🗠        | Item/Job                                                                                                    | IDV Li  | ine    |         |      | Qty | / Unit |       |                |                |                             |           |     |   |   |
|            | UCG                | ₽     | 11503CC210000039, 0001      |               | Boat Crew<br>Survival Vesi<br>(Orange)<br>Contains five<br>(5) pockets<br>sized to fit<br>the<br>equipment<br>requirements<br>specified in<br>the USCG<br>Rescue &<br>Survival<br>Systems<br>Manual. See<br>"Note to<br>Supplier" for<br>complete<br>details. | s .     |        |         | 2    | 30  | ) Each |       |                |                |                             |           |     |   |   |
|            | UCG                | ⇒     | 11503CC210000038, 0001      |               | test test                                                                                                    |         |        |         | 3    | . 3 | B Each |       |                |                |                             |           |     |   |   |
|            | UCG                | +     | 11503CC210000037, 0001      |               | test test                                                                                                    |         |        |         | 3    | ι ε | 5 Each |       |                |                |                             |           |     |   |   |
|            |                    |       |                             |               | Clean and<br>Inspect Hull<br>Transducer<br>for USCGC                                                                                                    |         |        |         |      |     |        |       |                |                |                             |           |     |   |   |

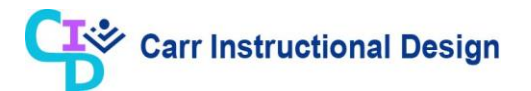

| Step | Action                                                                                                    |  |  |  |  |  |  |  |
|------|----------------------------------------------------------------------------------------------------|--|--|--|--|--|--|--|
| 1.   | This lesson begins on the <b>Demand Workbench</b> page.                                                                                   |  |  |  |  |  |  |  |
|      | Refer to the "Using Saved Searches on the Demand Workbench Page" lesson for the detailed steps on how to navigate to this page.           |  |  |  |  |  |  |  |
| 2.   | To return Requisition Lines to a Requester, select the appropriate Requisition Line(s) by clicking the corresponding Select checkbox(es). |  |  |  |  |  |  |  |
|      | <b>Note</b> : Select all lines for a given Requisition if the entire Requisition needs to be returned.                                    |  |  |  |  |  |  |  |
|      | □ UCG ⇒ 11503CC210000039, 0001                                                                                                    |  |  |  |  |  |  |  |

|    | 3                                            |                 | 2           | CLE                  | Purchasi         | ng               |                   |                                                                                                    |         | Ŷ           | i 🖈   | 5   | 0                     |    | _ <sup>0</sup>   Lo                                                            | gged In As UC | GCLMTRAIN01 |     | ^ |
|----|----------------------------------------------|-----------------|-------------|----------------------|------------------|------------------|-------------------|----------------------------------------------------------------------------------------------------|---------|-------------|-------|-----|-----------------------|----|--------------------------------------------------------------------------------|---------------|-------------|-----|---|
| De | man<br>equi                                  | d Work          | ben<br>/MIP | ch Assig<br>R Others | nments           | Awards<br>hary A | Supplie<br>mendme | ers<br>nts Post Av                                                                                                    | ward Re | equests MIP | R Own |     |                       |    |                                                                                |               |             |     |   |
|    | <sub>ema</sub><br>)en                        | nd Worl<br>nand | kben<br>We  | ch: Requis<br>orkben | itions/MIP<br>ch | R Others         | >                 |                                                                                                    |         |             |       |     |                       |    | Documer                                                                        | t Builder     |             |     |   |
| *  | * Indicates required field<br>Saved Searches |                 |             |                      |                  |                  |                   |                                                                                                    | Search  |             |       |     |                       |    | Type     New Award       * OU     UCG Organization       Number of Lines     0 |               |             |     | l |
|    | Sav                                          | ed Sea          | rch         | Unassign             | ed Requisi       | itions           |                   | ~                                                                                                    | Go      | Personalize |       |     |                       |    |                                                                                |               |             |     |   |
| 1  | Selec                                        | ct Requ         | ests        | : Add                | Return           | Worklo           | ad Assig          | gnment                                                                                                    | 151/1   |             |       | 01  | <ul> <li>✓</li> </ul> | Go | Cancel Split                                                                   | Save Split    | Export   💢  | 2 R |   |
|    |                                              | 00 △            |             | Requisiti            | on 🛆             |                  |                   | Boat Crew                                                                                                    | IDV L   | ine         |       | Qty | Unit                  |    |                                                                                |               |             |     |   |
|    |                                              | UCG             | ÷           | 11503CC              | 2100003          | 9, 0001          |                   | Survival Vest<br>(Orange)<br>Contains five<br>(5) pockets<br>sized to fit<br>the<br>equipment<br>requirements<br>specified in<br>the USCG<br>Rescue &<br>Survival<br>Systems<br>Manual See<br>"Note to<br>Supplier" for<br>complete<br>details. |         |             | ⊴ Q   | 30  | Each                  | ^  |                                                                                |               |             |     |   |
|    |                                              | UCG             | ⇒           | 11503CC              | 21000003         | 8, 0001          |                   | test test                                                                                                    |         |             | ∃ Q   | 3   | Each                  |    |                                                                                |               |             |     |   |
|    |                                              | UCG             | ⇒           | 11503CC              | 21000003         | 7, 0001          |                   | test test                                                                                                    |         |             | ⇒ q   | 5   | Each                  |    |                                                                                |               |             |     |   |
|    |                                              |                 |             |                      |                  |                  |                   | Clean and<br>Inspect Hull<br>Transducer<br>for USCGC                                                                                                    |         |             |       |     |                       |    |                                                                                |               |             |     | ~ |

| Step | Action                                          |
|------|-------------------------------------------------|
| 3.   | Click the <b>Return</b> button.                 |
|      | Select Requests: Add Return Workload Assignment |

| mand \     | Workbench Assignments A           | wards Suppliers        |        |                                                                                                    |       |         |          |             |                             |            |                                                    |        |         |
|------------|-----------------------------------|------------------------|--------|----------------------------------------------------------------------------------------------------|-------|---------|----------|-------------|-----------------------------|------------|----------------------------------------------------|--------|---------|
| equisi     | tions/MIPR Others Summa           | ary Amendments         | Pos    | st Award Requ                                                                                                    | ests  | MI      | PR Ow    | n           |                             |            |                                                    |        |         |
| emand      | Workbench: Requisitions/MIPR      | Others > Demand        | Workt  | ench >                                                                                                    |       |         |          |             |                             |            |                                                    |        |         |
| Wa         | rning                             |                        |        | - 40                                                                                                    | -1    |         |          |             |                             | 1          |                                                    |        |         |
| etur       | ines on the selected requisition: | s will be returned exc | ept to | r those lines th                                                                                                    | at ar | e airea | idy plac | ced on a pu | rcnase or                   | jer.       |                                                    | Cancel | Apply   |
| Indica     | tes required field                |                        |        |                                                                                                    |       |         |          |             |                             |            |                                                    | cancej | Арру    |
| Reas       | DN                                |                        | ć      |                                                                                                    |       |         |          |             |                             |            |                                                    |        |         |
|            |                                   |                        | 0      |                                                                                                    |       |         |          |             |                             |            |                                                    |        |         |
| <b>•</b>   |                                   |                        |        |                                                                                                    |       |         |          |             |                             |            |                                                    |        |         |
| <u>n</u> 2 |                                   |                        |        |                                                                                                    |       |         |          |             |                             |            |                                                    |        |         |
| JU         | Requisition                       | Requisition Type       | Info   | ltem/Job                                                                                                    | Qty   | Unit    | Price    | Currency    | Need-<br>By                 | Assignment | Source                                             | Remove | Options |
| JCG =      | 11503CC210000039,0001             |                        |        | Boat Crew<br>Survival Vest<br>(Orange)<br>Contains five<br>(5) pockets<br>sized to fit<br>the<br>equipment<br>requirements<br>specified in<br>the USCG<br>Rescue &<br>Survival<br>Systems<br>Manual. See<br>"Note to<br>Supplier" for<br>complete<br>details. | 30    | Each    | 100      | USD         | 18-Feb-<br>2021<br>00:00:00 |            | LIFESAVING<br>SYSTEMS<br>CORPORATION,<br>050845460 |        |         |
| <          |                                   |                        |        |                                                                                                    |       |         |          |             |                             |            |                                                    |        | >       |

| Step | Action                                                                                                    |
|------|----------------------------------------------------------------------------------------------------|
| 4.   | The <b>Return Requisition Lines</b> page displays and a warning message displays at the top of the page.<br>Click in the <b>Reason</b> field.<br><b>Return Requisition Lines</b> |
|      | * Indicates required field                                                                                                    |
|      | * Reason                                                                                                    |
| 5.   | Enter the reason for the return in the <b>Reason</b> field.                                                                                                    |
|      | Return Requisition Lines                                                                                                    |
|      | * Indicates required field                                                                                                    |
|      | * Reason                                                                                                    |
| 6.   | Click the <b>Apply</b> button.                                                                                                    |
|      | Cancel Apply                                                                                                    |

|                                                           |                   | â                      | *                        | ¢ (    | Logged In As UCGCLMTRAIN01           | ር 🗸 |
|-----------------------------------------------------------|-------------------|------------------------|--------------------------|--------|--------------------------------------|-----|
| Demand Workbench Assignments Awards                       | Suppliers         |                        |                          |        |                                      |     |
| Requisitions/MIPR Others Summary                          | Amendments Post A | Award Requests MIPR Ov | vn                       |        |                                      |     |
| Confirmation                                              |                   |                        |                          |        |                                      |     |
| Requisition lines have been returned.<br>Demand Workbench |                   |                        |                          |        | Document Builder                     | - 1 |
| * Indicates required field                                |                   |                        |                          |        | Type New Award                       | 2   |
| Saved Searches                                            |                   |                        |                          | Search | Number of Lines 0                    |     |
| Saved Search Unassigned Requisitions                      | ~                 | Go Personalize         |                          |        |                                      |     |
| Select Requests: Add Return Work                          | oad Assignment    |                        |                          | ✓ Go   | Cancel Split Save Split Export   📜 😂 | R   |
| OU      Requisition                                       | Info 🛆 Item/Job   | IDV Line               | Qty l                    | Jnit   |                                      |     |
|                                                           |                   |                        |                          | ^      |                                      |     |
| □ UCG ➡ 11503PR210000001, 0001                            | Test 12           |                        | <ul><li>≤ 50 €</li></ul> | Each   |                                      |     |
|                                                           |                   |                        |                          |        |                                      |     |
|                                                           |                   |                        |                          |        |                                      |     |
| □ UCG ➡ 11503PR210000001, 0002                            | Test 12           | لد                     | ۹ 50 E                   | Each   |                                      |     |
|                                                           |                   |                        |                          |        |                                      |     |
| □ UCG ➡ 11503CC210000041,0001                             | test test         | لد                     | Q 16 E                   | Each   |                                      |     |
| □ UCG ➡ 11503CC210000038_0001                             | test test         |                        | 0 36                     | Each   |                                      |     |
|                                                           |                   | 3                      |                          |        |                                      |     |
| □ UCG ⇒ 11503CC210000037, 0001                            | test test         |                        | Q 5 E                    | Each   |                                      |     |
| https://proxydevdc1.dc2.dhs.gov:4471/OA_HTML/             | Clean and         |                        |                          |        |                                      | ×.  |

| Step | Action                                                                                                    |
|------|----------------------------------------------------------------------------------------------------|
| 7.   | The <b>Demand Workbench</b> page redisplays with a <b>Confirmation</b> message at the top of the page.<br><b>Note</b> : The Requester receives a Workflow Notification indicating that the Requisition Line has been returned. The status of the Requisition Line is updated to "Returned" but the Requisition is still considered approved (funding is still committed). Any changes made by the Requester will need to be made with an Amendment. |
| 8.   | End of Procedure.                                                                                                    |

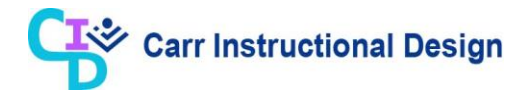

#### Lesson 3: Workload Assignments

Requisitions are created within the CLM iProcurement application. Once a Requisition is approved, the associated Requisition Lines can then be assigned to a Buyer for use with a Miscellaneous Obligation action. Requisition Lines are assigned to Buyers through the Workload Assignment capability, which is accessed through the Buyer Work Center. Users with the CLIENT CLM Purchasing Contracting Professional responsibility create Workload Assignments for pre-Award activities, post-Award activities, and Award administration activities. They then assign the Workload Assignment(s) to other users to track the completion of procurement action tasks.

#### 3.1 Searching for Workload Assignments

This lesson demonstrates the steps for performing a search for Workload Assignments based on specific search criteria.

Workload Managers with the CLIENT CLM Purchasing Contracting Professional responsibility perform this process. Users with the CLIENT Miscellaneous Obligation Preparer or CLIENT Miscellaneous Approver responsibilities can also perform this process.

**Objective**: In this lesson, the CLM user will learn the steps required to search for a Workload Assignment.

**Scenario**: You are a CLM user responsible for managing Workload Assignments. For this scenario, perform a search for Workload Assignments assigned to a specific Buyer.

| 3     | ORACLE                | Purchasing              |          | _                   |                    | <b>î</b>                     | \$                         | <b>↓</b> <sup>0</sup> ∣ | Logged In As           |                   | 01 ?            |          |   |
|-------|-----------------------|-------------------------|----------|---------------------|--------------------|------------------------------|----------------------------|-------------------------|------------------------|-------------------|-----------------|----------|---|
| man   | d Workbench Assign    | nments Awa              | rds Supp | oliers              |                    |                              |                            |                         |                        |                   |                 |          |   |
| yer \ | Workload Assignn      | nent Summary            |          |                     |                    |                              |                            |                         |                        |                   |                 |          |   |
| Vo    | rkload Assignr        | nent                    |          |                     |                    |                              |                            |                         |                        |                   |                 |          |   |
| av    | ed Searches           |                         |          |                     |                    |                              |                            |                         |                        |                   |                 | Searc    | ħ |
| Sav   | ved Search All Active | Assignments [           | ✓ Go     | Pe                  | rsonalize          |                              |                            |                         |                        |                   |                 |          |   |
| sele  | ct Assignments: Re    | e-Assign Exp            | port   🔀 | 2                   | <b>F</b> (1 ) ( )  |                              |                            |                         |                        |                   | Row             | s 1 to 1 | 8 |
|       | Assignment No         | Assignment<br>Type      | t Status | Start<br>Date       | Completion<br>Date | Actual<br>Completion<br>Date | Buyer                      | Assignment<br>Total     | Assignment<br>Currency | Award Number      | Award<br>Status | Actio    |   |
|       | 460                   | Purchase<br>Requisition | Assigned | 19-<br>Dec-<br>2019 | 17-Feb-2020        |                              | THANNISCH,<br>TIMOTHY G    |                         |                        |                   |                 | /        | ^ |
|       | 482                   | Post Award<br>Request   | Assigned | 27-<br>Dec-<br>2019 | 30-Dec-2019        |                              | POWELL,<br>JAVOIL M        |                         |                        |                   |                 | 1        |   |
|       | 16289                 | Post Award<br>Request   | Assigned | 27-<br>Dec-<br>2019 | 30-Dec-2019        |                              | POWELL,<br>JAVOIL M        |                         |                        |                   |                 | 1        |   |
|       | RWRC-20-0010          | Purchase<br>Requisition | Assigned | 19-<br>Feb-<br>2020 | 07-May-2020        |                              | IGWEBUEZE<br>JONATHAN<br>C |                         |                        |                   |                 | 0        |   |
|       | 780                   | Post Award<br>Request   | Assigned | 12-<br>Mar-<br>2020 | 19-Mar-2020        |                              | POWELL,<br>JAVOIL M        |                         |                        |                   |                 | 1        |   |
|       | 1653                  | Post Award<br>Request   | Assigned | 17-<br>Aug-<br>2020 | 01-Sep-2020        |                              | SIMMONS,<br>BENJAMIN       |                         |                        |                   |                 | 1        |   |
|       | 11503CC210000003      | Purchase<br>Requisition | Assigned | 18-<br>Dec-<br>2020 | 17-Jan-2021        |                              | CLM2, UCG                  | 1,500.00                | USD                    |                   |                 | 0        |   |
|       | 11503CC210000002      | Purchase<br>Requisition | Assigned | 29-<br>Dec-<br>2020 | 18-Jan-2021        |                              | CLM2, UCG                  | 1,500.00                | USD                    | 70Z02321C10000013 | Approved        | 1        |   |
|       | 1960                  | Purchase<br>Requisition | Assigned | 29-<br>Dec-<br>2020 | 04-May-2021        |                              | CLM1, UCG                  | 17,500.00               | USD                    |                   |                 | 1        |   |
| _     | 1150200210000017      | Purchase                | Assigned | -80                 | 12 Jan 2021        |                              |                            | 60.00                   | LIED                   |                   |                 |          |   |

| Step | Action                                                                                                    |
|------|----------------------------------------------------------------------------------------------------|
| 1.   | This lesson begins at the Workload Assignment page.                                                                                   |
|      | Refer to the "Viewing Workload Assignments from the Buyer Work Center" lesson for the detailed steps on how to navigate to this page. |
| 2.   | Click the Search button.                                                                                                    |
|      | Search                                                                                                    |

| ∎          | ORACLE                                  | Purchasing              |          |                     | í                               | <b>î</b> ★                   | ۵                           | <b>↓</b> <sup>0</sup> ∣ | Logged in As           | UCGMISCOBSTRAIN | 01 ?            | Ģ         |
|------------|-----------------------------------------|-------------------------|----------|---------------------|---------------------------------|------------------------------|-----------------------------|-------------------------|------------------------|-----------------|-----------------|-----------|
| man        | d Workbench Assign                      | nments Awa              | rds Supp | oliers              |                                 |                              |                             |                         |                        |                 |                 |           |
| yer        | Workload Assignm                        | nent Summary            |          |                     |                                 |                              |                             |                         |                        |                 |                 |           |
| ssig<br>Vo | nments: Assignment Si<br>rkload Assignr | ummary ><br>nent        |          |                     |                                 |                              |                             |                         |                        |                 | Save            | Search    |
| ea         | rch                                     |                         |          |                     |                                 |                              |                             |                         |                        |                 | Saved S         | earches   |
| atc        | h 🖲 All 🔿 Any                           |                         |          |                     |                                 |                              |                             |                         |                        |                 |                 |           |
|            | Assignment Numl                         | ber is                  |          | ~                   |                                 | K                            | Q                           |                         |                        |                 |                 |           |
|            | Star                                    | tus is                  |          | ×                   |                                 | ~                            |                             |                         |                        |                 |                 |           |
|            | Bu                                      | yer is                  |          | ¥                   |                                 | Ы                            | Q,                          |                         |                        |                 |                 |           |
|            | Assignment Start D                      | ate is                  |          | ~                   |                                 | Ċ0                           |                             |                         |                        |                 |                 |           |
|            |                                         | Go                      | Clear    |                     | Add Another                     | Assignment                   | Actual Comple               | tion Date               | Add                    |                 |                 |           |
| Sele       | ct Assignments: Re                      | -Assign Exp             | oort   💢 | 2                   | 🖻 🤹 🔻 💷                         | Ŧ                            |                             |                         |                        |                 | Rows            | s 1 to 18 |
|            | Assignment No                           | Assignment<br>Type      | Status   | Start<br>Date       | Estimated<br>Completion<br>Date | Actual<br>Completion<br>Date | Buyer                       | Assignment<br>Total     | Assignment<br>Currency | Award Number    | Award<br>Status | Act       |
|            | 460                                     | Purchase<br>Requisition | Assigned | 19-<br>Dec-<br>2019 | 17-Feb-2020                     |                              | THANNISCH,<br>TIMOTHY G     |                         |                        |                 |                 | /^        |
|            | 482                                     | Post Award<br>Request   | Assigned | 27-<br>Dec-<br>2019 | 30-Dec-2019                     |                              | POWELL,<br>JAVOIL M         |                         |                        |                 |                 | 1         |
|            | 16289                                   | Post Award<br>Request   | Assigned | 27-<br>Dec-<br>2019 | 30-Dec-2019                     |                              | POWELL,<br>JAVOIL M         |                         |                        |                 |                 | 1         |
|            | RWRC-20-0010                            | Purchase<br>Requisition | Assigned | 19-<br>Feb-<br>2020 | 07-May-2020                     |                              | IGWEBUEZE,<br>JONATHAN<br>C |                         |                        |                 |                 | /         |
|            | 780                                     | Post Award<br>Request   | Assigned | 12-<br>Mar-<br>2020 | 19-Mar-2020                     |                              | POWELL,<br>JAVOIL M         |                         |                        |                 |                 | /         |
|            | 1653                                    | Post Award<br>Request   | Assigned | 17-<br>Aug-<br>2020 | 01-Sep-2020                     |                              | SIMMONS,<br>BENJAMIN        |                         |                        |                 |                 | 1         |
|            |                                         |                         |          |                     |                                 |                              |                             |                         |                        |                 |                 |           |

| Step | Action                                                                                                    |
|------|----------------------------------------------------------------------------------------------------|
| 3.   | The <b>Search</b> section displays. Users can perform searches using any of the search criteria provided or add another search criteria field as needed. Enter or select at least one search criteria. |
|      | This lesson demonstrates the steps used to perform a search for all Workload Assignments assigned to a specific Buyer.                                                                                 |
| 4.   | Click in the <b>Buyer</b> field.                                                                                                    |
|      | Buyer is                                                                                                    |
| 5.   | Enter the applicable information into the <b>Buyer</b> field or use the <b>Search and</b>                                                                                                    |
|      | <b>Select</b> icon to search for and select the applicable Buyer.                                                                                                    |
|      | Buyer is 🗸                                                                                                    |

| mar  | nd Workbench Assign                                                                                           | ments Awar                                                                                                    | rds Supp                                                           | liers                                                                                                    |                                                                                                    |                              |                                                                                                    |                     |                        |              |                 |           |
|------|----------------------------------------------------------------------------------------------------|----------------------------------------------------------------------------------------------------|--------------------------------------------------------------------|----------------------------------------------------------------------------------------------------|----------------------------------------------------------------------------------------------------|------------------------------|----------------------------------------------------------------------------------------------------|---------------------|------------------------|--------------|-----------------|-----------|
| iyer | Workload Assignm                                                                                              | ient Summary                                                                                                    |                                                                    |                                                                                                    |                                                                                                    |                              |                                                                                                    |                     |                        |              |                 |           |
| No   | rkload Assignr                                                                                                | nent                                                                                                    |                                                                    |                                                                                                    |                                                                                                    |                              |                                                                                                    |                     |                        |              | Save            | Search    |
| Sea  | irch                                                                                                    |                                                                                                    |                                                                    |                                                                                                    |                                                                                                    |                              |                                                                                                    |                     |                        |              | Saved S         | earches   |
| Nato | h 🖲 All 🔿 Any                                                                                                 |                                                                                                    |                                                                    |                                                                                                    |                                                                                                    |                              |                                                                                                    |                     |                        |              |                 |           |
|      | Assignment Numb                                                                                               | ber is                                                                                                    |                                                                    | ~                                                                                                    |                                                                                                    | Ы                            | Q,                                                                                                    |                     |                        |              |                 |           |
|      | Stat                                                                                                    | tus is                                                                                                    |                                                                    | ~                                                                                                    |                                                                                                    | ~                            |                                                                                                    |                     |                        |              |                 |           |
|      | Buy                                                                                                    | /er is                                                                                                    |                                                                    | ~                                                                                                    | MISCOBS, U                                                                                                    | JCG 🔄                        | 9                                                                                                    |                     |                        |              |                 |           |
|      | Assignment start De                                                                                           | ate is                                                                                                    |                                                                    | ~                                                                                                    |                                                                                                    | Ľò                           |                                                                                                    |                     |                        |              |                 |           |
|      |                                                                                                    | Go C                                                                                                    | lear                                                               |                                                                                                    | Add Another                                                                                                    | Assignment                   | Actual Comple                                                                                                    | tion Date           | Add                    |              |                 |           |
| Sele | ct Assignments: Re                                                                                            | Assign Exp                                                                                                    | ort   💢                                                            | 2                                                                                                    | 🖻 🥸 👻 🔳                                                                                                    | •                            |                                                                                                    |                     |                        |              | Davis           | 4.1.40    |
|      |                                                                                                    |                                                                                                    |                                                                    |                                                                                                    |                                                                                                    | -                            |                                                                                                    |                     |                        |              | Rows            | 5 1 to 18 |
|      | Assignment No                                                                                                 | Assignment<br>Type                                                                                                    | Status                                                             | Start<br>Date                                                                                                    | Estimated<br>Completion<br>Date                                                                                           | Actual<br>Completion<br>Date | Buyer                                                                                                    | Assignment<br>Total | Assignment<br>Currency | Award Number | Award<br>Status | Act       |
|      | Assignment No<br>460                                                                                          | Assignment<br>Type<br>Purchase<br>Requisition                                                                                                    | Status<br>Assigned                                                 | Start<br>Date<br>19-<br>Dec-<br>2019                                                                                                    | Estimated<br>Completion<br>Date<br>17-Feb-2020                                                                            | Actual<br>Completion<br>Date | Buyer<br>Thannisch,<br>Timothy G                                                                                                    | Assignment<br>Total | Assignment<br>Currency | Award Number | Award<br>Status | Act       |
|      | Assignment No<br>460<br>482                                                                                   | Assignment<br>Type<br>Purchase<br>Requisition<br>Post Award<br>Request                                                                                            | Status<br>Assigned<br>Assigned                                     | Start<br>Date<br>19-<br>Dec-<br>2019<br>27-<br>Dec-<br>2019                                                                                                    | Estimated<br>Completion<br>Date<br>17-Feb-2020<br>30-Dec-2019                                                             | Actual<br>Completion<br>Date | Buyer<br>THANNISCH,<br>TIMOTHY G<br>POWELL,<br>JAVOIL M                                                                               | Assignment<br>Total | Assignment<br>Currency | Award Number | Award<br>Status | Act       |
|      | Assignment No<br>460<br>482<br>16289                                                                          | Assignment<br>Type<br>Purchase<br>Requisition<br>Post Award<br>Request<br>Post Award<br>Request                                                                   | Status<br>Assigned<br>Assigned<br>Assigned                         | Start<br>Date<br>19-<br>Dec-<br>2019<br>27-<br>Dec-<br>2019<br>27-<br>Dec-<br>2019                                                                                                    | Estimated<br>Completion<br>Date<br>17-Feb-2020<br>30-Dec-2019<br>30-Dec-2019                                              | Actual<br>Completion<br>Date | Buyer<br>THANNISCH,<br>TIMOTHY G<br>POWELL,<br>JAVOIL M<br>POWELL,<br>JAVOIL M                                                        | Assignment<br>Total | Assignment<br>Currency | Award Number | Award<br>Status | Act       |
|      | Assignment No<br>460<br>482<br>16289<br>RWRC-20-0010                                                          | Assignment<br>Type<br>Purchase<br>Requisition<br>Post Award<br>Request<br>Post Award<br>Request<br>Purchase<br>Requisition                                        | Status<br>Assigned<br>Assigned<br>Assigned                         | Start<br>Date<br>19-<br>Dec-<br>2019<br>27-<br>Dec-<br>2019<br>27-<br>Dec-<br>2019<br>19-<br>Feb-<br>2020                                                                                                    | Estimated<br>Completion<br>Date<br>17-Feb-2020<br>30-Dec-2019<br>30-Dec-2019<br>07-May-2020                               | Actual<br>Completion<br>Date | Buyer<br>THANNISCH,<br>TIMOTHY G<br>POWELL,<br>JAVOIL M<br>POWELL,<br>JAVOIL M<br>IGWEBUEZE,<br>JONATHAN<br>C                         | Assignment<br>Total | Assignment<br>Currency | Award Number | Award<br>Status | Act       |
|      | Assignment No           460           482           16289           RWRC-20-0010           780                | Assignment<br>Type<br>Purchase<br>Requisition<br>Post Award<br>Request<br>Post Award<br>Request<br>Purchase<br>Requisition<br>Post Award<br>Request               | Status<br>Assigned<br>Assigned<br>Assigned<br>Assigned             | Start<br>Date<br>19-<br>Dec-<br>2019<br>27-<br>Dec-<br>2019<br>19-<br>Feb-<br>2020<br>12-<br>Mar-<br>2020                                                                                                    | Estimated<br>Completion<br>Date<br>17-Feb-2020<br>30-Dec-2019<br>07-May-2020<br>19-Mar-2020                               | Actual<br>Completion<br>Date | Buyer<br>THANNISCH,<br>TIMOTHY G<br>POWELL,<br>JAVOIL M<br>IGWEBUEZE,<br>JONATHAN<br>C<br>POWELL,<br>JAVOIL M                         | Assignment<br>Total | Assignment<br>Currency | Award Number | Award<br>Status | Act       |
|      | Assignment No           460           482           16289           RWRC-20-0010           780           1653 | Assignment<br>Type<br>Purchase<br>Requisition<br>Post Award<br>Request<br>Purchase<br>Requisition<br>Post Award<br>Request<br>Post Award<br>Post Award<br>Request | Status<br>Assigned<br>Assigned<br>Assigned<br>Assigned<br>Assigned | Start           19-           2019           27-           Dec-           2019           27-           Dec-           2019           19-           Feb-           2020           12-           Maron           2020           17-           Aug-           2020 | Estimated<br>Completion<br>Date<br>17-Feb-2020<br>30-Dec-2019<br>30-Dec-2019<br>07-May-2020<br>19-Mar-2020<br>01-Sep-2020 | Actual<br>Completion<br>Date | Buyer<br>THANNISCH,<br>TIMOTHY G<br>POWELL,<br>JAVOIL M<br>IGWEBUEZE,<br>JONATHAN<br>C<br>POWELL,<br>JAVOIL M<br>SIMMONS,<br>BENJAMIN | Assignment<br>Total | Assignment<br>Currency | Award Number | Award<br>Status | Act       |

| Step | Action                 |                    |                                   |       |
|------|------------------------|--------------------|-----------------------------------|-------|
| 6.   | Click the <b>Go</b> bu | tton to initiate t | he search.                        |       |
|      | Go Clear               | Add Another        | Assignment Actual Completion Date | ✓ Add |

| nand Workbench Assignments Awards Suppliers  segments: Assignment Number is  Status is  Status is | ORAC              | LE <sup>' Pur</sup> | chasing            |          |                     |                                 | î           | *                         | ÷:              | L   Logg            | ed In As UCGMIS        | SCOBSTRAIN      | 01 ?            |         |
|----------------------------------------------------------------------------------------------------|-------------------|---------------------|--------------------|----------|---------------------|---------------------------------|-------------|---------------------------|-----------------|---------------------|------------------------|-----------------|-----------------|---------|
| er Workload Assignment Summary ><br>Vorkload Assignment Summary ><br>Vorkload Assignment Number ><br>atch • All Any<br>Assignment Number is v MISCOBS, UCG v<br>Buyer is v MISCOBS, UCG v<br>Assignment Startus is v MISCOBS, UCG v<br>Coo Clear Add Another Assignment Actual Completion Date v Add<br>elect Assignment No Assignment Startus Start Estimated<br>Assignment No Assignment Startus Start Estimated<br>Assignment No Assignment Startus Date v v v v v v v v v v v v v v v v v v v                                                                                                    | and Workbench     | Assignm             | ents Awa           | rds Supp | oliers              |                                 |             |                           |                 |                     |                        |                 |                 |         |
| Assignment Summary ><br>Corkload Assignment                                                                                                    | er Workload 🛛 🖌   | ssignmen            | t Summary          |          |                     |                                 |             |                           |                 |                     |                        |                 |                 |         |
| Assignment     atch     Assignment Number     Status     Status <td>sianments: Assian</td> <td>ment Sumr</td> <td>narv &gt;</td> <td></td> <td></td> <td></td> <td></td> <td></td> <td></td> <td></td> <td></td> <td></td> <td></td> <td></td>                                                                                                    | sianments: Assian | ment Sumr           | narv >             |          |                     |                                 |             |                           |                 |                     |                        |                 |                 |         |
| earch                                                                                                    | orkload As        | signme              | ent                |          |                     |                                 |             |                           |                 |                     |                        |                 | Sav             | e Searc |
| atch ● All Any Assignment Number is V V V Buyer is V MISCOBS, UCG A Assignment Start Date V Add Completion Date V Add elect Assignment No Assignment Status Start Date Completion Date V Add 11503PR21000009 Purchase Assign 22-<br>12-May-2021 MISCOBS, 3,600.00 USD V V V V V V V V V V V V V V V V V V V                                                                                                    | earch             |                     |                    |          |                     |                                 |             |                           |                 |                     |                        |                 | Saved           | Searche |
| Assignment Number is   Status is   Buyer is   Buyer is   V V   Buyer is   Co Clear   Add Another Assignment Actual Completion Date Add   etact Assignment No   Assignment No Assignment   Type Status   Status Status   Completion Buyer   Assignment No Assignment   Type Status   Status Status   Completion Buyer   Assignment No Assignment   Type Status   Status Status   Completion Buyer   Assignment No Assignment   Status Status   Status Status   Completion Buyer   Assignment No Assignment   Status Status   Completion Buyer   Assignment No Assignment   Status Assignment   Completion Buyer   Date Currency   Number Status   Oate UCG   Status Assignment   Assignment No Assignment   Assignment No Assignment   Status Assignment   Oate UCG   Status Assignment   Completion Buyer   Date UCG                                                                                                    | utch 🖲 All 📿      | Any                 |                    |          |                     |                                 |             |                           |                 |                     |                        |                 |                 |         |
| Status       is       ✓       Image: Status       is       ✓       Image: Status       Image: Status       Image: S                                                                                                    | Assignme          | nt Number           | is                 |          | ~                   |                                 |             | ∃ Q                       |                 |                     |                        |                 |                 |         |
| Buyer       is       ✓       MISCOBS, UCG       ✓       Assignment Start Date       ✓       Add         Assignment Start Date       Go       Clear       Add Another Assignment Actual Completion Date       ✓       Add         elect Assignment No       Assignment       Starts       Starts       Estimated<br>Completion       Completion<br>Date       Buyer       Assignment<br>Total       Assignment<br>Currency       Award<br>Number       Award<br>Starts       Actual<br>Completion<br>Date       Buyer       Assignment<br>Total       Currency       Number       Starts       Starts       22-<br>2021       12-May-2021       MISCOBS, 3,600.00       USD       USD       Image: Completion       Image: Completion <td></td> <td>Status</td> <td>is</td> <td></td> <td>~</td> <td></td> <td>•</td> <td>~</td> <td></td> <td></td> <td></td> <td></td> <td></td> <td></td>                                                                                                    |                   | Status              | is                 |          | ~                   |                                 | •           | ~                         |                 |                     |                        |                 |                 |         |
| Assignment Start Date is Add Another Assignment Actual Completion Date Add<br>elect Assignment No Assignment Starus Start Date Completion Date Currency Award Award Award Atual Completion Date Date Completion Date Assignment Autual Completion Date Assignment Award Award Award Atual Completion Date Date Date Date Date Date Date Completion Date Currency Award Award Award Atual Completion Date Date Date Date Date Date Date Date                                                                                                    |                   | Buyer               | is                 |          | $\checkmark$        | MISCOBS, UC                     | CG          | ⇒ Q                       |                 |                     |                        |                 |                 |         |
| Go       Clear       Add Another       Assignment Actual Completion Date       Add         elect Assignments:       Re-Assign       Export 1       I       I                                                                                                    | Assignment        | Start Date          | is                 |          | ~                   |                                 | i 🕫         |                           |                 |                     |                        |                 |                 |         |
| Assignment No     Assignment<br>Type     Status     Status<br>Date     Status<br>Date     Status<br>Date     Catual<br>Completion<br>Date     Buyer     Assignment<br>Total     Assignment<br>Currency     Award<br>Number     Award<br>Status     Award<br>Status                                                                                                    | elect Assignment  | s' Re-As            | sign Fr            | nort   1 |                     |                                 | Assigni     | ment Actual C             | ompletion Da    | Add                 |                        |                 |                 |         |
| 11503PR210000009     Purchase<br>Requisition     Assigned Apr-<br>2021     12-May-2021     MISCOBS.     3,600.00     USD     Image: Comparison of the second second se                                                                         | Assignment        | No Ase<br>Typ       | signment<br>be     | Status   | Start<br>Date       | Estimated<br>Completion<br>Date | A<br>C<br>D | ctual<br>ompletion<br>ate | Buyer           | Assignment<br>Total | Assignment<br>Currency | Award<br>Number | Award<br>Status | Actic   |
| <                                                                                                    | 11503PR2100       | 00009 Pur<br>Rec    | chase<br>quisition | Assigned | 22-<br>Apr-<br>2021 | 12-May-2021                     |             |                           | MISCOBS,<br>UCG | 3,600.00            | USD                    |                 |                 | 1       |
|                                                                                                    | <                 |                     |                    |          |                     |                                 |             |                           |                 |                     |                        |                 |                 | >       |
|                                                                                                    |                   |                     |                    |          |                     |                                 |             |                           |                 |                     |                        |                 |                 |         |
|                                                                                                    |                   |                     |                    |          |                     |                                 |             |                           |                 |                     |                        |                 |                 |         |
|                                                                                                    |                   |                     |                    |          |                     |                                 |             |                           |                 |                     |                        |                 |                 |         |
|                                                                                                    |                   |                     |                    |          |                     |                                 |             |                           |                 |                     |                        |                 |                 |         |
|                                                                                                    |                   |                     |                    |          |                     |                                 |             |                           |                 |                     |                        |                 |                 |         |
|                                                                                                    |                   |                     |                    |          |                     |                                 |             |                           |                 |                     |                        |                 |                 |         |
|                                                                                                    |                   |                     |                    |          |                     |                                 |             |                           |                 |                     |                        |                 |                 |         |
|                                                                                                    |                   |                     |                    |          |                     |                                 |             |                           |                 |                     |                        |                 |                 |         |

| Step | Action                                                                                                    |
|------|----------------------------------------------------------------------------------------------------|
| 7.   | The search results display.                                                                                                    |
|      | Users can access the Workload Assignment two different ways depending on the status of the Assignment:                                             |
|      | <ul> <li>Click on the Assignment Number link to view the Workload Assignment<br/>details in read-only mode</li> </ul>                              |
|      | <ul> <li>Click the Update icon (pencil icon in the Actions column) to access the<br/>Workload Assignment details directly in edit mode.</li> </ul> |
| 8.   | End of Procedure.                                                                                                    |

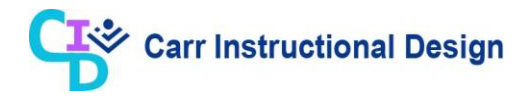

#### 3.2 Completing Workload Assignments

This lesson demonstrates the steps for manually completing a Workload Assignment. Information pertaining to how Workload Assignments are automatically completed by the system is also provided. Once completed, Workload Assignments <u>cannot</u> be re-opened.

Buyers with the CLIENT Miscellaneous Obligation Preparer responsibility perform this process.

**Objective**: In this lesson, the Miscellaneous Obligations user will learn the steps required to complete a Workload Assignment.

**Scenario**: You are a Miscellaneous Obligations user responsible for processing procurement requests in response to Workload Assignments. The procurement actions associated with your Workload Assignment are not complete, but you wish to close the Workload Assignment. For this scenario, you will manually complete the Workload Assignment.
| eman           | d Workbench Assi    | gnments Awa                | ards Supp | oliers              |                    |                    |                 |                     |                        |                 |                 |         |
|----------------|---------------------|----------------------------|-----------|---------------------|--------------------|--------------------|-----------------|---------------------|------------------------|-----------------|-----------------|---------|
| yer ı<br>Assia | ments: Assignment ( | nment summary<br>Summary > |           |                     |                    |                    |                 |                     |                        |                 |                 |         |
| No             | rkload Assign       | ment                       |           |                     |                    |                    |                 |                     |                        |                 |                 |         |
| Sav            | ed Searches         |                            |           |                     |                    |                    |                 |                     |                        |                 |                 | Search  |
| Sav            | ed Search My Activ  | ve Assignments             | ♥ Go      | Pers                | sonalize           |                    |                 |                     |                        |                 |                 |         |
| Sele           | ct Assignments: F   | Re-Assign Ex               | port   📜  | 2                   | Estimated          | Actual             |                 |                     |                        |                 |                 |         |
|                | Assignment No       | Assignment<br>Type         | Status    | Start<br>Date       | Completion<br>Date | Completion<br>Date | Buyer           | Assignment<br>Total | Assignment<br>Currency | Award<br>Number | Award<br>Status | Actions |
|                | 11503PR21000009     | Purchase<br>Requisition    | Assigned  | 22-<br>Apr-<br>2021 | 12-May-2021        |                    | MISCOBS,<br>UCG | 3,600.00            | USD                    |                 |                 | 1       |
|                | 11503PR21000006     | Purchase<br>Requisition    | Assigned  | 22-<br>Apr-<br>2021 | 15-Jun-2021        |                    | MISCOBS,<br>UCG |                     |                        |                 |                 | 1       |
|                |                     |                            |           |                     |                    |                    |                 |                     |                        |                 |                 |         |
|                |                     |                            |           |                     |                    |                    |                 |                     |                        |                 |                 |         |
|                |                     |                            |           |                     |                    |                    |                 |                     |                        |                 |                 |         |
|                |                     |                            |           |                     |                    |                    |                 |                     |                        |                 |                 |         |
|                |                     |                            |           |                     |                    |                    |                 |                     |                        |                 |                 |         |
|                |                     |                            |           |                     |                    |                    |                 |                     |                        |                 |                 |         |
|                |                     |                            |           |                     |                    |                    |                 |                     |                        |                 |                 |         |

| Step | Action                                                                                                    |
|------|----------------------------------------------------------------------------------------------------|
| 1.   | This lesson begins at the <b>Workload Assignment</b> page with the "My Active Assignments" saved search displayed.                    |
|      | Refer to the "Viewing Workload Assignments from the Buyer Work Center" lesson for the detailed steps on how to navigate to this page. |

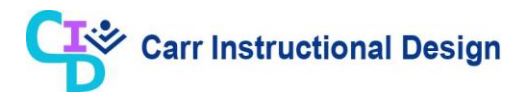

| Step | Action                                                                                                    |
|------|----------------------------------------------------------------------------------------------------|
| 2.   | Completing Workload Assignments:                                                                                                    |
|      | Manually Complete a Workload Assignment:                                                                                                    |
|      | Once a Workload Assignment is complete, it can be completed manually. Manual completion of the Workload Assignment can take place regardless if all of the Milestones (system or user-defined) are complete.                                                                                                    |
|      | Automatically Complete Workload Assignments:                                                                                                    |
|      | Workload Assignments can be completed automatically by the system once all<br>Milestones within the Workload Assignment are complete. When each<br>Milestone has an actual completion, date defined and the "Compute Milestones<br>Completion Date for Assignment" request is run, the system will automatically<br>update the status of the Workload Assignment to "Completed". Users do not run<br>this process. This concurrent request is scheduled to run automatically at a<br>frequency defined in the Agency's operating procedures. Once the Workload<br>Assignment is automatically completed, it cannot be reopened. |
|      | This lesson demonstrates the steps for manually completing a Workload Assignment.                                                                                                    |
| 3.   | Click the <b>Update</b> (pencil icon in the <b>Actions</b> column) icon for the applicable Workload Assignment.                                                                                                    |
|      | Actions                                                                                                    |
|      |                                                                                                    |

|                                                                                                    | Turchashig                                                                                                    |                                                                                                    |                                                                                                |                                                                                                    | ***                                                                             |                               |                                                                                                    |                      | HVAINUT                               |                     |          |          |
|----------------------------------------------------------------------------------------------------|----------------------------------------------------------------------------------------------------|----------------------------------------------------------------------------------------------------|------------------------------------------------------------------------------------------------|----------------------------------------------------------------------------------------------------|---------------------------------------------------------------------------------|-------------------------------|----------------------------------------------------------------------------------------------------|----------------------|---------------------------------------|---------------------|----------|----------|
| emand Workbench Ass                                                                                                    | gnments Awa                                                                                                    | ards Suppliers                                                                                                    | 1                                                                                              |                                                                                                    |                                                                                 |                               |                                                                                                    |                      |                                       |                     |          |          |
| uyer Workload Assig                                                                                                    | nment Summary                                                                                                    | 1                                                                                                    |                                                                                                |                                                                                                    |                                                                                 |                               |                                                                                                    |                      |                                       |                     |          |          |
| Assignments: Assignment<br>Update Workloa                                                                                  | Summary > Wo<br>d Assignm                                                                                                    | orkload Assignm<br><b>ent</b>                                                                                             | ent >                                                                                          |                                                                                                    |                                                                                 |                               | View Buye                                                                                                    | Work                 | doad Ca                               | ancel               | Apply    | 1        |
| Workload As                                                                                                    | signment Numl<br>Buy<br>ed Duration (Day<br>Assignment Ty                                                                                                    | ver 11503PR2<br>ver MISCOBS<br>vs) 20<br>Purchase I                                                                       | , UCG<br>Requisition                                                                           |                                                                                                    |                                                                                 | * St<br>Estimated Complet     | art Date 22-Apr-<br>Status Assigne<br>ion Date 12-May                                                                   | 2021 1<br>d<br>-2021 | 15:17:53<br>15:17:53                  | 60<br>60            |          |          |
| Assignment N                                                                                                    | lilestone Templ                                                                                                    | ate USCG_Mi                                                                                                    | croPurchase Less                                                                               | Than 10K                                                                                            |                                                                                 | Actual Complet                | on bate                                                                                                    |                      |                                       |                     |          |          |
| Action                                                                                                    | ۵                                                                                                    | ction                                                                                                    |                                                                                                |                                                                                                    |                                                                                 | * Roae                        | on                                                                                                    |                      |                                       |                     | ^        |          |
|                                                                                                    |                                                                                                    |                                                                                                    |                                                                                                |                                                                                                    |                                                                                 |                               |                                                                                                    |                      |                                       |                     | -        |          |
| Milestones                                                                                                    |                                                                                                    |                                                                                                    |                                                                                                |                                                                                                    |                                                                                 |                               |                                                                                                    |                      |                                       |                     |          |          |
| Milestones                                                                                                    | 2 🗈 🔅 🕇                                                                                                    |                                                                                                    |                                                                                                |                                                                                                    |                                                                                 |                               |                                                                                                    |                      |                                       |                     |          |          |
| ▲ Milestones<br>Add Milestones   💢<br>Sq No △                                                                              | C I I I I I I I I I I I I I I I I I I I                                                                                                    | IIII ▼<br>Milestone △<br>Name                                                                                             | Description △                                                                                  | Start Date 🛆                                                                                        |                                                                                 | Estimated Days △              | Estimated<br>Completion<br>Date                                                                                         |                      | Actual<br>Complet<br>Date             | tion                |          | D        |
| Milestones                                                                                                    | C I I I I I I I I I I I I I I I I I I I                                                                                                    | Milestone                                                                                                    | Description<br>PR Package<br>Accepted                                                          | Start Date A                                                                                        | Ť@                                                                              | Estimated Days △              | Estimated<br>Completion<br>Date<br>23-Apr-2021                                                                          | <br>™∎               | Actual<br>Complet<br>Date<br>25-Apr-2 | <b>tion</b><br>2021 | <br>€₀   | D:<br>N  |
| ▲ Milestones<br>Add Milestones   1<br>Sq No △<br>11<br>24                                                                  | C     Image: Second second seco | Milestone<br>Name                                                                                                    | Description<br>PR Package<br>Accepted<br>Quotes<br>Received                                    | Start Date<br>22-Apr-2021<br>22-Apr-2021                                                            | 6ª                                                                              | Estimated Days<br>1<br>7      | Estimated<br>Completion<br>Date<br>23-Apr-2021<br>29-Apr-2021                                                           | <br>€∎               | Actual<br>Complet<br>Date<br>25-Apr-2 | <b>tion</b><br>2021 | ∠<br>16₀ | D        |
| ▲ Milestones<br>Add Milestones   💥<br>Sq No △<br>10<br>20<br>30                                                            | Image: System                                                                                                    | III ▼<br>Milestone<br>Name<br>PR Package<br>Accepted<br>Quotes<br>Received<br>Approve<br>Award                            | Description A<br>PR Package<br>Accepted<br>Quotes<br>Received<br>Approve Award                 | Start Date            22-Apr-2021           22-Apr-2021           22-Apr-2021           22-Apr-2021 | 100<br>100<br>100                                                               | Estimated Days<br>1<br>7<br>3 | Estimated<br>Completion<br>Date<br>23-Apr-2021<br>29-Apr-2021<br>25-Apr-2021                                            | ←<br>1%9<br>1%9      | Actual<br>Complet<br>Date<br>25-Apr-2 | <b>tion</b><br>2021 |          | Di       |
| ▲ Milestones<br>Add Milestones   💥<br>Sq No △<br>11<br>24<br>33<br>44                                                      | Image: System       Image: System       Image: System       Image: System       Image: System                                                                                                    | Milestone<br>Name<br>PR Package<br>Accepted<br>Quotes<br>Received<br>Approve<br>Award<br>Complete<br>FPDS-NG<br>Reporting | Description A<br>PR Package<br>Accepted<br>Quotes<br>Received<br>Approve Award<br>Planned Date | Start Date           22-Apr-2021           22-Apr-2021           22-Apr-2021           22-Apr-2021  | 6)<br>6)<br>6)                                                                  | Estimated Days △ 1 7 3 10     | Estimated<br>Completion<br>Date           23-Apr-2021           29-Apr-2021           25-Apr-2021           02-May-2021 | ∠<br>€¢<br>€¢        | Actual<br>Complet<br>Date<br>25-Apr-2 | tion<br>2021        |          | Di       |
| ▲ Milestones<br>Add Milestones   ↓<br>Sq No △<br>11<br>24<br>33<br>44<br>≪<br>▲ Requisition Lin                            | C     Image: Constraint of the second second  | Milestone<br>Name<br>PR Package<br>Accepted<br>Quotes<br>Received<br>Approve<br>Award<br>Complete<br>FPDS-NG<br>Reporting | Description<br>PR Package<br>Accepted<br>Quotes<br>Received<br>Approve Award<br>Planned Date   | Start Date<br>22-Apr-2021<br>22-Apr-2021<br>22-Apr-2021<br>22-Apr-2021                              | 61<br>61<br>61<br>61<br>61<br>61<br>61<br>61<br>61<br>61<br>61<br>61<br>61<br>6 | Estimated Days △ 1 7 3 10     | Estimated<br>Completion<br>Date           23-Apr-2021           29-Apr-2021           25-Apr-2021           02-May-2021 |                      | Actual<br>Complet<br>Date             | <b>tion</b><br>2021 |          | D:<br>N: |
| ▲ Milestones<br>Add Milestones   ↓<br>Sq No △<br>10<br>22<br>30<br>40<br>40<br>40<br>40<br>40<br>40<br>40<br>40<br>40<br>4 | Image: System       User       User       User       User       User       User       User                                                                                                    | Milestone<br>Name<br>PR Package<br>Accepted<br>Quotes<br>Received<br>Approve<br>Award<br>Complete<br>FPDS-NG<br>Reporting | Description A<br>PR Package<br>Accepted<br>Quotes<br>Received<br>Approve Award<br>Planned Date | Start Date △<br>22-Apr-2021<br>22-Apr-2021<br>22-Apr-2021<br>22-Apr-2021                            | tio<br>tio                                                                      | Estimated Days A              | Estimated<br>Completion<br>Date           23-Apr-2021           29-Apr-2021           25-Apr-2021           02-May-2021 |                      | Actual<br>Complet<br>Date<br>25-Apr-2 | <b>tion</b><br>2021 |          |          |

| Step | Action                                        |
|------|-----------------------------------------------|
| 4.   | The Update Workload Assignment page displays. |
|      | Click the Action dropdown button.             |

|                                 |                                               | chasing                |                                                                                                    |                                                                               | 1 🗙 1                                                                                                    | •                    | Logg                      | ed in As UCG                                                              | MISCOBS                              | I KAINU'                         |             |                   | Ľ      |
|---------------------------------|-----------------------------------------------|------------------------|----------------------------------------------------------------------------------------------------|-------------------------------------------------------------------------------|----------------------------------------------------------------------------------------------------|----------------------|---------------------------|---------------------------------------------------------------------------|--------------------------------------|----------------------------------|-------------|-------------------|--------|
| emand Workbench                 | Assignme                                      | ents Awar              | ds Suppliers                                                                                         |                                                                               |                                                                                                    |                      |                           |                                                                           |                                      |                                  |             |                   |        |
| uyer Workload A                 | ssignmen                                      | t Summary              |                                                                                                    |                                                                               |                                                                                                    |                      |                           |                                                                           |                                      |                                  |             |                   |        |
| Assignments: Assignm            | ment Sumn                                     | nary > Wor             | kload Assignm                                                                                        | ent >                                                                         |                                                                                                    |                      |                           |                                                                           |                                      |                                  |             |                   | _      |
|                                 | load As                                       | signme                 | nu                                                                                                   |                                                                               |                                                                                                    |                      |                           | View B                                                                    | uyer Wor                             | kload                            | Cancel      | Apply             | 1      |
| Workloa                         | ad Assignr                                    | nent Numbe             | er 11503PR2                                                                                          | 10000009                                                                      |                                                                                                    |                      | * Sti                     | art Date 22-                                                              | Apr-2021                             | 15:17:53                         | E0          |                   |        |
| * Eet                           | imated Du                                     | Buye                   | ev 20                                                                                                | UCG                                                                           |                                                                                                    |                      |                           | Status Ass                                                                | igned                                | 45.47.55                         |             |                   |        |
| Esu                             | Assi                                          | gnment Typ             | e Purchase f                                                                                         | Requisition                                                                   |                                                                                                    |                      | Actual Completi           | on Date 12-                                                               | May-2021                             | 15:17:53                         | 5 10        |                   |        |
| Assignme                        | ent Milesto                                   | one Templat            | te USCG_Mir                                                                                          | croPurchase LessT                                                             | Than 10K                                                                                                    |                      | Actual Complete           | on Date                                                                   |                                      |                                  |             |                   |        |
| Action                          |                                               |                        |                                                                                                    |                                                                               |                                                                                                    |                      |                           |                                                                           |                                      |                                  |             |                   |        |
|                                 |                                               | Ac                     | tion                                                                                                 |                                                                               |                                                                                                    |                      | * Reaso                   | on                                                                        |                                      |                                  |             | ^                 |        |
|                                 |                                               |                        | Cancel                                                                                               | u Complete                                                                    |                                                                                                    |                      | nouse                     |                                                                           |                                      |                                  |             | $\sim$            |        |
| Milestones                      |                                               |                        | Re-assi                                                                                              | gn                                                                            |                                                                                                    |                      |                           |                                                                           |                                      |                                  |             |                   |        |
| Add Milestones                  | 1 🖬 🕾 1                                       | ि <b>के -</b> (        | Jouspen                                                                                              | <u> </u>                                                                      |                                                                                                    |                      |                           |                                                                           |                                      |                                  |             |                   |        |
| Sq No 🛆                         | Mil<br>Tyr                                    | estone _               | Milestone<br>Name                                                                                    | Description $	riangleq$                                                       | Start Date 🛆                                                                                                    | F                    | Estimated Days $	riangle$ | Estimated<br>Completio                                                    | n 🛆                                  | Actua<br>Comp                    | l<br>letion |                   | D<br>N |
|                                 |                                               |                        |                                                                                                    |                                                                               |                                                                                                    |                      |                           | Date                                                                      |                                      | Date                             |             |                   |        |
|                                 | 10 Use                                        | er                     | PR Package<br>Accepted                                                                               | PR Package<br>Accepted                                                        | 22-Apr-2021                                                                                                    | Čo (                 | 1                         | 23-Apr-202                                                                | 21 🕫                                 | Date<br>25-Ap                    | vr-2021     | Ëø.               |        |
|                                 | 10 Use                                        | er<br>ar               | PR Package<br>Accepted<br>Quotes<br>Received                                                         | PR Package<br>Accepted<br>Quotes<br>Received                                  | 22-Apr-2021                                                                                                    | °0 [                 | 1<br>7                    | 23-Apr-202<br>29-Apr-202                                                  | 21 %                                 | Date<br>25-Ap                    | vr-2021     | 50<br>50          |        |
|                                 | 10 Use<br>20 Use<br>30 Sys                    | er<br>er<br>stem       | PR Package<br>Accepted<br>Quotes<br>Received<br>Approve<br>Award                                     | PR Package<br>Accepted<br>Quotes<br>Received<br>Approve Award                 | 22-Apr-2021 (22-Apr-2021 (22-Apr-202))))))))))))))))))))))))))))))))))) | 50 [<br>50 [<br>50 ] | 1<br>7<br>3               | 23-Apr-202<br>29-Apr-202<br>25-Apr-202                                    | 21 6<br>21 6<br>21 6                 | Date                             | พ-2021      | Ëø                |        |
|                                 | 10 Use<br>20 Use<br>30 Sys<br>40 Use          | er<br>er<br>stem       | PR Package<br>Accepted<br>Quotes<br>Received<br>Approve<br>Award<br>Complete<br>FPDS-NG<br>Reporting | PR Package<br>Accepted<br>Quotes<br>Received<br>Approve Award<br>Planned Date | 22-Apr-2021 (<br>22-Apr-2021 (<br>22-Apr-2021 (<br>22-Apr-2021 (                                                                                                    | to [<br>to [<br>to ] | 1<br>7<br>3<br>10         | 23-Apr-202           29-Apr-202           25-Apr-202           02-May-202 | 21 6<br>21 6<br>21 6<br>21 6<br>21 6 | Date                             | or-2021     | 60<br>60          |        |
| <                               | 10 Use<br>20 Use<br>30 Sys<br>40 Use          | er<br>er<br>stem       | PR Package<br>Accepted<br>Quotes<br>Received<br>Approve<br>Award<br>Complete<br>FPDS-NG<br>Reporting | PR Package<br>Accepted<br>Quotes<br>Received<br>Approve Award<br>Planned Date | 22-Apr-2021 (<br>22-Apr-2021 (<br>22-Apr-2021 (<br>22-Apr-2021 (<br>22-Apr-2021 (                                                                                                    | to [<br>to ]<br>to ] | 1<br>7<br>3<br>10         | 23-Apr-202<br>29-Apr-202<br>25-Apr-202<br>02-May-202                      | 21 6<br>21 6<br>21 6<br>21 6<br>21 6 | Date 25-Ap                       | or-2021     |                   |        |
| <<br>∡<br>Requisition           | 10 Use<br>20 Use<br>30 Sys<br>40 Use          | er<br>er<br>stem<br>er | PR Package<br>Accepted<br>Quotes<br>Received<br>Approve<br>Award<br>Complete<br>FPDS-NG<br>Reporting | PR Package<br>Accepted<br>Quotes<br>Received<br>Approve Award<br>Planned Date | 22-Apr-2021 (<br>22-Apr-2021 (<br>22-Apr-2021 (<br>22-Apr-2021 (<br>22-Apr-2021 (                                                                                                    | to [<br>to [<br>to ] | 1 7 3 10                  | 23-Apr-20:<br>29-Apr-20:<br>25-Apr-20:<br>02-May-20                       | 21 6<br>21 6<br>21 6<br>21 6<br>21 6 | Date           25-Ap             | or-2021     |                   |        |
| <<br>▲ Requisition<br>⋈ ☎ ज ✿ ▾ | 10 Usa<br>20 Usa<br>30 Sys<br>40 Usa<br>Lines | er<br>stem<br>er       | PR Package<br>Accepted<br>Quotes<br>Received<br>Approve<br>Award<br>Complete<br>FPDS-NG<br>Reporting | PR Package<br>Accepted<br>Quotes<br>Received<br>Approve Award<br>Planned Date | 22-Apr-2021 (<br>22-Apr-2021 (<br>22-Apr-2021 (<br>22-Apr-2021 (<br>22-Apr-2021 (                                                                                                    |                      | 1 7 3 10                  | 23-Apr-202<br>29-Apr-202<br>25-Apr-202<br>02-May-202                      | 21 66<br>21 66<br>21 66<br>21 66     | Date           25-Ap           3 | or-2021     | 100<br>100<br>100 |        |

| Step | Action                                                                                        |
|------|-----------------------------------------------------------------------------------------------|
| 5.   | The <b>Action</b> list of values display.                                                     |
|      | Click the Manually Complete list item.<br>Cancel<br>Manually Complete<br>Re-assign<br>Suspend |
| 6.   | When an <b>Action</b> is performed, the <b>Reason</b> field is required.                      |
|      | Click in the Reason field.  * Reason                                                          |
| 7.   | Enter the appropriate information into the <b>Reason</b> field.  * Reason                     |

|                                           | LE' P                                 | urchasing                                                |                                                                                                    | <b>ŕ</b>                                                                                       | *                                                                      | 0              | Log                                 | ed In As UCGMIS                                                                                                    | COBS                                                                                                    | TRAIN01                             | ?                     |                        | ሮ        |
|-------------------------------------------|---------------------------------------|----------------------------------------------------------|----------------------------------------------------------------------------------------------------|------------------------------------------------------------------------------------------------|------------------------------------------------------------------------|----------------|-------------------------------------|----------------------------------------------------------------------------------------------------|----------------------------------------------------------------------------------------------------|-------------------------------------|-----------------------|------------------------|----------|
| emand Workbench                           | Assign                                | ments Awa                                                | ards Suppliers                                                                                                    | 5                                                                                              |                                                                        |                |                                     |                                                                                                    |                                                                                                    |                                     |                       |                        |          |
| uyer Workload A                           | Assignm                               | ent Summary                                              | r                                                                                                    |                                                                                                |                                                                        |                |                                     |                                                                                                    |                                                                                                    |                                     |                       |                        |          |
| Assignments: Assign<br>Jpdate Work        | ment Su                               | mmary > Wo<br>Assignm                                    | orkload Assignm<br>ent                                                                                                    | nent >                                                                                         |                                                                        |                |                                     | View Buy                                                                                                    | er Work                                                                                                    | doad C                              | ancel                 | App                    | ly i     |
| Workloa                                   | ad Assig                              | jnment Numl<br>Buy                                       | per 11503PR2<br>ver MISCOBS                                                                                                    | 210000009<br>6, UCG                                                                            |                                                                        |                | * s                                 | tart Date 22-Apr<br>Status Assign                                                                                       | -2021 1<br>ed                                                                                                    | 5:17:53                             | i.                    |                        |          |
| * Est                                     | timated I<br>As                       | Duration (Day<br>signment Ty                             | ys) 20<br>pe Purchase                                                                                                    | Requisition                                                                                    | The                                                                    |                | Estimated Complet<br>Actual Complet | ion Date 12-Ma<br>ion Date                                                                                              | y-2021                                                                                                    | 15:17:53                            | Ċø                    |                        |          |
|                                           | ient Mile                             | stone Templ                                              | ate USCG_MI                                                                                                    | cropurchase Less                                                                               | Inan 10K                                                               |                |                                     |                                                                                                    |                                                                                                    |                                     |                       |                        |          |
|                                           |                                       |                                                          | ation Manual                                                                                                    | llv Complete 🗸                                                                                 |                                                                        |                | * Reas                              | on Complete                                                                                                    |                                                                                                    |                                     |                       | ^                      |          |
|                                           |                                       | A                                                        | iction Manual                                                                                                    | .,                                                                                             |                                                                        |                |                                     |                                                                                                    |                                                                                                    |                                     |                       | $\sim$                 |          |
| Milestones                                | 1 🕱 2                                 | A<br>≠ © ⊉ +                                             | III -                                                                                                    |                                                                                                |                                                                        |                |                                     |                                                                                                    |                                                                                                    |                                     |                       | ~                      |          |
| ▲ Milestones<br>Add Milestones<br>Sq No △ | ı 🕱 2                                 | A<br>C I I I I I I I I I I I I I I I I I I I             | Milestone                                                                                                    | Description △                                                                                  | Start Date 🛆                                                           |                | Estimated Days 🛆                    | Estimated<br>Completion<br>Date                                                                                         |                                                                                                    | Actual<br>Comple<br>Date            | etion                 | ~                      | D:<br>N: |
| ✓ Milestones<br>Add Milestones<br>Sq No △ | 1 📜 2                                 | A<br>E ⊡ ☆ ▼<br>Milestone<br>Cype<br>User                | Milestone Accepted                                                                                                    | Description A                                                                                  | Start Date A                                                           | Č <sub>e</sub> | Estimated Days A                    | Estimated<br>Completion<br>Date<br>23-Apr-2021                                                                          |                                                                                                    | Actual<br>Comple<br>Date<br>25-Apr- | e <b>tion</b>         |                        | D:<br>N  |
| ✓ Milestones<br>Add Milestones<br>Sq No △ | 1 📜 2                                 | A<br>S I I I I I I I I I I I I I I I I I I I             | III ▼<br>Milestone<br>Name<br>PR Package<br>Accepted<br>Quotes<br>Received                                                                                                    | Description A<br>PR Package<br>Accepted<br>Quotes<br>Received                                  | Start Date △<br>22-Apr-2021<br>22-Apr-2021                             | Eo<br>Eo       | Estimated Days A                    | Estimated<br>Completion<br>Date<br>23-Apr-2021<br>29-Apr-2021                                                           |                                                                                                    | Actual<br>Comple<br>Date<br>25-Apr- | e <b>tion</b><br>2021 | ~<br>~<br>~            | D:<br>N  |
| ✓ Milestones<br>Add Milestones<br>Sq No △ | 1 💢 🕄<br>10 1<br>20 1<br>30 5         | A<br>Villestone<br>Type<br>User<br>User<br>System        | III  Milestone Name PR Package Accepted Quotes Received Approve Award                                                                                                    | Description A<br>PR Package<br>Accepted<br>Quotes<br>Received<br>Approve Award                 | Start Date<br>22-Apr-2021<br>22-Apr-2021<br>22-Apr-2021                | 100            | Estimated Days A                    | Estimated<br>Completion<br>Date<br>23-Apr-2021<br>29-Apr-2021<br>25-Apr-2021                                            |                                                                                                    | Actual<br>Comple<br>Date<br>25-Apr- | etion<br>2021         | ~<br>Ee                | D:<br>N: |
| ▲ Milestones<br>Add Milestones<br>Sq No △ | 1 💢 2<br>10 0<br>20 0<br>30 5<br>40 0 | A<br>Wilestone A<br>User<br>User<br>System<br>User       | Wilestone     Name     PR Package     Accepted     Quotes     Received     Approve     Award     Complete     FPDS-NG     Reporting                                                                                                    | Description<br>PR Package<br>Accepted<br>Quotes<br>Received<br>Approve Award<br>Planned Date   | Start Date<br>22-Apr-2021<br>22-Apr-2021<br>22-Apr-2021<br>22-Apr-2021 | 69<br>69<br>69 | Estimated Days △ 1 7 3 10           | Estimated<br>Completion<br>Date           23-Apr-2021           29-Apr-2021           25-Apr-2021           02-May-2021 |                                                                                                    | Actual<br>Comple<br>Date<br>25-Apr- | etion<br>-2021        | ×<br>100<br>100<br>100 | Di<br>Ni |
| ▲ Milestones<br>Add Milestones<br>Sq No △ | 1 🐹 2<br>10 1<br>20 1<br>30 5<br>40 1 | A<br>Vilestone<br>Fype<br>Jser<br>Jser<br>System<br>Jser | Milestone Manual Manual | Description A<br>PR Package<br>Accepted<br>Quotes<br>Received<br>Approve Award<br>Planned Date | Start Date<br>22-Apr-2021<br>22-Apr-2021<br>22-Apr-2021<br>22-Apr-2021 |                | Estimated Days<br>1 7 3 10          | Estimated<br>Completion<br>Date           23-Apr-2021           29-Apr-2021           25-Apr-2021           02-May-2021 | ▲ 100 100 < | Actual<br>Comple<br>Date<br>25-Apr  | etion<br>2021         |                        | D        |
| ▲ Milestones<br>Add Milestones<br>Sq No △ | 10 0<br>20 0<br>30 5<br>40 0          | A<br>Wilestone<br>Cype<br>User<br>User<br>System<br>User | Miestone<br>Name<br>PR Package<br>Accepted<br>Quotes<br>Acceved<br>Approve<br>Award<br>Complete<br>FPDS-NG<br>Reporting                                                                                                    | Description<br>PR Package<br>Accepted<br>Quotes<br>Received<br>Approve Award<br>Planned Date   | Start Date<br>22-Apr-2021<br>22-Apr-2021<br>22-Apr-2021<br>22-Apr-2021 | 60             | Estimated Days △ 1 7 3 10           | Estimated<br>Completion<br>Date           23-Apr-2021           29-Apr-2021           25-Apr-2021           02-May-2021 |                                                                                                    | Actual<br>Comple<br>Date<br>25-Apr- | 2021                  |                        | Di       |

| Step | Action                                                       |
|------|--------------------------------------------------------------|
| 8.   | Click the <b>Apply</b> button to save and apply this change. |
|      | View Buyer Workload Cancel Apply                             |

| -    |                   | Purchasing              |          |                     |                                 |                              | ¥ .             |                     | ed in AS OCGMIS        | COBSTRAI        |                 |         |
|------|-------------------|-------------------------|----------|---------------------|---------------------------------|------------------------------|-----------------|---------------------|------------------------|-----------------|-----------------|---------|
| nano | Workbench Ass     | ignments Awa            | ards Sup | pliers              |                                 |                              |                 |                     |                        |                 |                 |         |
| er V | /orkload Assig    | nment Summar            | /        |                     |                                 |                              |                 |                     |                        |                 |                 |         |
| sigr | ments: Assignment | Summary >               |          |                     |                                 |                              |                 |                     |                        |                 |                 |         |
| /or  | kload Assigi      | nment                   |          |                     |                                 |                              |                 |                     |                        |                 |                 |         |
| ave  | d Searches        |                         |          |                     |                                 |                              |                 |                     |                        |                 |                 | Search  |
| ¢ av | od Soarch My Act  | vo Accianmonte          | V 60     | Dor                 | eonalizo                        |                              |                 |                     |                        |                 |                 |         |
| elec | t Assignments:    | Re-Assign Ex            | port   🕽 | ( 2                 | sonalize                        |                              |                 |                     |                        |                 |                 |         |
|      | Assignment No     | Assignment<br>Type      | Status   | Start<br>Date       | Estimated<br>Completion<br>Date | Actual<br>Completion<br>Date | Buyer           | Assignment<br>Total | Assignment<br>Currency | Award<br>Number | Award<br>Status | Actions |
|      | 11503PR21000000   | Purchase<br>Requisition | Assigned | 22-<br>Apr-<br>2021 | 15-Jun-2021                     |                              | MISCOBS,<br>UCG |                     |                        |                 |                 | /       |
|      |                   |                         |          |                     |                                 |                              |                 |                     |                        |                 |                 |         |
|      |                   |                         |          |                     |                                 |                              |                 |                     |                        |                 |                 |         |
|      |                   |                         |          |                     |                                 |                              |                 |                     |                        |                 |                 |         |
|      |                   |                         |          |                     |                                 |                              |                 |                     |                        |                 |                 |         |
|      |                   |                         |          |                     |                                 |                              |                 |                     |                        |                 |                 |         |
|      |                   |                         |          |                     |                                 |                              |                 |                     |                        |                 |                 |         |
|      |                   |                         |          |                     |                                 |                              |                 |                     |                        |                 |                 |         |
|      |                   |                         |          |                     |                                 |                              |                 |                     |                        |                 |                 |         |

| Step | Action                                                                                                    |
|------|----------------------------------------------------------------------------------------------------|
| 9.   | The Workload Assignment page redisplays.                                                                                   |
|      | The completed Workload Assignment is no longer displayed in the <b>Workload Assignments</b> table as an active Assignment. |
| 10.  | End of Procedure.                                                                                                    |